## HP Deskjet D1500 series

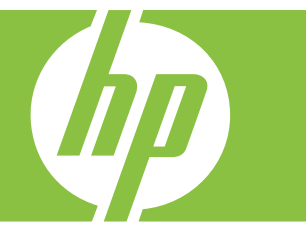

## Guida Windows

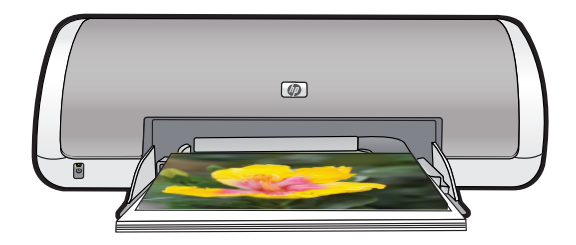

## HP Deskjet D1500 series Guida del software HP Photosmart

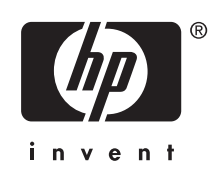

© 2007 Hewlett-Packard Development Company, L.P.

#### Avvisi della Hewlett-Packard Company

Le informazioni contenute in questo documento sono soggette a modifica senza preavviso.

Tutti i diritti riservati. Sono proibiti la riproduzione, l'adattamento o la traduzione di questo materiale senza previa autorizzazione scritta della Hewlett-Packard, salvo per quanto consentito dalle leggi sui diritti d'autore.

Le sole garanzie applicabili a prodotti e servizi HP sono quelle indicate nella dichiarazione di garanzia fornita con ciascun prodotto e servizio. Niente di quanto qui riportato può essere interpretato come un'ulteriore garanzia. HP non sarà ritenuta responsabile per eventuali omissioni o errori tecnici o editoriali qui contenuti.

#### Titolarità dei marchi

Windows e Windows XP sono marchi registrati di Microsoft Corporation negli Stati Uniti. Windows Vista è un marchio o marchio registrato di Microsoft Corporation negli Stati Uniti e/o in altri paesi.

#### Accessibilità

La stampante HP offre una vasta gamma di funzioni che la rendono accessibile anche ai disabili.

#### Supporto visivo

Il software della stampante è accessibile agli utenti affetti da deficit visivi, grazie all'impiego delle opzioni e delle funzioni di accesso facilitato di Windows. È supportata anche la più sofisticata tecnologia di assistenza, ad esempio lettori di testo, lettori Braille e applicazioni di riconoscimento vocale. Per gli utenti affetti da daltonismo, le schede e i pulsanti colorati usati nel software e sulla stampante HP sono dotati di scritte o icone che rappresentano l'azione svolta.

#### Mobilità

Per gli utenti affetti da deficit della mobilità, le funzioni del software della stampante vengono eseguite da appositi comandi sulla tastiera. Sono supportate anche le opzioni di accesso facilitato di Windows, quali Tasti permanenti, Segnali acustici, Tasti filtro e Controllo puntatore. Gli sportelli della stampante, i pulsanti, i vassoi della carta e le guide per la carta possono essere manovrati da utenti con forza e capacità di movimento limitate.

#### Assistenza

Per ulteriori informazioni sull'accessibilità di questo prodotto e sull'impegno di HP nella fabbricazione di prodotti accessibili a tutti, visitare il sito Web HP all'indirizzo: <u>www.hp.com/</u> accessibility.

## Sommario

| 1 | Schermata di benvenuto                                                   | 5   |
|---|--------------------------------------------------------------------------|-----|
| 2 | Funzioni speciali                                                        | 7   |
| 3 | Introduzione                                                             |     |
|   | Panoramica della stampante                                               | 8   |
|   | Pulsante e spia di accensione                                            | 9   |
|   | Vassoio della carta                                                      | 9   |
|   | Apertura del vassoio della carta                                         | 10  |
|   | Uso del vassoio della carta                                              | 11  |
|   | Cartucce                                                                 | 11  |
|   | Sostituzione delle cartucce                                              | 11  |
|   | Modalità Backup dell'inchiostro                                          | 12  |
|   | Stampa in modalità Backup dell'inchiostro                                | 13  |
|   | Uscita dalla modalità Backup dell'inchiostro                             | 13  |
| 4 | Collegamento della stampante                                             |     |
| • | USB                                                                      | 14  |
| _ |                                                                          |     |
| 5 | Stampa di foto                                                           | 4 5 |
|   | Stampa di foto senza bordi                                               |     |
|   | Stampa di toto con bordi                                                 |     |
|   | Funzione di correzione delle foto di HP Real Life Technologies           |     |
|   | EXII PIIII.                                                              |     |
|   | Conservazione e manipolazione della carta lotografica                    | 20  |
|   |                                                                          | 20  |
| 6 | Stampa di altri documenti                                                |     |
|   | Stampa di messaggi di posta elettronica                                  | 21  |
|   | Stampa di documenti                                                      | 22  |
|   | Stampa di lettere                                                        | 23  |
|   | Stampa di buste                                                          | 24  |
|   | Stampa di cartoline                                                      | 25  |
|   | Stampa di schede indice e altri supporti di stampa di piccole dimensioni | 26  |
|   | Stampa di etichette                                                      | 27  |
|   | Stampa di lucidi                                                         | 28  |
|   | Stampa di brochure                                                       | 29  |
|   | Stampa di biglietti d'auguri                                             | 30  |
|   | Stampa di opuscoli                                                       | 31  |
|   | Stampa di poster                                                         | 32  |
|   | Stampa di supporti per il trasferimento a caldo                          | 33  |
| 7 | Suggerimenti per la stampa                                               |     |
| • | Stampa di una pagina di prova                                            | 35  |
|   |                                                                          |     |

|   | Collegamenti per la stampa                                                                | 35             |
|---|-------------------------------------------------------------------------------------------|----------------|
|   | Eliminazione dei collegamenti di stampa                                                   |                |
|   | Linninazione dell'ordino dello nagino                                                     |                |
|   | Stampa valoco/oconomica                                                                   |                |
|   | Stampa di più pagine su un singolo foglio di carta                                        |                |
|   | Stampa di più pagine su un singolo logilo di carta                                        |                |
|   | Stampa fronte/retro                                                                       |                |
|   | Stampa nonte/retro                                                                        | 30             |
|   | Antenzima di stampa                                                                       | 30             |
|   | Impostazione di un formato carta personalizzato                                           |                |
|   | Selezione di un tino di carta                                                             | 40             |
|   | Modifica dolla volocità o dolla qualità di stampa                                         | <del>4</del> 0 |
|   | Disoluziono di stampa                                                                     | ۱ <del>4</del> |
|   | Nisoluzione ui stampa                                                                     | ۱ <del>۲</del> |
|   | Didimonsionamente di un documente                                                         | 27<br>12       |
|   | Stampa fronto/rotro di documenti rilogati                                                 | 42<br>12       |
|   | Stampa di una pagina Woh                                                                  | 43             |
|   | Stampa di procontazioni                                                                   |                |
|   |                                                                                           |                |
| 8 | Software della stampante<br>Impostazione dell'unità HP Deskjet come stampante predefinita | 45             |
|   | Impostazioni di stampa predefinite                                                        | 45             |
|   | Finestra di dialogo Proprietà della stampante                                             | 46             |
|   | Guida rapida                                                                              | 47             |
|   | Download degli aggiornamenti del software della stampante                                 | 47             |
| 9 | Manutenzione                                                                              |                |
| 5 | Installazione delle cartucce                                                              | 49             |
|   | Cartucce di stampa                                                                        | 40<br>40       |
|   | Numeri di selezione                                                                       | 49             |
|   | Stampa con una cartuccia                                                                  | 50             |
|   | Istruzioni di installazione                                                               | 50             |
|   | Allineamento delle cartucce                                                               |                |
|   | Pulizia automatica delle cartucce                                                         | 53             |
|   | Visualizzazione dei livelli d'inchiostro stimati                                          | 53<br>53       |
|   | Manutenzione del corpo della stampante                                                    | 50             |
|   | Rimozione dell'inchiostro da nelle e indumenti                                            | 54<br>54       |
|   | Pulizia manuale delle cartucce                                                            | 54<br>54       |
|   | Manutenzione delle cartucce                                                               | 56             |
|   | Casella dagli strumenti della stampante                                                   | 56             |
|   | Casella degli struttetiti della stattipatite                                              |                |

| 10 | Acquisto dei materiali di consumo                                                 | 57 |
|----|-----------------------------------------------------------------------------------|----|
| 11 | Risoluzione dei problemi                                                          |    |
|    | Messaggi di errore                                                                | 58 |
|    | Messaggi di errore relativi alle cartucce di stampa                               | 58 |
|    | Cartuccia di stampa errata o mancante                                             | 58 |
|    | Messaggio relativo a un problema della cartuccia                                  | 59 |
|    | Carrello della cartuccia di stampa bloccato                                       | 59 |
|    | Cartucce di stampa incompatibili                                                  | 59 |
|    | Carta esaurita                                                                    | 63 |
|    | Errore durante la scrittura sulla porta USB                                       | 63 |
|    | Impossibile stabilire la comunicazione bidirezionale o la stampante non risponde  | 63 |
|    | Problemi di installazione                                                         | 63 |
|    | Spia di accensione accesa o lampeggiante                                          | 65 |
|    | Significato della spia lampeggiante                                               | 66 |
|    | Se viene visualizzato un messaggio di errore                                      | 66 |
|    | Se non viene visualizzato un messaggio di errore                                  | 66 |
|    | La stampante non stampa                                                           | 66 |
|    | Verificare quanto segue                                                           | 66 |
|    | Impossibile stampare                                                              | 67 |
|    | Se la stampante non stampa ancora                                                 | 72 |
|    | Stampa dei documenti lenta                                                        | 72 |
|    | Problemi della cartuccia                                                          | 73 |
|    | Risoluzione dei messaggi di errore relativi alle cartucce di stampa               | 73 |
|    | Il carrello della cartuccia è bloccato                                            | 75 |
|    | Problemi con la carta                                                             | 78 |
|    | Inceppamento carta                                                                | 78 |
|    | Carta esaurita                                                                    | 80 |
|    | La stampa viene eseguita su più fogli contemporaneamente                          | 84 |
|    | Stampa delle foto non corretta                                                    | 84 |
|    | Verifica del vassoio della carta                                                  | 85 |
|    | Verifica delle proprietà della stampante                                          | 85 |
|    | Problemi con i documenti senza bordi                                              | 85 |
|    | Istruzioni per la stampa senza bordi                                              | 85 |
|    | L'immagine stampata è inclinata                                                   | 86 |
|    | Sono visibili delle striature in una sezione chiara della foto                    | 86 |
|    | Sbiadimento sui bordi della foto                                                  | 87 |
|    | Bordi indesiderati sulle foto                                                     | 87 |
|    | Per carta fotografica di piccolo formato                                          | 87 |
|    | Per carta fotografica di piccolo formato con linguetta a strappo                  | 88 |
|    | Qualità di stampa scadente                                                        | 89 |
|    | Colori errati, imprecisi o sbavati                                                | 90 |
|    | L'inchiostro non riempie completamente il testo o la grafica                      | 92 |
|    | La stampa presenta una banda orizzontale di distorsione in prossimità del margine |    |
|    | inferiore di una stampa senza bordi                                               | 94 |
|    | Le stampe presentano righe o striature orizzontali                                | 95 |
|    | Le stampe sono sbiadite o con colori opachi                                       | 96 |
|    | Le stampe risultano indistinte o sfocate                                          | 97 |
|    | Le stampe sono storte o inclinate                                                 | 99 |
|    | Striature di inchiostro sul retro della carta                                     | 99 |

# Sommario

|     | Il documento non è stampato correttamente<br>Il testo e le immagini non sono allineati<br>Il documento è stato stampato inclinato o non al centro<br>Parti del documento risultano mancanti o stampate in posizione errata<br>La busta stampata è inclinata<br>Documento non stampato in conformità con le nuove impostazioni di stampa<br>Se i problemi persistono                                                                       | 101<br>101<br>101<br>101<br>102<br>102<br>102        |
|-----|----------------------------------------------------------------------------------------------------|------------------------------------------------------|
| A   | Assistenza HP<br>Informazioni sulla garanzia delle cartucce d'inchiostro<br>Processo di assistenza.<br>Assistenza telefonica HP<br>Durata dell'assistenza telefonica.<br>Come effettuare la chiamata.<br>Al termine del periodo di assistenza telefonica.                                                                                                    | 103<br>103<br>104<br>104<br>104<br>104               |
| В   | Informazioni tecniche<br>Specifiche della stampante<br>Nota per gli utenti di Windows 2000<br>Programma per la tutela dell'ambiente<br>Utilizzo della carta<br>Plastica<br>Fogli dei dati sulla sicurezza dei materiali<br>Programma di riciclaggio<br>Programma per il riciclaggio dei materiali di consumo HP a getto d'inchiostro<br>Avviso Energy Star®<br>Disposal of waste equipment by users in private households in the European | 105<br>105<br>105<br>106<br>106<br>106<br>106<br>106 |
|     | Union<br>Informazioni normative.<br>FCC statement.<br>LED indicator statement.<br>Notice to users in Korea<br>VCCI (Class B) compliance statement for users in Japan<br>Notice to users in Japan about the power cord<br>Toxic and hazardous substance table.<br>HP Deskiet D1500 series declaration of conformity.                                                                                                    | 108<br>109<br>109<br>110<br>110<br>110<br>110<br>110 |
| Inc | Jice                                                                                                    | 112                                                  |

## 1 Schermata di benvenuto

Benvenuto nella Guida di HP Deskjet D1500 series. Per informazioni sull'uso del computer insieme alla stampante, fare riferimento alla tabella che segue selezionando l'argomento appropriato. In alternativa, per ricercare informazioni è possibile consultare il pannello del sommario.

Se si utilizza il prodotto con un computer Windows 200, alcune funzioni potrebbero non essere disponibili. Per maggiori informazioni, vedere <u>Nota per gli utenti di Windows</u> 2000.

Nota Per ulteriori informazioni sull'installazione del software, consultare la Guida d'installazione fornita con la stampante.

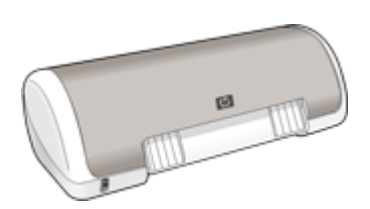

| Sezione                      | Descrizione                                                                                                    |  |
|------------------------------|----------------------------------------------------------------------------------------------------|--|
| Funzioni speciali            | Descrizione di alcune caratteristiche speciali della stampante.                                                                                                    |  |
| Introduzione                 | Informazioni sull'uso della stampante e sull'uso e la sostituzione delle cartucce di stampa.                                                                                                    |  |
| Collegamento della stampante | Informazioni sulla procedura di collegamento della stampante al computer.                                                                                                    |  |
| Stampa di foto               | Informazioni sulle procedure da seguire per stampare le foto,<br>ottimizzare l'aspetto delle foto prima della stampa, conservare e<br>manipolare la carta fotografica, condividere le foto con amici e<br>familiari.                                                                                                    |  |
| Stampa di altri documenti    | Informazioni sulle procedure da seguire per stampare varie<br>tipologie di documenti, quali ad esempio e-mail, biglietti di<br>auguri, buste, etichette, poster, opuscoli, lucidi e supporti per il<br>trasferimento a caldo.                                                                                                    |  |
| Suggerimenti per la stampa   | Informazioni sulle procedure da seguire per utilizzare i<br>collegamenti per la stampa, selezionare un tipo di carta,<br>modificare la risoluzione di stampa, impostare l'ordine delle<br>pagine, stampare più pagine su un unico foglio, visualizzare<br>l'anteprima di stampa di un documento e utilizzare la funzione di<br>stampa fronte/retro. |  |
| Software della stampante     | Informazioni sulla procedura da seguire per impostare l'unità<br>HP Deskjet come stampante predefinita, specificare le<br>impostazioni di stampa predefinite, e scaricare gli aggiornamenti<br>del software della stampante.                                                                                                    |  |

## Capitolo 1

## (continua)

| Sezione                                                                             | Descrizione                                                                                                    |
|-------------------------------------------------------------------------------------|----------------------------------------------------------------------------------------------------|
| Manutenzione                                                                        | Informazioni sulle procedure da seguire per l'installazione e la manutenzione delle cartucce di stampa, per controllare la quantità di inchiostro rimanente nelle cartucce di stampa, stampare una pagina di prova e rimuovere le macchie di inchiostro. |
| Risoluzione dei problemi                                                            | Informazioni per la risoluzione di problemi hardware e software.                                                                                                    |
| Assistenza HP                                                                       | Informazioni su come contattare il supporto HP.                                                                                                    |
| <u>Acquisto dei materiali di</u><br><u>consumo</u>                                  | Informazioni sulla procedura di ordinazione dei materiali di consumo per la stampante.                                                                                                    |
| Specifiche della stampante                                                          | Informazioni sulla capacità di alimentazione della carta, i requisiti e altre specifiche della stampante.                                                                                                    |
| Programma per il riciclaggio<br>dei materiali di consumo HP a<br>getto d'inchiostro | Informazioni sul riciclaggio delle cartucce di stampa.                                                                                                    |

## 2 Funzioni speciali

L'unità HP Deskjet dispone di svariate interessanti funzionalità:

- Facilità d'uso: la stampante è facile da installare e da utilizzare.
- Stampa senza bordi: stampa di foto in formato 10 x 15 cm fino ai bordi della carta utilizzando la funzione di Stampa senza bordi. Per ulteriori informazioni, vedere Stampa di foto senza bordi.
- Livello d'inchiostro stimato: Accertarsi del livello di inchiostro approssimativo di ciascuna cartuccia di stampa attraverso l'opzione Livello di inchiostro stimato nella casella degli strumenti della stampante. Per ulteriori informazioni, vedere <u>Visualizzazione dei livelli d'inchiostro stimati</u>.
- Modalità Backup dell'inchiostro: Stampa con una cartuccia. Per ulteriori informazioni, vedere <u>Modalità Backup dell'inchiostro</u>.

## 3 Introduzione

- Panoramica della stampante
- Pulsante e spia di accensione
- Vassoio della carta
- <u>Cartucce</u>
- Modalità Backup dell'inchiostro

## Panoramica della stampante

Per informazioni sulle caratteristiche della stampante, fare clic sui collegamenti sotto riportati.

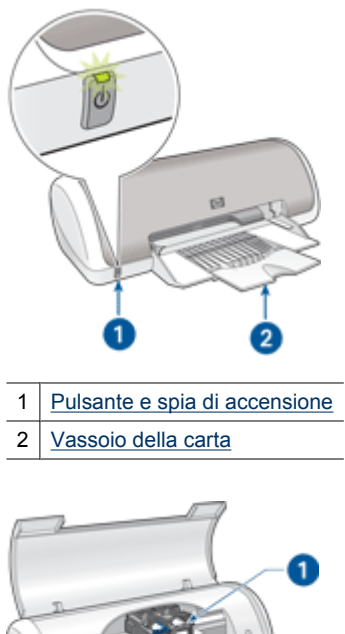

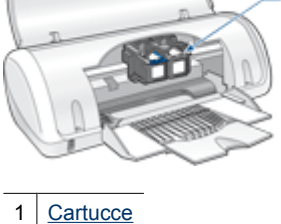

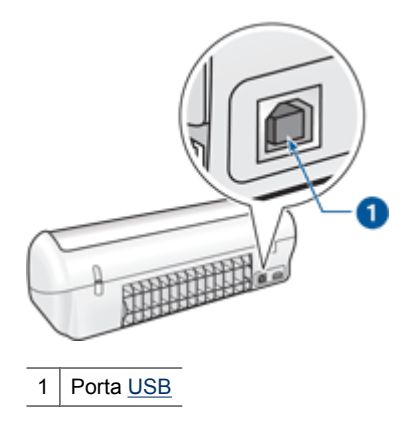

## Pulsante e spia di accensione

Per accendere o spegnere la stampante, utilizzare il pulsante di accensione. Sono necessari alcuni secondi affinché la stampante venga attivata dopo aver premuto tale pulsante.

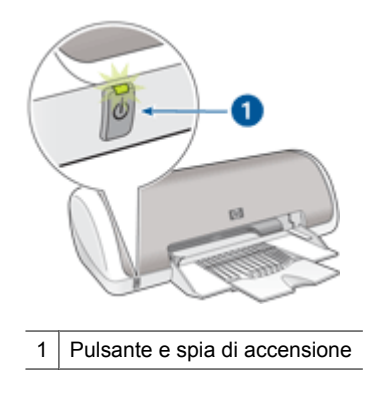

La spia di accensione lampeggia quando la stampante è in fase di elaborazione.

△ Avvertimento Per accendere o spegnere la stampante, utilizzare sempre il pulsante di accensione. L'uso di una ciabatta multipresa, di un dispositivo di protezione da sovratensioni o di un interruttore a parete per accendere e spegnere la stampante potrebbe causare un malfunzionamento della stessa.

## Vassoio della carta

Nel vassoio della carta ripiegabile è possibile inserire carta o altri supporti da stampare. Prima di avviare la stampa, aprire il vassoio della carta.

- Apertura del vassoio della carta
- Uso del vassoio della carta

ntroduzione

## Apertura del vassoio della carta

## Apertura del vassoio della carta

1. Sollevare il coperchio della stampante.

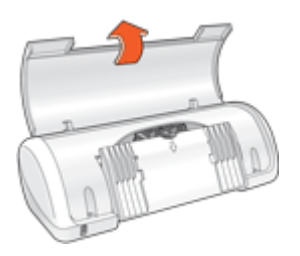

2. Abbassare il vassoio della carta.

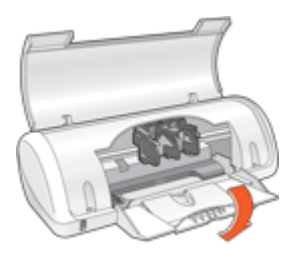

3. Aprire l'estensione del vassoio.

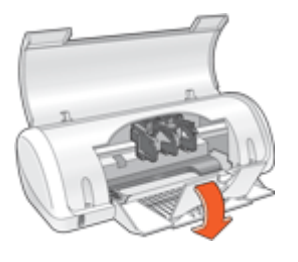

4. Abbassare il coperchio della stampante.

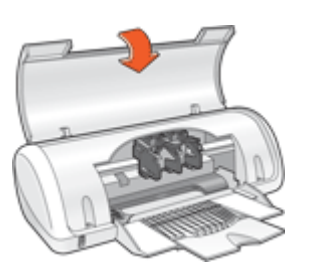

## Uso del vassoio della carta

Spostando la guida della carta a destra o a sinistra, è possibile stampare su supporti di vari formati. Le pagine stampate vengono depositate sopra il vassoio della carta.

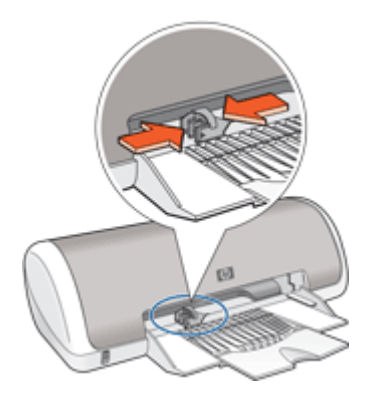

## Cartucce

Con questa stampante è possibile utilizzare due cartucce.

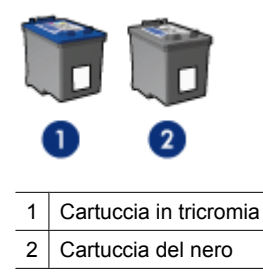

Nota Insieme alla stampante potrebbe essere fornita solo una cartuccia in tricromia. Per ottenere risultati migliori, utilizzare una cartuccia del nero oltre alla cartuccia in tricromia. È possibile stampare anche senza cartuccia del nero, tuttavia in tal caso la stampante potrebbe stampare più lentamente e i colori potrebbero differire da quelli ottenibili utilizzando sia una cartuccia del nero che una cartuccia in tricromia.

Per informazioni sull'ordinazione delle cartucce di stampa, vedere <u>Acquisto dei</u> materiali di consumo.

## Sostituzione delle cartucce

Prima di acquistare le cartucce, controllarne il numero di selezione.

Il numero di selezione può essere riportato in tre posizioni:

• Etichetta del numero di selezione: guardare l'etichetta apposta sulla cartuccia da sostituire.

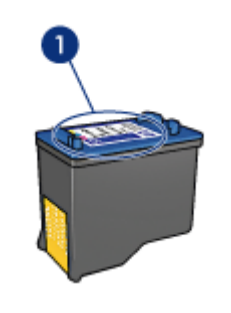

1 Etichetta del numero di selezione

- Documentazione della stampante: per un elenco di numeri di selezione delle cartucce, consultare la guida di riferimento fornita con la stampante.
- Finestra di dialogo Informazioni sull'ordinazione delle cartucce: per un elenco di numeri di selezione delle cartucce, aprire la <u>Casella degli strumenti</u> della stampante, fare clic sulla scheda Livello d'inchiostro stimato, quindi sul pulsante Informazioni sulle cartucce.

La stampante può funzionare in modalità di backup dell'inchiostro. Per maggiori informazioni, vedere <u>Modalità Backup dell'inchiostro</u>.

Per informazioni sulla procedura di installazione di una cartuccia sostitutiva, vedere <u>Istruzioni di installazione</u>.

## Modalità Backup dell'inchiostro

In modalità di backup dell'inchiostro, la stampante funziona utilizzando solo una cartuccia di stampa. La modalità Backup dell'inchiostro viene attivata quando una cartuccia viene rimossa dal carrello delle cartucce.

Nota Quando la stampante è in modalità Backup dell'inchiostro, sullo schermo viene visualizzato un messaggio. Se viene visualizzato il messaggio con due cartucce installate, verificare che il nastro di protezione in plastica sia stato rimosso da entrambe le cartucce. Se il nastro in plastica copre i contatti della cartuccia, la stampante non può rilevare che la cartuccia è installata.

#### Per rimuovere il nastro di plastica da una cartuccia di stampa

▲ Tenere la cartuccia di stampa in modo che le strisce di rame si trovino nella parte inferiore e siano rivolte verso la stampante, quindi rimuovere il nastro di plastica con delicatezza.

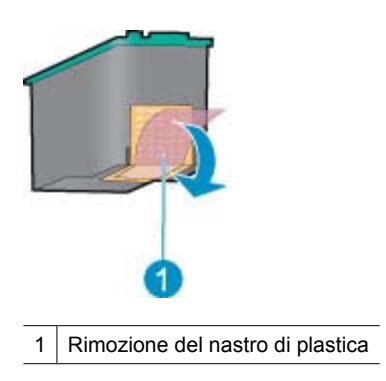

△ Avvertimento Non toccare gli ugelli delle cartucce di stampa né i contatti in rame. Intervenendo su queste parti, la cartuccia può otturarsi o possono verificarsi problemi di inchiostro e di connessioni elettriche. Non rimuovere i contatti in rame, Sono contatti elettrici importanti.

Per ulteriori informazioni sulla modalità Backup dell'inchiostro, vedere i seguenti argomenti:

- <u>Stampa in modalità Backup dell'inchiostro</u>
- <u>Uscita dalla modalità Backup dell'inchiostro</u>

## Stampa in modalità Backup dell'inchiostro

La stampa in modalità Backup dell'inchiostro è più lenta e di qualità inferiore.

| Cartuccia installata   | Risultato                                                                     |
|------------------------|-------------------------------------------------------------------------------|
| Cartuccia del nero     | l colori vengono stampati in scala di grigi.                                  |
| Cartuccia in tricromia | l colori vengono stampati, ma il nero tende al grigio e non è realmente nero. |

## Uscita dalla modalità Backup dell'inchiostro

Per disattivare la modalità Backup dell'inchiostro, installare due cartucce.

Per informazioni sulla procedura di installazione di una cartuccia, vedere <u>Istruzioni di installazione</u>.

## Collegamento della stampante

## • <u>USB</u>

## USB

4

Il collegamento della stampante al computer avviene mediante un cavo USB (Universal Serial Bus).

Vota Per ottenere prestazioni di stampa ottimali, utilizzare un cavo USB 2.0.

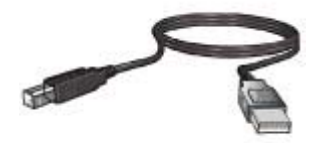

Per istruzioni sul collegamento della stampante mediante un cavo USB, vedere la Guida di installazione fornita con la stampante.

Xota II cavo USB potrebbe non essere fornito nella confezione della stampante.

## 5 Stampa di foto

Il software della stampante offre diverse funzioni per facilitare la stampa di foto digitali e migliorarne la qualità.

## Informazioni sulla stampa di foto

Stampa di foto senza bordi.

## Stampa di foto con bordi.

## Informazioni sull'esecuzione di altre operazioni per la stampa di foto

- Se è attivato il software Exif Print, stampare una foto in formato Exif Print.
- Impedire arricciature della carta fotografica seguendo le <u>istruzioni per la</u> <u>manutenzione e la conservazione della carta fotografica</u>.
- <u>Risparmio di inchiostro e denaro durante la stampa delle foto</u> grazie a HP Everyday Photo Paper.

## Stampa di foto senza bordi

Per la stampa di foto senza bordi, utilizzare carta fotografica da 10 x 15 cm con linguetta a strappo da 1,25 cm. Le foto vengono stampate senza bordi su tre lati e con un bordo piccolo sul lato inferiore, che potrà essere strappato per ottenere una foto completamente senza bordi.

Nota Se si utilizza il prodotto con un computer Windows 2000, alcune funzioni potrebbero non essere disponibili. Per maggiori informazioni, vedere <u>Nota per gli</u> <u>utenti di Windows 2000</u>.

## Indicazioni utili

- Utilizzare la carta fotografica da 4 x 6 pollici (10 x 15 cm) con linguetta da 0,5 pollici (1,25 cm).
- Non stampare fotografie senza bordi in modalità Backup dell'inchiostro. Tenere sempre due cartucce installate nella stampante.
   Per ulteriori informazioni, vedere <u>Modalità Backup dell'inchiostro</u>.
- Aprire il file in un'applicazione software quale HP Photosmart e ridimensionare la foto. Accertarsi che tale formato corrisponda al formato della carta che si desidera utilizzare.
- Per ottenere la massima resistenza allo sbiadimento, utilizzare la carta fotografica HP Premium Plus.
- Verificare che la carta fotografica che si utilizza non sia ondulata. Per informazioni su
  come impedire alla carta fotografica di arricciarsi, vedere le istruzioni per la
  conservazione della carta fotografica.
- Non superare la capacità del vassoio della carta: 15 fogli di carta fotografica.

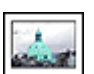

## Operazioni preliminari per la stampa

- 1. Fare scorrere la guida della carta fino in fondo verso sinistra.
- 2. Verificare che la carta fotografica non sia ondulata.
- Inserire la carta fotografica nel lato destro del vassoio. Il lato da stampare deve essere rivolto verso il basso con il bordo corto rivolto verso la stampante.
   Se si utilizza una carta fotografica con linguetta a strappo, verificare che la linguetta sia rivolta in direzione opposta alla stampante.
- 4. Spingere la carta nella stampante finché non si blocca.
- 5. Fare scorrere la guida della carta in modo che sia a contatto con il bordo dei fogli.

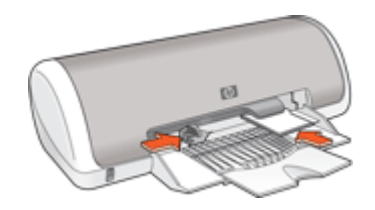

## Stampa

- Nota Se il programma in uso dispone di una funzione di stampa fotografica, seguire le istruzioni fornite con il programma. In caso contrario, attenersi alle istruzioni che seguono.
- 1. Aprire una foto in un programma software che consenta di effettuare delle modifiche, quale ad esempio HP Photosmart.
- 2. Aprire la Finestra di dialogo Proprietà della stampante.
- 3. Fare clic sulla scheda Collegamenti per la stampa.
- 4. Nell'elenco Collegamenti per la stampa, fare clic su Stampa di foto Senza bordi, quindi selezionare le seguenti impostazioni di stampa:
  - Qualità di stampa: Normale o Ottima
    - Nota Per ottenere la massima qualità dpi, andare nella scheda Avanzate, quindi selezionare Attivato nell'elenco a comparsa Dpi massimo. Per maggiori informazioni, vedere Max dpi.
  - Tipo di carta: un tipo di carta fotografica appropriato
  - Formato carta: un formato carta per foto senza bordi appropriato
  - Orientamento: Verticale oppure Orizzontale

- 5. Se necessario, modificare l'impostazione <u>Funzione di correzione delle foto di HP Real</u> <u>Life Technologies</u>.
- 6. Selezionare eventuali altre impostazioni di stampa desiderate, quindi fare clic su OK.

Se si esegue la stampa su carta fotografica con linguetta a strappo, rimuovere la linguetta per rendere il documento completamente senza bordi.

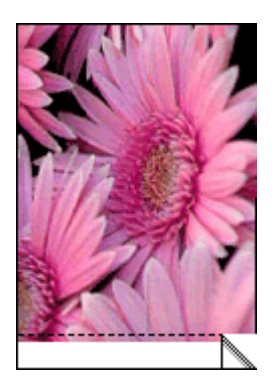

Per informazioni sulle funzioni disponibili nella finestra di dialogo Proprietà della stampante utilizzare <u>Guida rapida</u>.

## Stampa di foto con bordi

Nota Se si utilizza il prodotto con un computer Windows 2000, alcune funzioni potrebbero non essere disponibili. Per maggiori informazioni, vedere <u>Nota per gli</u> <u>utenti di Windows 2000</u>.

#### Indicazioni utili

- Per ottenere la massima resistenza allo sbiadimento, utilizzare la carta fotografica HP Premium Plus.
- Verificare che la carta fotografica che si utilizza non sia ondulata. Per informazioni su
  come impedire alla carta fotografica di arricciarsi, vedere le <u>istruzioni per la</u>
  conservazione della carta fotografica.
- Non superare la capacità del vassoio della carta: 15 fogli di carta fotografica.

- 1. Fare scorrere la guida della carta fino in fondo verso sinistra.
- 2. Verificare che la carta fotografica non sia ondulata.
- 3. Inserire la carta fotografica nel lato destro del vassoio. Il lato da stampare deve essere rivolto verso il basso con il bordo corto rivolto verso la stampante.

- 4. Spingere la carta nella stampante finché non si blocca.
- 5. Fare scorrere la guida della carta in modo che sia a contatto con il bordo dei fogli.

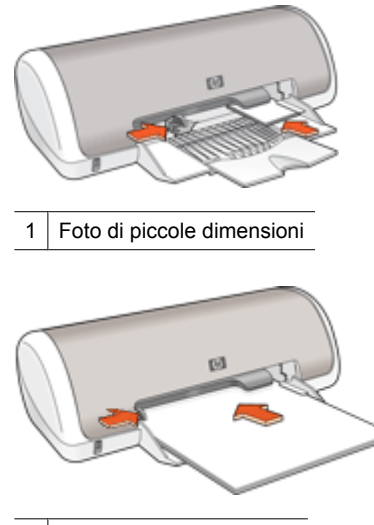

2 Foto di grandi dimensioni

#### Stampa

- Nota Se il programma in uso dispone di una funzione di stampa fotografica, seguire le istruzioni fornite con il programma. In caso contrario, attenersi alle istruzioni che seguono.
- 1. Aprire una foto in un programma software che consenta di effettuare delle modifiche, quale ad esempio HP Photosmart.
- 2. Aprire la Finestra di dialogo Proprietà della stampante.
- 3. Fare clic sulla scheda Collegamenti per la stampa.
- 4. Nell'elenco Collegamenti per la stampa, fare clic su Stampa di foto Con bordi bianchi, quindi selezionare le seguenti impostazioni di stampa:
  - Qualità di stampa: Normale o Ottima
    - Nota Per ottenere la massima qualità dpi, andare nella scheda Avanzate, quindi selezionare Attivato nell'elenco a comparsa Dpi massimo. Per maggiori informazioni, vedere Max dpi.
  - Tipo di carta: un tipo di carta fotografica appropriato
  - Formato carta: un formato di carta fotografica appropriato
  - Orientamento: Verticale oppure Orizzontale
- 5. Se necessario, modificare l'impostazione <u>Funzione di correzione delle foto di HP Real</u> <u>Life Technologies</u>.
- 6. Selezionare eventuali altre impostazioni di stampa desiderate, quindi fare clic su OK.

Per informazioni sulle funzioni disponibili nella finestra di dialogo Proprietà della stampante utilizzare <u>Guida rapida</u>.

## Funzione di correzione delle foto di HP Real Life Technologies

La funzione HP Real Life Technologies consente di ottimizzare la qualità delle foto stampate.

Nella maggior parte dei casi, non è necessario modificare l'impostazione di stampa predefinita **Base**. L'impostazione Base consente di aumentare la nitidezza delle immagini stampate, migliorando la qualità e la leggibilità delle immagini a bassa risoluzione, quali ad esempio foto scaricate da Internet.

Se le immagini stampate sono sottoesposte o sovraesposte, presentano aree scure o l'effetto occhi rossi, o se i colori appaiono sbiaditi, è possibile cambiare impostazione selezionando **Completa**.

Si può anche selezionare l'opzione **Disattivato**, se si preferisce modificare manualmente l'immagine con un programma software, ad esempio con HP Photosmart.

Suggerimento È possibile eliminare l'effetto occhi rossi nella foto quando si utilizza la modalità Disattivato o Principali selezionando la casella di spunta Rimozione occhi rossi.

## Per modificare l'impostazione di HP Real Life Technologies

- 1. Aprire la <u>Finestra di dialogo Proprietà della stampante</u>.
- 2. Fare clic sulla scheda Caratteristiche.
- Selezionare l'impostazione appropriata per la foto da stampare dall'elenco a discesa Correzione foto di HP Real Life Technologies.

## **Exif Print**

Exif Print (Exchangeable Image File Format 2.2) è uno standard internazionale per immagini digitali che consente di semplificare la fotografia digitale e di ottimizzare le foto stampate. Quando viene scattata una fotografia con una fotocamera digitale abilitata all'uso di tale formato, Exif Print cattura informazioni, quali il tempo di esposizione, il tipo di flash e la saturazione dei colori, e le memorizza nel file dell'immagine. Il software della stampante utilizza poi queste informazioni per apportare automaticamente delle migliorie alle immagini, producendo fotografie di eccezionale qualità.

Per stampare le foto ottimizzate con Exif Print, è necessario disporre dei seguenti elementi:

- una fotocamera digitale che supporti il formato Exif Print
- un software fotografico compatibile con Exif Print, quale ad esempio HP Photosmart

## Stampa di foto ottimizzate con Exif Print

- 1. Aprire un programma software compatibile con Exif Print che consenta la modifica delle foto, quale ad esempio HP Photosmart.
- 2. Aprire la Finestra di dialogo Proprietà della stampante.
- 3. Fare clic sulla scheda Caratteristiche.
- 4. Selezionare **Tipo di carta** dall'elenco a discesa, fare clic su **Altri tipi**, quindi selezionare il tipo di carta fotografica appropriato.

- 5. Nell'elenco a discesa Qualità di stampa, fare clic su Normale o Ottima.
  - Nota Per ottenere la massima qualità dpi, andare nella scheda Avanzate, quindi selezionare Attivato nell'elenco a comparsa Dpi massimo. Per maggiori informazioni, vedere Max dpi.
- Selezionare eventuali altre impostazioni di stampa desiderate, quindi fare clic su OK.

L'immagine stampata sarà ottimizzata automaticamente.

## Conservazione e manipolazione della carta fotografica

Per mantenere l'elevata qualità della carta fotografica HP, seguire le istruzioni riportate di seguito.

#### Conservazione

- Conservare la carta fotografica non utilizzata in un involucro di plastica sigillato. Conservare la confezione della carta fotografica su una superficie piana in un luogo fresco.
- Quando si è pronti a stampare, estrarre dalla busta di plastica solo la carta che si intende utilizzare immediatamente. Al termine della stampa, riporre nella busta di plastica l'eventuale carta fotografica inutilizzata.
- Non lasciare la carta inutilizzata nel vassoio della carta. La carta potrebbe arricciarsi, compromettendo la qualità delle fotografie.

## Manipolazione

- Tenere sempre la carta fotografica per i bordi. La presenza di impronte digitali sulla carta fotografica può ridurre la qualità di stampa.
- Se gli angoli della carta fotografica presentano un'arricciatura maggiore di 10 mm (0,4 pollici), posizionare la carta nell'apposita busta e piegarla con cautela nella direzione opposta all'arricciatura in modo da appiattirla.

La carta fotografica non deve essere ondulata per poterla utilizzare per la stampa.

## Risparmio di inchiostro e denaro durante la stampa delle foto

Per risparmiare denaro e inchiostro durante la stampa delle foto, utilizzare la carta fotografica per uso quotidiano HP e impostare la qualità di stampa su **Normale**.

La carta fotografica per uso quotidiano HP è stata concepita per realizzare foto di qualità con poco inchiostro.

Nota Per foto di qualità superiore, utilizzare la carta fotografica HP Premium Plus, e impostare la qualità di stampa su Ottima o Max dpi. Per ulteriori informazioni sull'abilitazione della modalità Max dpi, vedere Max dpi.

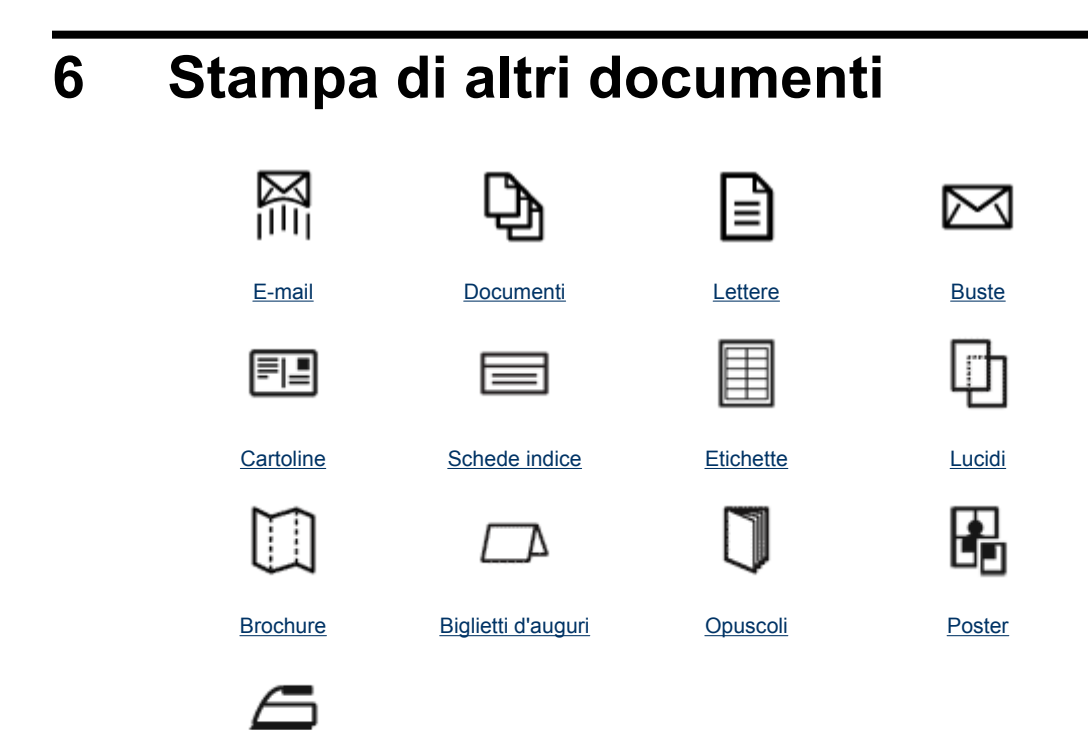

Supporti trasferimento a caldo

<u>Suggerimenti per la stampa</u>: i suggerimenti per la stampa consentono di ridurre al minimo i costi e il lavoro ottimizzando nel contempo la qualità delle stampe.

Software della stampante: Informazioni sul software della stampante.

## Stampa di messaggi di posta elettronica

#### Indicazioni utili

Non superare la capacità del vassoio della carta: 80 fogli di carta comune.

- 1. Fare scorrere la guida della carta fino in fondo verso sinistra.
- 2. Inserire la carta comune nel lato destro del vassoio. Il lato da stampare deve essere rivolto verso il basso.

- 3. Spingere la carta nella stampante finché non si blocca.
- 4. Fare scorrere la guida della carta in modo che sia a contatto con il bordo dei fogli.

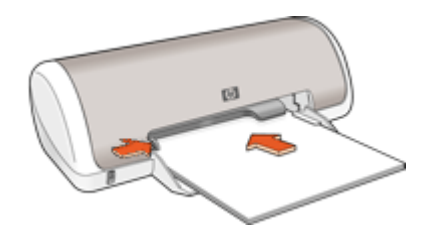

- 1. Aprire la Finestra di dialogo Proprietà della stampante.
- 2. Fare clic sulla scheda Collegamenti per la stampa.
- 3. Nell'elenco Collegamenti per la stampa, fare clic su Stampa per uso quotidiano o Stampa veloce/economica, quindi specificare le seguenti impostazioni di stampa:
  - Tipo di carta: Carta comune
  - Formato carta: un formato carta appropriato
- Selezionare eventuali altre impostazioni di stampa desiderate, quindi fare clic su OK.

Per informazioni sulle funzioni disponibili nella finestra di dialogo Proprietà della stampante utilizzare <u>Guida rapida</u>.

## Stampa di documenti

#### Indicazioni utili

- Per le bozze di documenti, utilizzare Stampa veloce/economica.
- Per risparmiare carta, utilizzare Stampa fronte/retro.
- Non superare la capacità del vassoio della carta: 80 fogli di carta.

- 1. Fare scorrere la guida della carta fino in fondo verso sinistra.
- 2. Inserire la carta comune nel lato destro del vassoio. Il lato da stampare deve essere rivolto verso il basso.

- 3. Spingere la carta nella stampante finché non si blocca.
  - Xota I fogli fuoriescono dal bordo del vassoio.
- 4. Fare scorrere la guida della carta in modo che sia a contatto con il bordo dei fogli.

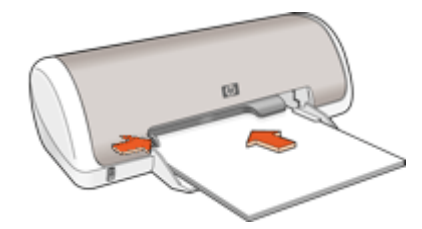

- 1. Aprire la Finestra di dialogo Proprietà della stampante.
- 2. Fare clic sulla scheda Collegamenti per la stampa.
- 3. Nell'elenco Collegamenti per la stampa, fare clic su Stampa per uso quotidiano, quindi specificare le seguenti impostazioni di stampa:
  - Tipo di carta: Carta comune
  - Formato carta: un formato carta appropriato
- 4. Selezionare le seguenti impostazioni di stampa:
  - Qualità di stampa se si desidera una qualità di stampa diversa da quella della modalità Normale
  - Stampa fronte/retro se si desidera stampare su entrambi i lati del foglio Per ulteriori informazioni, vedere <u>Stampa fronte/retro</u>.
- Selezionare eventuali altre impostazioni di stampa desiderate, quindi fare clic su OK.

Per informazioni sulle funzioni disponibili nella finestra di dialogo Proprietà della stampante utilizzare <u>Guida rapida</u>.

## Stampa di lettere

#### Indicazioni utili

- Per maggiori informazioni sulla stampa delle buste, vedere <u>Stampa di buste</u>.
- Non superare la capacità del vassoio della carta: 80 fogli di carta.

- 1. Fare scorrere la guida della carta fino in fondo verso sinistra.
- 2. Inserire la carta comune nel lato destro del vassoio. Il lato da stampare deve essere rivolto verso il basso.
  - Nota Se si utilizzano dei fogli di carta intestata, l'intestazione deve essere rivolta verso il basso e direzionata verso la stampante.

- 3. Spingere la carta nella stampante finché non si blocca.
- 4. Fare scorrere la guida della carta in modo che sia a contatto con il bordo dei fogli.

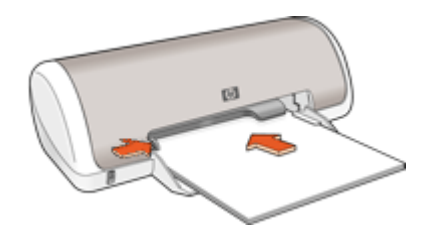

- 1. Aprire la Finestra di dialogo Proprietà della stampante.
- 2. Fare clic sulla scheda Collegamenti per la stampa.
- 3. Nell'elenco Collegamenti per la stampa, fare clic su Stampa presentazioni, quindi specificare le seguenti impostazioni di stampa:
  - Tipo di carta: Carta comune
  - Formato carta: un formato carta appropriato
- Selezionare eventuali altre impostazioni di stampa desiderate, quindi fare clic su OK.

Per informazioni sulle funzioni disponibili nella finestra di dialogo Proprietà della stampante utilizzare <u>Guida rapida</u>.

## Stampa di buste

## Indicazioni utili

- Evitare di utilizzare le buste che presentano le seguenti caratteristiche:
  - · Fermagli o finestre
  - · Bordi spessi, irregolari o arricciati
  - · Rivestimenti lucidi o in rilievo
  - Sgualciture, strappi o altri danni
- È possibile stampare una busta singola o più buste.
- Prima di inserire le buste nel vassoio della carta, allinearne i bordi.
- Non superare la capacità del vassoio della carta: 10 buste.

- 1. Fare scorrere la guida della carta fino in fondo verso sinistra.
- 2. Inserire le buste nel lato destro del vassoio. Il lato da stampare deve essere rivolto verso il basso. L'anta deve trovarsi sul lato sinistro.

4. Fare scorrere la guida della carta in modo che aderisca perfettamente al bordo delle buste.

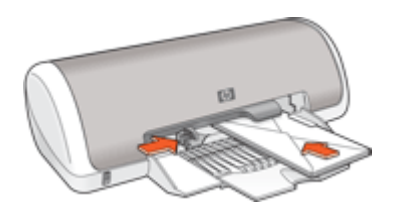

## Stampa

- 1. Aprire la Finestra di dialogo Proprietà della stampante.
- 2. Fare clic sulla scheda **Caratteristiche**, quindi selezionare le seguenti impostazioni di stampa:
  - Tipo di carta: Carta comune
  - Formato: un formato busta appropriato
- Selezionare eventuali altre impostazioni di stampa desiderate, quindi fare clic su OK.

Per informazioni sulle funzioni disponibili nella finestra di dialogo Proprietà della stampante utilizzare <u>Guida rapida</u>.

## Stampa di cartoline

## Indicazioni utili

Non superare la capacità del vassoio della carta: 20 cartoline.

- 1. Fare scorrere la guida della carta fino in fondo verso sinistra.
- 2. Inserire le cartoline nel lato destro del vassoio. Il lato da stampare deve essere rivolto verso il basso con il bordo corto rivolto verso la stampante.
- 3. Spingere le cartoline nella stampante finché non si bloccano.
- Fare scorrere la guida della carta in modo che aderisca perfettamente al bordo delle cartoline.

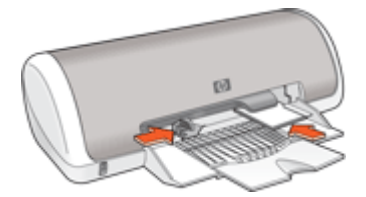

- 1. Aprire la Finestra di dialogo Proprietà della stampante.
- 2. Fare clic sulla scheda **Caratteristiche**, quindi specificare le seguenti impostazioni di stampa:
  - **Tipo di carta**: fare clic su **Altri tipi** e su **Carte speciali**, quindi selezionare il tipo di cartolina appropriato.
  - Qualità di stampa: Normale o Ottima
  - Formato: un formato di supporto appropriato
- Selezionare eventuali altre impostazioni di stampa desiderate, quindi fare clic su OK.

Per informazioni sulle funzioni disponibili nella finestra di dialogo Proprietà della stampante utilizzare <u>Guida rapida</u>.

Nota Se viene visualizzato un messaggio di carta esaurita, vedere <u>Carta esaurita</u> per informazioni sulla risoluzione del problema.

## Stampa di schede indice e altri supporti di stampa di piccole dimensioni

## Indicazioni utili

Non superare la capacità del vassoio della carta: 20 biglietti.

- 1. Fare scorrere la guida della carta fino in fondo verso sinistra.
- 2. Inserire i supporti di stampa nel lato destro del vassoio. Il lato da stampare deve essere rivolto verso il basso con il bordo corto rivolto verso la stampante.
- 3. Spingere le schede nella stampante finché non si bloccano.
- **4.** Fare scorrere la guida della carta in modo che aderisca perfettamente al bordo dei supporti di stampa.

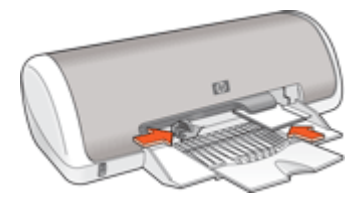

- 1. Aprire la Finestra di dialogo Proprietà della stampante.
- 2. Fare clic sulla scheda **Caratteristiche**, quindi specificare le seguenti impostazioni di stampa:
  - Tipo di carta: Carta comune
  - Formato: un formato di supporto appropriato
- Selezionare eventuali altre impostazioni di stampa desiderate, quindi fare clic su OK.

Per informazioni sulle funzioni disponibili nella finestra di dialogo Proprietà della stampante utilizzare <u>Guida rapida</u>.

Nota Se viene visualizzato un messaggio di carta esaurita, vedere <u>Carta esaurita</u> per informazioni sulla risoluzione del problema.

## Stampa di etichette

#### Indicazioni utili

- Utilizzare soltanto etichette in carta, plastica o trasparenti specifiche per le stampanti a getto d'inchiostro.
- Utilizzare soltanto fogli di etichette completi.
- Evitare di utilizzare etichette appiccicose, piegate, arricciate o che si staccano dal foglio di protezione.
- Non superare la capacità del vassoio della carta: 15 fogli di etichette (utilizzare solo fogli in formato Lettera o A4).

- 1. Fare scorrere la guida della carta fino in fondo verso sinistra.
- 2. Aprire a ventaglio i fogli di etichette per separarli, quindi allinearne i bordi.
- 3. Inserire i fogli di etichette nel lato destro del vassoio. Il lato delle etichette deve essere rivolto verso il basso.
- 4. Spingere i fogli nella stampante finché non si bloccano.
- Fare scorrere la guida della carta in modo che sia a stretto contatto con il bordo dei fogli.

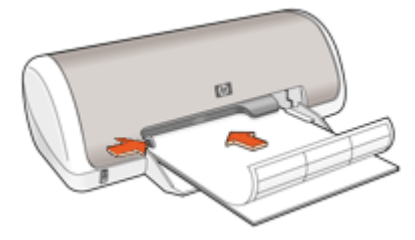

- Nota Se il programma in uso dispone di una funzione di stampa di etichette, seguire le istruzioni fornite con il programma. In caso contrario, attenersi alle istruzioni che seguono.
- 1. Aprire la Finestra di dialogo Proprietà della stampante.
- 2. Fare clic sulla scheda Collegamenti per la stampa.
- 3. Nell'elenco Collegamenti per la stampa, fare clic su Stampa per uso quotidiano, quindi specificare le seguenti impostazioni di stampa:
  - Tipo di carta: Carta comune
  - Formato carta: un formato carta appropriato
- 4. Fare clic su OK.

Per informazioni sulle funzioni disponibili nella finestra di dialogo Proprietà della stampante utilizzare <u>Guida rapida</u>.

## Stampa di lucidi

#### Indicazioni utili

- Per ottenere risultati ottimali, utilizzare Lucidi per Proiezioni HP.
- Non superare la capacità del vassoio della carta: 20 lucidi.

## Operazioni preliminari per la stampa

- 1. Fare scorrere la guida della carta fino in fondo verso sinistra.
- 2. Inserire i lucidi nel lato destro del vassoio. Il lato da stampare deve essere rivolto verso il basso con il bordo adesivo rivolto verso l'alto e verso la stampante.
- **3.** Spingere con cautela i lucidi nella stampante finché non si bloccano, facendo attenzione che le strisce adesive non aderiscano tra loro.
- **4.** Fare scorrere la guida della carta in modo che aderisca perfettamente al bordo dei lucidi.

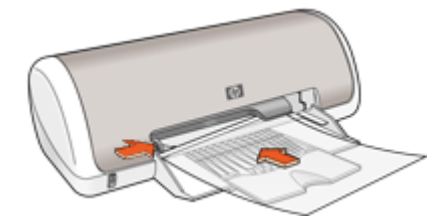

## Stampa

- 1. Aprire la Finestra di dialogo Proprietà della stampante.
- 2. Fare clic sulla scheda Collegamenti per la stampa.

Stampa di altri documenti

- 3. Nell'elenco Collegamenti per la stampa, fare clic su Stampa presentazioni, quindi specificare le seguenti impostazioni di stampa:
  - Tipo di carta: fare clic su Altri tipi e selezionare il tipo di lucido appropriato.
  - Formato carta: un formato carta appropriato
- 4. Selezionare eventuali altre impostazioni di stampa desiderate, quindi fare clic su OK.

Per informazioni sulle funzioni disponibili nella finestra di dialogo Proprietà della stampante utilizzare <u>Guida rapida</u>.

## Stampa di brochure

## Indicazioni utili

- Aprire il file in un'applicazione software e assegnare il formato per le brochure. Accertarsi che tale formato corrisponda al formato della carta su cui si desidera stampare la brochure.
- Non superare la capacità del vassoio della carta: 30 fogli di carta per brochure.

## Operazioni preliminari per la stampa

- 1. Fare scorrere la guida della carta fino in fondo verso sinistra.
- 2. Inserire la carta nel lato destro del vassoio. Il lato da stampare deve essere rivolto verso il basso.
- 3. Spingere la carta nella stampante finché non si blocca.
- 4. Fare scorrere la guida della carta in modo che sia a contatto con il bordo dei fogli.

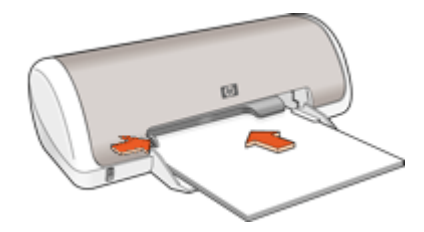

## Stampa

- 1. Aprire la Finestra di dialogo Proprietà della stampante.
- 2. Fare clic sulla scheda Caratteristiche.
- 3. Specificare le seguenti impostazioni di stampa:
  - Qualità di stampa: Ottima
  - **Tipo di carta**: fare clic su **Altri tipi** e selezionare una carta per stampanti a getto d'inchiostro HP appropriata.
  - Orientamento: Verticale oppure Orizzontale
  - Formato: un formato carta appropriato.
  - Stampa fronte/retro: Manuale
     Per ulteriori informazioni, vedere <u>Stampa fronte/retro</u>.
- 4. Fare clic su **OK** per avviare la stampa.

Per informazioni sulle funzioni disponibili nella finestra di dialogo Proprietà della stampante utilizzare <u>Guida rapida</u>.

## Stampa di biglietti d'auguri

## Biglietti d'auguri

- Aprire i biglietti già piegati, quindi inserirli nel vassoio della carta.
- Per ottenere risultati ottimali, utilizzare Carta per Biglietti d'Auguri HP.
- · Non superare la capacità del vassoio della carta: 20 biglietti.

#### Operazioni preliminari per la stampa

- 1. Fare scorrere la guida della carta fino in fondo verso sinistra.
- 2. Aprire a ventaglio i biglietti d'auguri per separarli, quindi allinearne i bordi.
- 3. Inserire i biglietti d'auguri nel lato destro del vassoio. Il lato da stampare deve essere rivolto verso il basso.
- 4. Spingere i biglietti nella stampante finché non si bloccano.
- 5. Fare scorrere la guida della carta in modo che aderisca perfettamente al bordo dei biglietti.

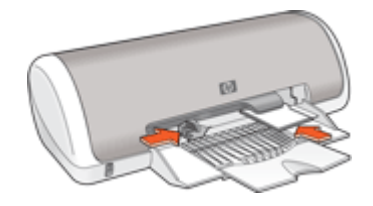

## Stampa

- Nota Se il programma in uso dispone di una funzione di stampa di biglietti d'auguri, seguire le istruzioni fornite con il programma. In caso contrario, attenersi alle istruzioni che seguono.
- 1. Aprire la Finestra di dialogo Proprietà della stampante.
- Fare clic sulla scheda Caratteristiche, quindi specificare le seguenti impostazioni di stampa:
  - Qualità di stampa: Normale
  - Tipo di carta: fare clic su Altri tipi e selezionare un tipo di biglietto appropriato.
  - Formato: un formato di biglietto appropriato
- Selezionare eventuali altre impostazioni di stampa desiderate, quindi fare clic su OK.

Per informazioni sulle funzioni disponibili nella finestra di dialogo Proprietà della stampante utilizzare <u>Guida rapida</u>.

## Stampa di opuscoli

Con questo tipo di stampa, le pagine vengono disposte e ridimensionate automaticamente in modo da risultare nell'ordine corretto quando il documento viene ripiegato in forma di opuscolo.

Se ad esempio si stampa un opuscolo di quattro pagine fronte/retro, le pagine vengono riordinate e stampate nel seguente modo:

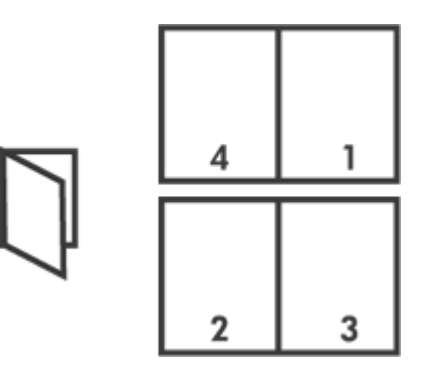

## Indicazioni utili

Non superare la capacità del vassoio della carta: 80 fogli di carta.

#### Operazioni preliminari per la stampa

- 1. Fare scorrere la guida della carta fino in fondo verso sinistra.
- 2. Inserire la carta comune nel lato destro del vassoio. Il lato da stampare deve essere rivolto verso il basso.
- 3. Spingere la carta nella stampante finché non si blocca.
- 4. Fare scorrere la guida della carta in modo che sia a contatto con il bordo dei fogli.

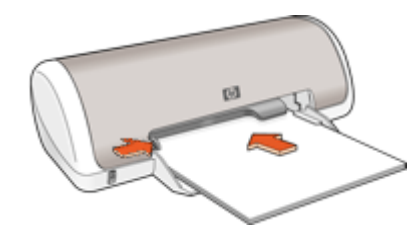

## Stampa

- 1. Aprire la Finestra di dialogo Proprietà della stampante.
- 2. Fare clic sulla scheda Collegamenti per la stampa.
- 3. Nell'elenco Collegamenti per la stampa, fare clic su Stampa fronte/retro (due facciate).

- 4. Nell'elenco a discesa Stampa fronte/retro, selezionare una delle seguenti opzioni di rilegatura:
  - Opuscolo rilegato a sinistra
  - Opuscolo rilegato a destra
- 5. Selezionare eventuali altre impostazioni di stampa desiderate, quindi fare clic su OK.
- 6. Quando richiesto, ricaricare le pagine stampate nel vassoio della carta come illustrato nella figura che segue.

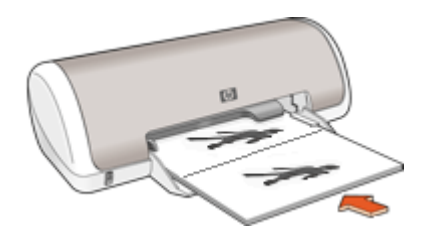

7. Fare clic su **Continua** per completare la stampa dell'opuscolo.

Per informazioni sulle funzioni disponibili nella finestra di dialogo Proprietà della stampante utilizzare <u>Guida rapida</u>.

## Stampa di poster

## Indicazioni utili

 Nella stampa di poster, le sezioni del poster vengono disposte automaticamente su singoli fogli che possono essere successivamente riuniti. Una volta stampate le sezioni di un poster, unire con nastro adesivo i vari fogli dopo averne ritagliato i bordi.

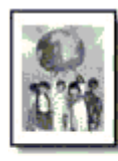

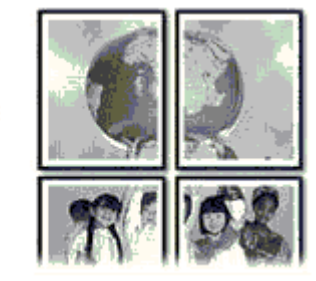

• Non superare la capacità del vassoio della carta: 80 fogli di carta.

- 1. Fare scorrere la guida della carta fino in fondo verso sinistra.
- 2. Inserire la carta comune nel lato destro del vassoio. Il lato da stampare deve essere rivolto verso il basso.

- 3. Spingere la carta nella stampante finché non si blocca.
- 4. Fare scorrere la guida della carta in modo che sia a contatto con il bordo dei fogli.

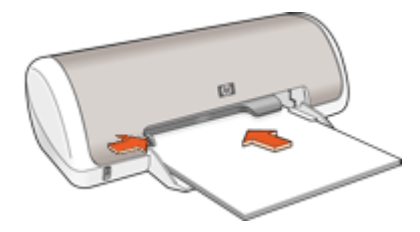

- 1. Aprire la Finestra di dialogo Proprietà della stampante.
- 2. Fare clic sulla scheda **Caratteristiche**, quindi specificare le seguenti impostazioni di stampa:
  - Tipo di carta: Carta comune
  - Orientamento: Verticale oppure Orizzontale
  - Formato: un formato carta appropriato
- 3. Fare clic sulla scheda Avanzate, quindi su Caratteristiche della stampante.
- 4. Nell'elenco a discesa **Stampa poster**, selezionare l'impostazione della qualità appropriata in relazione al progetto.
- 5. Fare clic sul pulsante Seleziona pagine affiancate.
- 6. Verificare che il numero di pagine affiancate selezionate corrisponda al numero di fogli del poster, quindi fare clic su **OK**.
- 7. Selezionare eventuali altre impostazioni di stampa desiderate, quindi fare clic su OK.

Per informazioni sulle funzioni disponibili nella finestra di dialogo Proprietà della stampante utilizzare <u>Guida rapida</u>.

## Stampa di supporti per il trasferimento a caldo

#### Indicazioni utili

 Quando si stampa un'immagine speculare, il testo e le immagini vengono invertiti orizzontalmente rispetto a come appaiono sullo schermo del computer.

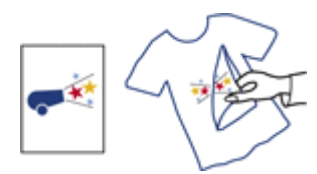

• Non superare la capacità del vassoio della carta: 10 supporti per il trasferimento a caldo.
### Operazioni preliminari per la stampa

- 1. Fare scorrere la guida della carta fino in fondo verso sinistra.
- 2. Inserire i supporti per il trasferimento a caldo nel lato destro del vassoio. Il lato da stampare deve essere rivolto verso il basso.
- 3. Spingere la carta nella stampante finché non si blocca.
- 4. Fare scorrere la guida della carta in modo che sia a contatto con il bordo dei fogli.

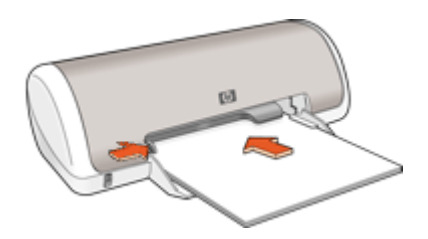

### Stampa

- Nota Se il programma in uso dispone di una funzione di stampa su supporti per il trasferimento a caldo, seguire le istruzioni fornite con il programma. In caso contrario, attenersi alle istruzioni che seguono.
- 1. Aprire la Finestra di dialogo Proprietà della stampante.
- 2. Fare clic sulla scheda **Caratteristiche**, quindi specificare le seguenti impostazioni di stampa:
  - Qualità di stampa: Normale o Ottima
  - Tipo di carta: fare clic su Altri tipi, quindi su Carte speciali e su Altre carte speciali.
  - Formato: un formato carta appropriato
- 3. Fare clic sulla scheda Avanzate.
- 4. Fare clic su Caratteristiche della stampante, quindi impostare Immagine speculare su Attivata.
  - Nota Alcuni programmi per il trasferimento a caldo non richiedono la stampa di un'immagine speculare.
- Selezionare eventuali altre impostazioni di stampa desiderate, quindi fare clic su OK.

Per informazioni sulle funzioni disponibili nella finestra di dialogo Proprietà della stampante utilizzare <u>Guida rapida</u>.

# 7 Suggerimenti per la stampa

#### Per verificare la stampante

- Collegamento della stampante al computer.
- Stampa di una pagina di prova.

#### Per risparmiare tempo

- Utilizzare la scheda Collegamenti per la stampa.
- Impostare l'<u>ordine</u> di stampa delle pagine.

#### Per risparmiare denaro

- Utilizzare Stampa veloce/economica.
- Stampare più pagine su un unico foglio.
- Stampa in scala di grigi.
- Stampare un documento fronte/retro.
- <u>Risparmio di inchiostro e denaro durante la stampa delle foto</u> grazie a HP Everyday Photo Paper.

### Per ottimizzare la qualità delle stampe

- <u>Visualizzare in anteprima</u> il documento prima di stamparlo.
- · Stampare su un formato carta personalizzato.
- Selezione di un tipo di carta.
- Modificare la velocità e la qualità di stampa.
- Visualizzare la risoluzione di stampa.
- Max dpi permette di ottenere la massima risoluzione di stampa.
- · Ridimensionamento di un documento se necessario.

### Stampa di una pagina di prova

Per verificare che la stampante stampi correttamente dal computer, è possibile stampare una pagina di prova.

### Stampa di una pagina di prova

- 1. Caricare una risma di carta comune bianca inutilizzata in formato Lettera o A4 nel vassoio della carta.
- 2. Aprire la Casella degli strumenti della stampante.
- **3.** Nella scheda Assistenza periferica, fare clic sul pulsante **Stampa pagina di prova**. Viene visualizzata la finestra Stampa pagina di prova.
- 4. Fare clic sul pulsante Stampa pagina. Riciclare o gettare la pagina di prova.

### Collegamenti per la stampa

Usare i collegamenti per stampare con impostazioni di uso frequente. Il software della stampante comprende vari collegamenti, studiati appositamente e selezionabili dall'elenco Collegamenti per la stampa.

Nota Quando si seleziona un collegamento, vengono automaticamente visualizzate le opzioni di stampa corrispondenti. Si può scegliere se lasciarle invariate o modificarle.

### Uso dei collegamenti per la stampa

Utilizzare la scheda Collegamenti per la stampa per attenersi alla seguente procedura di stampa:

- <u>Stampa per uso quotidiano</u>
- <u>Stampa foto senza bordi</u>
- <u>Stampa di foto con bordo bianco</u>
- <u>Stampa fronte/retro</u>
- <u>Stampa di presentazioni</u>
- <u>Stampa veloce/economica</u>
- <u>Stampa di un opuscolo</u>

### Creazione di collegamenti per la stampa

Il software della stampante consente di creare dei collegamenti personalizzati in aggiunta ai collegamenti disponibili nell'elenco Collegamenti per la stampa.

Se, ad esempio, si stampa frequentemente su lucidi, è possibile creare un collegamento di stampa selezionando il collegamento Stampa presentazione, utilizzando Lucidi per Proiezioni HP come tipo di carta, e salvando il collegamento modificato con un nuovo nome; ad esempio "Presentazioni lucidi". In seguito alla creazione del collegamento di stampa, per stampare sui lucidi sarà sufficiente selezionare tale collegamento anziché modificare ogni volta le impostazioni di stampa.

### Creazione di un collegamento per la stampa

- 1. Aprire la Finestra di dialogo Proprietà della stampante.
- 2. Fare clic sulla scheda Collegamenti per la stampa.
- Fare clic su un collegamento nell'elenco Collegamenti per la stampa. Verranno visualizzate le impostazioni di stampa corrispondenti al collegamento selezionato.
- **4.** Modificare le impostazioni di stampa selezionando quelle che si desidera associare al nuovo collegamento.
- Immettere un nome per il nuovo collegamento nella casella Digita nuovo nome per il collegamento, quindi fare clic su Salva. Il collegamento verrà aggiunto all'elenco.

### Eliminazione dei collegamenti di stampa

È possibile, se lo si desidera, eliminare i collegamenti di stampa che non si utilizzano più.

### Eliminazione di un collegamento per la stampa

- 1. Aprire la Finestra di dialogo Proprietà della stampante.
- 2. Fare clic sulla scheda Collegamenti per la stampa.

- 3. Fare clic su un collegamento che si desidera eliminare nell'elenco Collegamenti per la stampa.
- 4. Fare clic su Elimina. Il collegamento verrà eliminato dall'elenco.
- Nota È possibile eliminare solo i collegamenti creati dagli utenti. I collegamenti originali HP non possono essere eliminati.

### Impostazione dell'ordine delle pagine

L'ordine delle pagine determina l'ordine di stampa dei documenti composti da più pagine.

### Impostazione dell'ordine delle pagine

- 1. Aprire la Finestra di dialogo Proprietà della stampante.
- 2. Fare clic sulla scheda Avanzate.
- 3. Fare clic su Opzioni documento, quindi su Opzioni layout.
- 4. Selezionare una delle opzioni seguenti per Ordine pagine:
  - **Dalla prima all'ultima**: la prima pagina del documento verrà stampata per ultima. Questa impostazione consente di risparmiare tempo poiché non è necessario riordinare le pagine stampate. È l'impostazione appropriata per la maggior parte dei processi di stampa.
  - Dall'ultima alla prima: l'ultima pagina del documento verrà stampata per ultima.
- Selezionare eventuali altre impostazioni di stampa desiderate, quindi fare clic su OK.

### Stampa veloce/economica

Utilizzare la modalità di stampa veloce/economica per produrre rapidamente stampe di qualità bozza.

### Uso dell'opzione Stampa veloce/economica

- 1. Aprire la Finestra di dialogo Proprietà della stampante.
- 2. Fare clic sulla scheda Collegamenti per la stampa.
- 3. Nell'elenco Collegamenti per la stampa, fare clic su Stampa veloce/economica.
- 4. Selezionare le impostazioni di stampa desiderate, quindi fare clic su OK.

### Stampa di più pagine su un singolo foglio di carta

È possibile stampare fino a 16 pagine su un singolo foglio di carta.

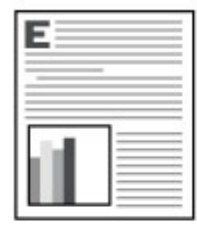

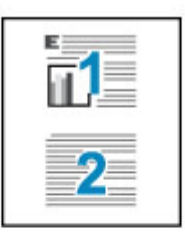

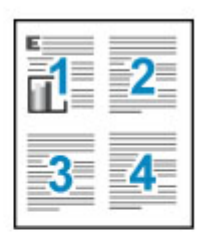

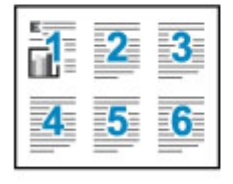

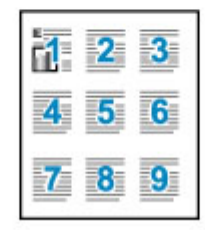

| 1     | 3    | 4  |
|-------|------|----|
| 5 6   | 7    | 8  |
| 9 10  | ) 11 | 12 |
| 13 14 | 15   | 16 |

### Stampa di più pagine su un unico foglio

- 1. Aprire la Finestra di dialogo Proprietà della stampante.
- 2. Fare clic sulla scheda Caratteristiche.
- 3. Nell'elenco a discesa **Pagine per foglio**, selezionare il numero di pagine da stampare su ogni foglio.
- Nell'elenco a discesa Ordine pagine, selezionare un layout per le pagine. Nella parte superiore della scheda Caratteristiche verrà visualizzata un'anteprima dell'ordine delle pagine.
- Selezionare eventuali altre impostazioni di stampa desiderate, quindi fare clic su OK.

### Stampa in scala di grigi

### Stampa in scala di grigi

- 1. Aprire la Finestra di dialogo Proprietà della stampante.
- 2. Fare clic sulla scheda Colore.
- 3. Fare clic su Stampa in scala di grigi.

- 4. Selezionare un'opzione dall'elenco a discesa Stampa in scala di grigi.
- Selezionare eventuali altre impostazioni di stampa desiderate, quindi fare clic su OK.

### Stampa fronte/retro

La stampa fronte/retro, conosciuta anche come stampa duplex, consente di stampare su entrambi i lati del foglio. Oltre ad essere vantaggiosa da un punto di vista economico, poiché riduce il consumo della carta, la stampa su entrambi i lati è utile anche per la salvaguardia dell'ambiente.

### Stampa di un documento fronte/retro

- 1. Aprire la Finestra di dialogo Proprietà della stampante.
- 2. Fare clic sulla scheda Collegamenti per la stampa.
- 3. Nell'elenco Collegamenti per la stampa, fare clic su Stampa fronte/retro (due facciate).
- 4. Nell'elenco a discesa Stampa fronte/retro, fare clic su Manualmente.
- Selezionare eventuali altre impostazioni di stampa desiderate, quindi fare clic su OK.

Vengono stampate prima le pagine dispari.

**6.** Al termine della stampa delle pagine dispari, ricaricare le pagine stampate con il lato stampato rivolto verso l'alto.

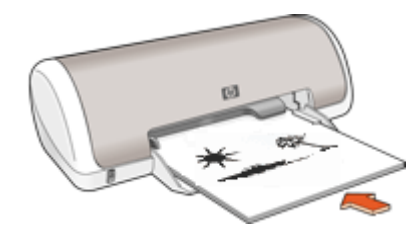

7. Fare clic su Continua per stampare le pagine pari.

Per informazioni sulla creazione di un documento fronte/retro con rilegatura, vedere <u>Stampa fronte/retro di documenti rilegati</u>.

### Stampa per uso quotidiano

Utilizzare la stampa per uso quotidiano per stampare rapidamente i documenti. Per ulteriori informazioni, vedere:

- <u>Stampa di documenti</u>
- <u>Stampa di messaggi di posta elettronica</u>

### Anteprima di stampa

Utilizzare la funzione di anteprima di stampa per visualizzare un documento sul computer prima di stamparlo. Se il documento non appare correttamente, è possibile annullare il processo di stampa e regolare le impostazioni di stampa in base alle proprie esigenze.

### Anteprima di stampa di un documento

- 1. Aprire la Finestra di dialogo Proprietà della stampante.
- 2. Fare clic sulla scheda Caratteristiche o Colore.
- 3. Selezionare la casella di controllo Mostra anteprima di stampa.
- Selezionare eventuali altre impostazioni di stampa desiderate, quindi fare clic su OK.

Prima della stampa del documento verrà visualizzata l'anteprima.

- 5. Effettuare una delle seguenti operazioni:
  - Fare clic su **OK** per stampare un documento.
  - Fare clic su **Annulla** per annullare il processo di stampa. Regolare le impostazioni di stampa in base alle necessità prima di stampare il documento.

### Impostazione di un formato carta personalizzato

Per stampare su un formato carta speciale, utilizzare la finestra di dialogo Formato carta personalizzato.

Xota Questa funzione non è disponibile per tutti i tipi di carta.

### Definizione di un formato carta personalizzato

- 1. Aprire la Finestra di dialogo Proprietà della stampante.
- 2. Fare clic sulla scheda Caratteristiche.
- Nell'elenco a discesa Formato, selezionare Personalizzato.
   Viene visualizzata la finestra di dialogo Formato carta personalizzato.
- 4. Nella casella Nome, digitare un nome per il formato carta personalizzato.
- 5. Nelle caselle Larghezza e Lunghezza, digitare le dimensioni del formato carta personalizzato.

Le dimensioni massime e minime sono indicate sotto le caselle Larghezza e Lunghezza.

- 6. Scegliere l'unità di misura: Pollici o Millimetri.
- 7. Fare clic su **Salva** per salvare il formato carta personalizzato.
- 8. Fare clic su OK per uscire dalla finestra di dialogo Formato carta personalizzato.
- **9.** Per utilizzare il formato carta personalizzato, selezionarne il nome nell'elenco a discesa **Formato**.

### Selezione di un tipo di carta

Quando si stampa un documento di qualità superiore, è consigliabile selezionare un tipo di carta specifico.

### Selezione di un tipo di carta specifico

- 1. Aprire la Finestra di dialogo Proprietà della stampante.
- 2. Fare clic sulla scheda Caratteristiche.
- **3.** Selezionare **Altri tipi** dall'elenco a discesa **Tipo di carta**, quindi selezionare il tipo di carta che si desidera utilizzare.

- 4. Fare clic su OK.
- Selezionare eventuali altre impostazioni di stampa desiderate, quindi fare clic su OK.

### Modifica della velocità o della qualità di stampa

L'unità HP Deskjet seleziona automaticamente l'impostazione della qualità e velocità di stampa in base al tipo di carta selezionato. È possibile modificare tale impostazione per personalizzare la velocità e la qualità del lavoro di stampa.

### Impostazioni della qualità di stampa

- L'impostazione Bozza consente di produrre bozze alla velocità più elevata utilizzando una quantità di inchiostro minima.
- L'impostazione **Normale** rappresenta una combinazione ottimale di qualità di stampa e velocità, ed è indicata per la maggior parte dei documenti.
- L'impostazione Ottima rappresenta una combinazione ottimale di alta qualità e velocità, ed è indicata per la stampa di documenti di alta qualità. Tuttavia, per la maggior parte dei documenti, con l'impostazione Ottima la stampa viene effettuata più lentamente rispetto all'impostazione Normale.
- Nota Per ottenere la massima qualità dpi, andare nella scheda Avanzate, quindi selezionare Attivato nell'elenco a comparsa Dpi massimo. Per maggiori informazioni, vedere Max dpi.

### Selezione di un'impostazione di qualità e velocità di stampa

- 1. Aprire la Finestra di dialogo Proprietà della stampante.
- 2. Fare clic sulla scheda Caratteristiche.
- **3.** Nell'elenco a discesa **Tipo di carta**, selezionare il tipo di carta caricato nella stampante.
- 4. Nell'elenco a discesa **Qualità di stampa**, selezionare l'impostazione della qualità di stampa appropriata in relazione al progetto.

### Risoluzione di stampa

Viene visualizzata la risoluzione di stampa in dpi (dots per inch). Il valore dpi varia in base al tipo di carta e alla qualità di stampa selezionati nel software della stampante.

### Visualizzazione della risoluzione di stampa

- 1. Aprire la Finestra di dialogo Proprietà della stampante.
- 2. Fare clic sulla scheda Caratteristiche.
- **3.** Nell'elenco a discesa **Tipo di carta**, selezionare il tipo di carta caricato nella stampante.
- 4. Nell'elenco a discesa **Qualità di stampa**, selezionare l'impostazione della qualità appropriata in relazione al progetto.
- 5. Fare clic sul pulsante **Risoluzione** per visualizzare la risoluzione di stampa (dpi).

Capitolo 7

### Max dpi

Per ottenere immagini nitide e di alta qualità, utilizzare la modalità Max dpi.

La modalità Max dpi consente di ottenere risultati ottimali durante la stampa di immagini di alta qualità come le fotografie digitali. Selezionando l'impostazione Max dpi, il software della stampante visualizzerà la risoluzione ottimale (in dpi) con cui l'unità HP Deskjet effettuerà la stampa.

La stampa in modalità Max dpi richiede più tempo della stampa con altre impostazioni, e richiede un'ampia disponibilità di spazio sul disco rigido.

### Stampa in modalità Max dpi

- 1. Aprire la Finestra di dialogo Proprietà della stampante.
- 2. Fare clic sulla scheda Avanzate.
- 3. Nell'area Caratteristiche della stampante, selezionare Attivata nell'elenco a discesa Max dpi.
  - Nota Per disattivare la modalità max dpi, selezionare **Disattivata** nell'elenco a discesa.
- 4. Fare clic sulla scheda Caratteristiche.
- 5. Selezionare Tipo di carta dall'elenco a discesa, fare clic su Altri tipi, quindi selezionare il tipo di carta appropriato.
- 6. Fare clic su Max dpi nell'elenco a discesa Qualità di stampa.
  - Nota Per visualizzare la risoluzione massima (in dpi) ottenibile con HP Deskjet, fare clic su **Risoluzione**.
- Selezionare eventuali altre impostazioni di stampa desiderate, quindi fare clic su OK.

### Ridimensionamento di un documento

Utilizzare il software della stampante per stampare su un dato formato di carta un documento predisposto per un formato diverso. Questa operazione può rivelarsi utile se non si dispone del formato carta corretto.

Se ad esempio si è creato un documento formattato per il formato Lettera, ma non si dispone di carta di questo formato, è possibile stampare il documento su un altro formato disponibile.

### Ridimensionamento di un documento per un formato carta diverso

- 1. Aprire la Finestra di dialogo Proprietà della stampante.
- 2. Fare clic sulla scheda Caratteristiche.
- Fare clic su Adatta a formato carta, quindi selezionare il formato carta di destinazione nell'elenco a discesa.
   Il formato carta di destinazione è il formato della carta su cui si stampa e non quello per cui è stato formattato il documento.
- 4. Selezionare eventuali altre impostazioni di stampa desiderate, quindi fare clic su OK.

### Stampa fronte/retro di documenti rilegati

Se si desidera realizzare un libro rilegando le pagine stampate, è possibile definire delle impostazioni di stampa apposite, in base al tipo di rilegatura desiderato.

I documenti stampati fronte/retro possono avere una rilegatura a libro (rilegatura sul lato) o rilegatura a calendario (rilegatura in alto). La rilegatura a libro è il tipo più comune.

#### Stampa di un documento fronte/retro con rilegatura

▲ Per la procedura di base di stampa fronte/retro con rilegatura, attenersi alle istruzioni in<u>Stampa fronte/retro</u>.

#### Stampa di un documento fronte/retro con rilegatura a calendario

- 1. Aprire la Finestra di dialogo Proprietà della stampante.
- 2. Fare clic sulla scheda Caratteristiche.
- 3. Nell'elenco a discesa Stampa fronte/retro, fare clic su Manuale.
- 4. Selezionare le seguenti caselle di controllo:
  - Pagine rilegate in alto
  - Mantieni layout
- Selezionare eventuali altre impostazioni di stampa desiderate, quindi fare clic su OK.

Vengono stampate prima le pagine dispari.

 Al termine della stampa delle pagine dispari, ricaricare le pagine stampate con il lato di stampa rivolto verso l'alto in base all'orientamento del documento, verticale od orizzontale.

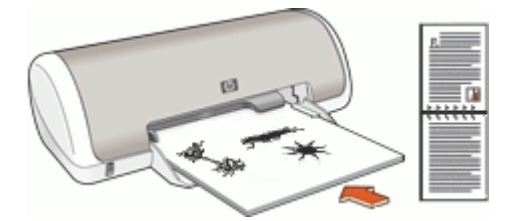

Figura 7-1 Verticale

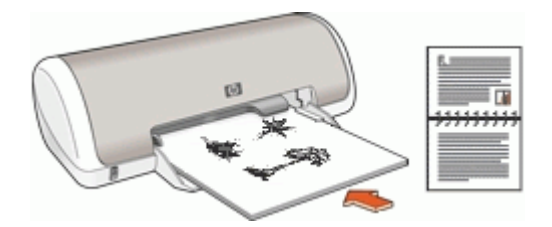

Figura 7-2 Orizzontale

7. Fare clic su Continua per stampare le pagine pari.

### Stampa di una pagina Web

È possibile stampare una pagina Web dal proprio browser con l'unità HP Deskjet.

Se si utilizza Internet Explorer 6.0 o versione superiore per navigare sul Web, è possibile usare **HP Smart Web Printing** per stampare in modo più semplice e per controllare la modalità di stampa. È possibile accedere a **HP Smart Web Printing** dalla barra degli strumenti di Internet Explorer. Per ulteriori informazioni su **HP Smart Web Printing**, vedere il file della Guida fornito con il prodotto.

### Per stampare una pagina Web

- 1. Verificare che nel vassoio di alimentazione sia stata caricata la carta.
- 2. Nel menu File del browser Web, fare clic su Stampa.
  - ☆ Suggerimento Per ottenere risultati ottimali, selezionare HP Smart Web Printing sul menu File. Quando viene selezionato appare un segno di spunta.

Viene visualizzata la finestra di dialogo Stampa.

- 3. Accertarsi che il prodotto sia la stampante selezionata.
- **4.** Se il browser supporta tale funzione, selezionare gli elementi della pagina Web da includere nella stampa.

Ad esempio, in Internet Explorer, selezionare la scheda **Opzioni** per selezionare le opzioni **Come visualizzati sullo schermo**, **Solo il frame selezionato** e **Stampa tutti i documenti collegati**.

- 5. Fare clic su Stampa o su OK per stampare la pagina Web.
- ☆ Suggerimento Per stampare correttamente le pagine Web, potrebbe essere necessario impostare l'orientamento della stampa su Orizzontale.

### Stampa di presentazioni

Utilizzare la stampa di presentazioni per stampare documenti di alta qualità, tra cui lettere, brochure e lucidi. Per ulteriori informazioni, vedere:

- Stampa di lettere
- Stampa di brochure
- <u>Stampa di lucidi</u>

# 8 Software della stampante

- Impostazione dell'unità HP Deskjet come stampante predefinita.
- Selezionare le impostazioni di stampa predefinite per tutti i documenti.
- Utilizzare <u>Finestra di dialogo Proprietà della stampante</u> per selezionare le opzioni di stampa.
- Utilizzare la <u>Guida rapida</u> per ulteriori informazioni sulle impostazioni di stampa specifiche.
- <u>Download degli aggiornamenti del software della stampante</u> per gli ultimi miglioramenti e funzioni.

# Impostazione dell'unità HP Deskjet come stampante predefinita

È possibile impostare l'unità HP Deskjet come stampante predefinita da usare con qualsiasi applicazione software. L'unità HP Deskjet verrà pertanto selezionata automaticamente dall'elenco Stampanti facendo clic sul pulsante **Stampa** nel menu **File** dell'applicazione.

### Utenti di Windows Vista

- 1. Sulla barra delle applicazioni di Windows, fare clic su Start, quindi su Pannello di controllo.
- 2. Fare clic su Stampanti.
- 3. Fare clic con il pulsante destro del mouse sull'icona dell'unità HP Deskjet, quindi fare clic su Imposta come stampante predefinita.

### Utenti Windows XP

- 1. Fare clic su **Start** sulla barra delle applicazioni di Windows, quindi su **Stampanti e** fax.
- 2. Fare clic con il pulsante destro del mouse sull'icona dell'unità HP Deskjet, quindi fare clic su Imposta come stampante predefinita.

### Utenti Windows 2000

- 1. Fare clic su **Start** sulla barra delle applicazioni di Windows, selezionare **Impostazioni**, quindi fare clic su **Stampanti**.
- 2. Fare clic con il pulsante destro del mouse sull'icona dell'unità HP Deskjet, quindi fare clic su Imposta come stampante predefinita.

### Impostazioni di stampa predefinite

Se non si specificano impostazioni diverse per HP Deskjet, verranno applicate le impostazioni di stampa predefinite per tutti i documenti.

Per risparmiare tempo quando si stampa, scegliere le opzioni utilizzate più spesso come impostazioni predefinite della stampante. In questo modo non sarà necessario specificare le opzioni ogni volta che si utilizza la stampante.

### Modifica delle impostazioni di stampa predefinite

1. Fare doppio clic sull'icona di HP Digital Imaging Monitor sul lato destro della barra delle applicazioni di Windows.

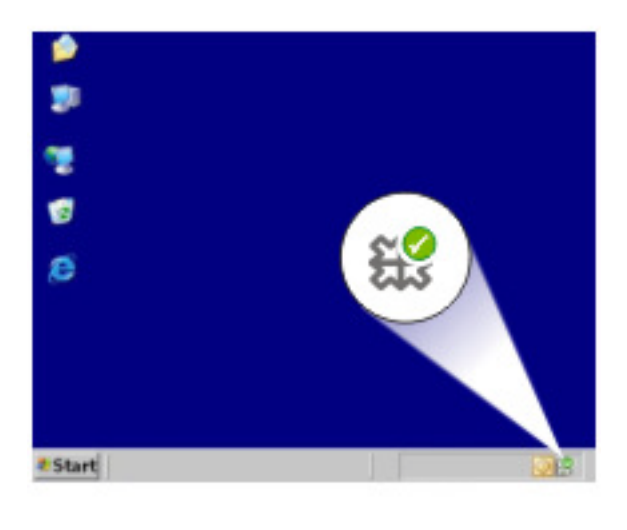

1 Icona di HP Digital Imaging Monitor

Verrà visualizzato il Centro soluzioni HP.

- 2. Dal Centro soluzioni HP, fare clic su Impostazioni, su Impostazioni di stampa, quindi su Impostazioni stampante.
- **3.** Apportare le modifiche desiderate alle impostazioni della stampante, quindi fare clic su **OK**.

### Finestra di dialogo Proprietà della stampante

La stampante è controllata dal software installato nel computer. Utilizzare questo software, noto anche come driver della stampante, per modificare le impostazioni di stampa del documento.

Per modificare le impostazioni di stampa, aprire la finestra di dialogo Proprietà della stampante.

Nota La finestra di dialogo Proprietà della stampante è detta anche finestra di dialogo delle preferenze di stampa.

### Apertura della finestra di dialogo Proprietà della stampante

- **1.** Aprire il file da stampare.
- 2. Fare clic su File, quindi su Stampa e infine su Proprietà o Preferenze. Verrà visualizzata la finestra di dialogo Proprietà della stampante.
- Nota II percorso per accedere alla finestra di dialogo Proprietà della stampante varia a seconda dell'applicazione software in uso.

### Guida rapida

Per informazioni sulle funzioni disponibili nella finestra di dialogo Proprietà della stampante utilizzare la <u>Guida rapida</u>.

### Guida rapida

Utilizzare la Guida rapida per ulteriori informazioni sulle impostazioni di stampa disponibili.

#### Uso della Guida rapida

- 1. Posizionare il cursore sulla funzione che si desidera approfondire.
- 2. Fare clic con il pulsante destro del mouse. Verrà visualizzata la finestra Guida rapida.
- **3.** Spostare il cursore su **Guida rapida**, quindi fare clic con il pulsante sinistro del mouse. Verrà visualizzata una spiegazione della funzione.

# Download degli aggiornamenti del software della stampante

Si consiglia di scaricare regolarmente l'ultimo aggiornamento del software della stampante, ripetendo l'operazione dopo alcuni mesi, per essere certi di disporre delle funzionalità e novità più recenti.

### Download di un aggiornamento per il software della stampante

- 1. Verificare che il computer sia collegato a Internet.
- Dal menu Start di Windows, fare clic su Programmi o Tutti i programmi, selezionare HP, quindi fare clic su Aggiornamento HP.
   Viene visualizzata la finestra Aggiornamento HP.
- Fare clic su Avanti. Aggiornamento HP cerca il sito Web HP degli aggiornamenti del software della stampante.
  - Se il computer dispone già della versione più recente del software per la stampante, nella finestra Aggiornamento HP comparirà il messaggio Al momento non sono presenti aggiornamenti per questo sistema.
  - Se sul computer non è installata la versione più recente del software della stampante, nella finestra Aggiornamento HP viene visualizzato un elenco di opzioni per lo scaricamento delle versioni più recenti del software.

- 4. Se è disponibile un aggiornamento del software, selezionare la casella di controllo accanto al nome dell'aggiornamento.
- 5. Fare clic su Installa.
- 6. Seguire le istruzioni visualizzate.

### Scaricamento del software HP Photosmart

L'installazione dell'aggiornamento del software della stampante scaricato dal sito Web HP non determina un aggiornamento automatico del software HP Photosmart eventualmente installato sul computer. Per informazioni sull'aggiornamento del software HP Photosmart, vedere la Guida di HP Photosmart.

## 9 Manutenzione

- Installazione delle cartucce
- <u>Allineamento delle cartucce</u>
- Pulizia automatica delle cartucce
- Visualizzazione dei livelli d'inchiostro stimati
- Manutenzione del corpo della stampante
- <u>Rimozione dell'inchiostro da pelle e indumenti</u>
- Pulizia manuale delle cartucce
- Manutenzione delle cartucce
- <u>Casella degli strumenti della stampante</u>

### Installazione delle cartucce

Quando è necessario sostituire le cartucce, accertarsi di disporre delle cartucce corrette, quindi installarle nel relativo carrello.

- <u>Cartucce di stampa</u>
- Numeri di selezione
- <u>Stampa con una cartuccia</u>
- Istruzioni di installazione

### Cartucce di stampa

Installare sempre la cartuccia in tricromia nel lato sinistro del carrello delle cartucce.

Installare la cartuccia del nero nel lato destro del carrello delle cartucce.

Nota Insieme alla stampante potrebbe essere fornita solo una cartuccia in tricromia. Per ottenere risultati migliori, utilizzare una cartuccia del nero oltre alla cartuccia in tricromia. È possibile stampare anche senza cartuccia del nero, tuttavia in tal caso la stampante potrebbe stampare più lentamente e i colori potrebbero differire da quelli ottenibili utilizzando sia una cartuccia del nero che una cartuccia in tricromia.

Per ordinare le cartucce di stampa, visitare il sito <u>www.hp.com</u>. Scegliere il paese/ regione di appartenenza, quindi selezionare **Acquisti** o **Come Acquistare**.

### Numeri di selezione

Quando si acquistano cartucce di ricambio, controllare il relativo numero di selezione.

Il numero di selezione può essere riportato in tre posizioni:

• Etichetta del numero di selezione: guardare l'etichetta apposta sulla cartuccia da sostituire.

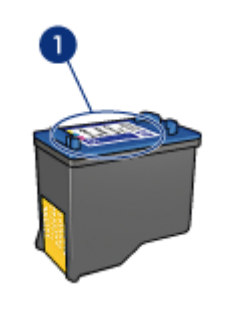

1 Etichetta del numero di selezione

- Documentazione della stampante: per un elenco di numeri di selezione delle cartucce, consultare la guida di riferimento fornita con la stampante.
- Finestra di dialogo Informazioni sulle cartucce: per un elenco di numeri di selezione delle cartucce, aprire la <u>Casella degli strumenti</u> della stampante, fare clic sulla scheda Livello d'inchiostro stimato, quindi sul pulsante Informazioni sulle cartucce.

### Stampa con una cartuccia

La stampante è in grado di funzionare con una sola cartuccia installata. Per ulteriori informazioni, vedere <u>Modalità Backup dell'inchiostro</u>.

### Istruzioni di installazione

### Installazione di una cartuccia di stampa

- 1. Premere il pulsante di accensione per accendere la stampante.
- Aprire il coperchio della stampante.
   Il carrello della cartuccia si sposta al centro della stampante.
- 3. Premere sulla cartuccia.

4. Fare scorrere la cartuccia fino ad estrarla dal carrello.

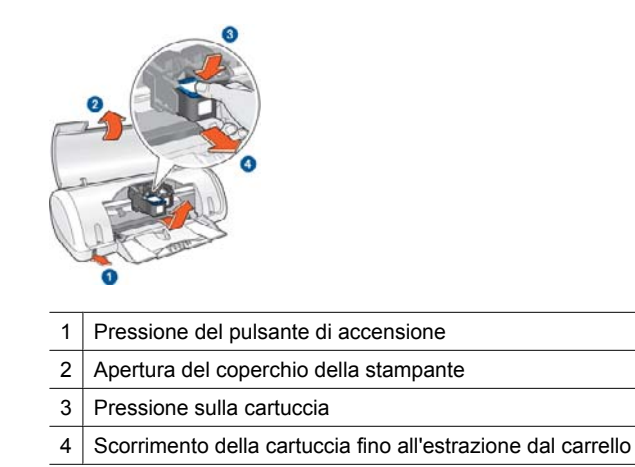

5. Estrarre la cartuccia di ricambio dalla confezione e rimuovere con cautela il nastro di protezione in plastica. Tenere la cartuccia in modo tale che la striscia di rame si trovi in basso e sia rivolta verso la stampante.

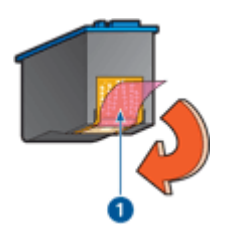

1 Rimozione del nastro di plastica

△ Avvertimento Non toccare i contatti in rame o gli ugelli dell'inchiostro della cartuccia. Intervenendo su queste parti, la cartuccia può otturarsi, oppure si possono verificare problemi di distribuzione imprecisa dell'inchiostro o relativi ai collegamenti elettrici. Non rimuovere le strisce di rame, in quanto si tratta di contatti elettrici necessari.

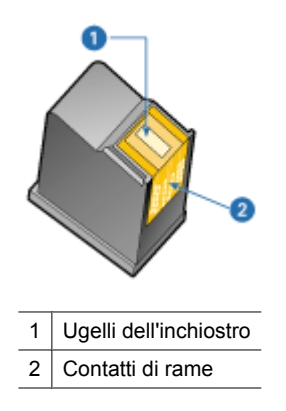

**6.** Fare scorrere la cartuccia leggermente inclinata verso l'alto nel relativo carrello fino a incontrare una certa resistenza.

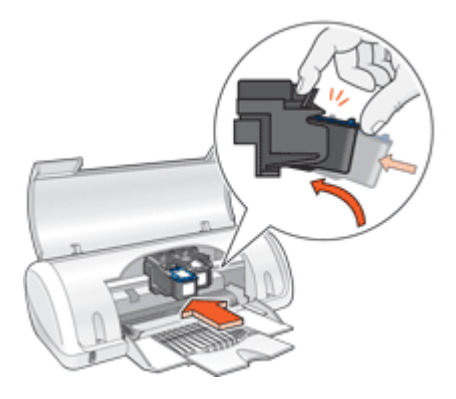

- Spingere la cartuccia nel carrello.
   Una volta che la cartuccia si trova nella posizione corretta, si sente uno scatto.
- 8. Chiudere il coperchio della stampante.
- 9. <u>Allineamento delle cartucce</u> per una qualità di stampa ottimale.

Per maggiori informazioni sulla conservazione delle cartucce, vedere <u>Manutenzione delle</u> <u>cartucce</u>.

Per maggiori informazioni sul riciclaggio delle cartucce vuote, vedere <u>Programma per il</u> riciclaggio dei materiali di consumo HP a getto d'inchiostro.

▲ Avvertenza Tenere le cartucce sia nuove che usate fuori dalla portata dei bambini.

### Allineamento delle cartucce

Dopo l'installazione di una cartuccia, è necessario allineare le cartucce per garantire una qualità di stampa ottimale.

### Allineamento delle cartucce di stampa

- 1. Caricare una risma di carta comune bianca inutilizzata in formato Lettera o A4 nel vassoio della carta.
- 2. Aprire la Casella degli strumenti della stampante.
- 3. Fare clic su Allinea cartucce di stampa.
- 4. Fare clic su Allinea, quindi seguire le istruzioni visualizzate. L'unità HP Deskjet stamperà una pagina di prova ed eseguirà l'allineamento della testina di stampa e la calibrazione della stampante. Riciclare o gettare la pagina di prova.

### Pulizia automatica delle cartucce

Se le pagine stampate risultano sbiadite o presentano striature d'inchiostro, è probabile che l'inchiostro delle cartucce sia in esaurimento o che le cartucce debbano essere pulite. Per maggiori informazioni, vedere <u>Visualizzazione dei livelli d'inchiostro stimati</u>.

Se le cartucce contengono inchiostro sufficiente, eseguire la procedura di pulizia automatica.

#### Pulizia delle cartucce

- 1. Aprire la <u>Casella degli strumenti</u> della stampante.
- 2. Fare clic su Pulisci cartucce.
- 3. Fare clic su **Pulisci**, quindi seguire le istruzioni visualizzate.

Se nei documenti stampati mancano ancora righe o punti anche dopo aver effettuato la pulizia, pulire manualmente i contatti della cartuccia di stampa. Per maggiori informazioni, vedere <u>Pulizia manuale delle cartucce</u>.

△ Avvertimento Pulire le cartucce solo se necessario. Eseguendo operazioni di pulizia non necessarie si consuma l'inchiostro e si accorcia la durata della cartuccia.

### Visualizzazione dei livelli d'inchiostro stimati

Per visualizzare i livelli d'inchiostro stimati relativi alle cartucce installate nella stampante, attenersi alla seguente procedura:

Nota Durante il processo di stampa, l'inchiostro delle cartucce viene utilizzato in diversi modi, inclusi il processo di inizializzazione, che prepara il dispositivo e le cartucce per la stampa, e la fase di manutenzione della testina, che mantiene puliti gli ugelli e garantisce che l'inchiostro scorra senza problemi. Tenere presente che nella cartuccia usata restano sempre dei residui di inchiostro. Per maggiori informazioni, vedere <u>www.hp.com/go/inkusage</u>.

### Per controllare il livello di inchiostro

- 1. Aprire la <u>Casella degli strumenti</u> della stampante.
- 2. Fare clic sulla scheda Livello d'inchiostro stimato.

Nota Se la cartuccia di stampa era stata utilizzata prima di essere installata nella stampante o è stata ricaricata, il livello di inchiostro stimato nella scheda Livello di inchiostro stimato potrebbe essere impreciso o non disponibile.

La scheda Livelli d'inchiostro stimati contiene anche informazioni sull'ordinazione delle cartucce. Per visualizzare tali informazioni, fare clic sul pulsante **Informazioni sulle cartucce**.

### Manutenzione del corpo della stampante

L'unità HP Deskjet nebulizza l'inchiostro durante l'emissione, pertanto col tempo si produrranno delle macchie d'inchiostro.

### Rimozione delle macchie e dei residui di inchiostro essiccato dall'esterno

- 1. Spegnere l'unità HP Deskjet, quindi scollegare il cavo di alimentazione.
- 2. Per pulire l'esterno dell'unità HP Deskjet, utilizzare un panno morbido leggermente inumidito con acqua.
- △ Avvertimento Non usare alcun tipo di soluzione detergente. I detergenti domestici e tutti gli altri disponibili in commercio possono danneggiare il rivestimento esterno della stampante. Evitare che i prodotti liquidi penetrino al suo interno. Non lubrificare la barra di metallo sulla quale scorre il carrello della cartuccia. È normale avvertire un rumore quando il carrello si sposta avanti e indietro.

### Rimozione dell'inchiostro da pelle e indumenti

Per rimuovere eventuali macchie di inchiostro da pelle e indumenti, attenersi alle seguenti istruzioni:

| Superficie       | Rimedio                                                   |  |
|------------------|-----------------------------------------------------------|--|
| Pelle            | Lavare la parte interessata con un sapone abrasivo.       |  |
| Tessuto bianco   | Lavare il tessuto con candeggina diluita in acqua fredda. |  |
| Tessuto colorato | Lavare il tessuto in acqua fredda saponata e ammoniaca.   |  |

△ Avvertimento Per eliminare le macchie di inchiostro dai tessuti, utilizzare sempre acqua fredda. L'uso di acqua tiepida o calda potrebbe fissare il colore dell'inchiostro sul tessuto.

### Pulizia manuale delle cartucce

▲ Avvertenza Non pulire i contatti della cartuccia di stampa a meno che non vi siano problemi con la qualità di stampa e le altri rimedi non sono stati efficaci. Per maggiori informazioni, vedere <u>Qualità di stampa scadente</u>.

Se l'unità HP Deskjet viene utilizzata in ambienti polverosi, è probabile che una piccola quantità di particelle si accumuli sui contatti della cartuccia. Queste particelle possono

provocare striature d'inchiostro sulle pagine stampate. Per ovviare al problema è possibile pulire manualmente i contatti delle cartucce di stampa.

Per la pulizia delle cartucce sono necessari:

- Acqua distillata (l'acqua del rubinetto può contenere sostanze che possono danneggiare la cartuccia)
- Bastoncini di cotone o altro materiale soffice che non lasci residui e che non aderisca
   alle cartucce

Fare attenzione a non sporcarsi le mani o gli indumenti con l'inchiostro durante la pulizia.

#### Operazioni preliminari per la pulizia

- 1. Aprire il coperchio dell'unità HP Deskjet.
- Attendere finché il carrello delle cartucce non si sposta verso il centro dell'unità HP Deskjet, in posizione di pausa.
- 3. Estrarre le cartucce e collocarle su un pezzo di carta con i contatti in rame rivolti verso l'alto.
  - △ Avvertimento Non lasciare le cartucce all'esterno dell'unità HP Deskjet per più di 30 minuti.

#### Pulizia manuale dei contatti della cartuccia

- 1. Inumidire leggermente un bastoncino di cotone con acqua distillata e strizzarlo per togliere l'acqua in eccesso.
- 2. Pulire delicatamente i contatti in rame della cartuccia con il bastoncino di cotone.
  - △ Avvertimento Non toccare gli ugelli dell'inchiostro. in quanto potrebbe provocare occlusioni, problemi di inchiostro o danni alle connessioni elettriche.

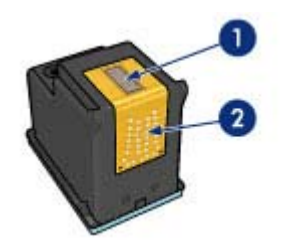

- 1 Ugelli dell'inchiostro (non toccare)
- 2 Contatti di rame
- 3. Ripetere questa procedura fino a quando sul bastoncino non sarà più presente alcun residuo di inchiostro.
- 4. Inserire le cartucce di stampa nell'unità HP Deskjet e richiudere il coperchio. Per ulteriori informazioni, vedere <u>Istruzioni di installazione</u>.

### Manutenzione delle cartucce

Attenersi a queste indicazioni per la manutenzione e la conservazione delle cartucce di stampa HP e per garantirsi una qualità di stampa costante e uniforme.

- La cartuccia tolta dalla stampante deve essere sempre riposta nel recipiente a tenuta d'aria in plastica per proteggere la cartuccia ed evitare che l'inchiostro si secchi.
- Conservare tutte le cartucce non utilizzate nelle loro confezioni originali sigillate fino al momento dell'utilizzo. Conservare le cartucce a temperatura ambiente (15° - 35° C).
- Non rimuovere il nastro adesivo di plastica dall'ugello dell'inchiostro finché non si è
  pronti a installare la cartuccia. Se il nastro in plastica è già stato rimosso, non cercare
  di riapplicarlo sulla cartuccia. L'operazione potrebbe danneggiare la cartuccia.
- △ Avvertimento Spegnere sempre la stampante con il pulsante di accensione prima di scollegare il cavo di alimentazione o spegnere una presa multipla. In questo modo la stampante conserva correttamente le cartucce. Durante i periodi di inattività, tenere sempre le cartucce attive nella stampante.

### Casella degli strumenti della stampante

Nella Casella degli strumenti della stampante sono disponibili numerosi strumenti che consentono di ottimizzare le prestazioni.

Utilizzare la Casella degli strumenti della stampante per eseguire le seguenti operazioni:

- Allineamento delle cartucce
- Pulizia automatica delle cartucce
- Stampa di una pagina di prova
- <u>Visualizzazione dei livelli d'inchiostro stimati</u>

### Apertura della Casella degli strumenti della stampante

- 1. Aprire la Finestra di dialogo Proprietà della stampante.
- 2. Fare clic sulla scheda **Caratteristiche**, quindi sul pulsante **Servizi di stampa**. La Casella degli strumenti viene visualizzata.

## 10 Acquisto dei materiali di consumo

Per un elenco dei numeri per riordinare le cartucce di stampa, consultare la documentazione cartacea fornita con l'unità HP Deskjet. È possibile utilizzare il software fornito con l'unità HP Deskjet per individuare il codice di ordinazione delle cartucce di stampa. È possibile ordinare le cartucce di stampa dal sito Web di HP. È inoltre possibile contattare un rivenditore HP locale per individuare il corretto codice di ordinazione delle cartucce.

Per ordinare carta HP e altri materiali di consumo, consultare <u>www.hp.com/buy/</u> <u>supplies</u>. Se richiesto, selezionare il paese/regione, attenersi alle istruzioni per selezionare il prodotto, quindi fare clic su uno dei collegamenti per effettuare gli acquisti.

Xota Al momento, alcune sezioni del sito Web HP sono disponibili solo in inglese.

**Nota** In alcuni paesi/regioni non è possibile ordinare cartucce di stampa online. Se l'ordinazione non è supportata nel proprio paese/regione, rivolgersi a un rivenditore locale HP per informazioni sull'acquisto delle cartucce di stampa.

### Per ordinare le cartucce di stampa dal desktop

▲ Fare clic sull'icona Acquisto materiali di consumo HP sul desktop per collegarsi a HP SureSupply . Viene visualizzato un elenco di materiali di consumo per la stampa originali HP compatibili con la periferica utilizzata, oltre a opzioni che consentono di acquistare comodamente i materiali di consumo necessari (le opzioni possono variare a seconda dei paesi).

Se questa icona è stata cancellata dal desktop, fare clic sul menu **Start**, puntare il mouse sulla cartella **HP**, quindi fare clic su **Acquisto materiali di consumo**.

### Per ordinare i materiali di consumo HP tramite Centro soluzioni HP

- In Centro soluzioni HP, fare clic su Impostazioni, scegliere Impostazioni stampa, quindi Casella strumenti stampante.
  - Nota È anche possibile aprire la Casella strumenti stampante dalla finestra di dialogo Proprietà di stampa. Nella finestra di dialogo Proprietà di stampa, fare clic sulla scheda Funzioni, quindi su Assistenza stampante.
- 2. Fare clic sulla scheda Livello d'inchiostro stimato.
- Fare clic su Informazioni sull'ordinazione delle cartucce. Vengono visualizzati i codici di ordinazione delle cartucce d'inchiostro.
- 4. Fare clic su Ordina in linea.

HP invia a un rivenditore online autorizzato le informazioni dettagliate sulla stampante, inclusi il numero di modello, il numero di serie e i livelli di inchiostro. I materiali di consumo necessari sono preselezionati; è possibile modificare le quantità nonché aggiungere o rimuovere articoli.

# 11 Risoluzione dei problemi

- Messaggi di errore
- Problemi di installazione
- Spia di accensione accesa o lampeggiante
- <u>La stampante non stampa</u>
- <u>Stampa dei documenti lenta</u>
- Problemi della cartuccia
- Problemi con la carta
- <u>Stampa delle foto non corretta</u>
- Problemi con i documenti senza bordi
- Qualità di stampa scadente
- <u>Il documento non è stampato correttamente</u>
- Se i problemi persistono

### Messaggi di errore

Se sullo schermo del computer viene visualizzato un messaggio di errore, fare riferimento ai seguenti argomenti per la soluzione:

- Messaggi di errore relativi alle cartucce di stampa
- Messaggio "Carta non corrisponde" o "Formato carta"
- <u>Carta esaurita</u>
- <u>Errore durante la scrittura sulla porta USB</u>
- Impossibile stabilire la comunicazione bidirezionale o la stampante non risponde

### Messaggi di errore relativi alle cartucce di stampa

Se viene visualizzato un messaggio di errore relativo alla cartuccia di stampa, vedere uno dei seguenti argomenti:

- <u>Cartuccia di stampa errata o mancante</u>
- Messaggio relativo a un problema della cartuccia
- <u>Carrello della cartuccia di stampa bloccato</u>
- La cartuccia di stampa è installata nell'alloggiamento errato
- <u>Cartucce non originali HP</u>
- <u>Cartucce di stampa incompatibili</u>
- <u>Cartucce di stampa HP originali già utilizzate</u>
- Inch. HP orig. esaurito
- Inchiostro quasi esaurito
- <u>Stampa in modalità Backup dell'inchiostro</u>

### Cartuccia di stampa errata o mancante

La stampante è in grado di stampare solo se sono state installate le cartucce corrette. Se viene visualizzato un errore relativo alla cartuccia, significa che una o entrambe le cartucce non possono essere utilizzate nella stampante. Per risolvere il problema, seguire le istruzioni riportate alla voce <u>Risoluzione dei messaggi</u> <u>di errore relativi alle cartucce di stampa</u>.

### Messaggio relativo a un problema della cartuccia

Se le cartucce di stampa sono difettose o non installate correttamente, la stampante non può stampare.

Se viene visualizzato un messaggio in cui si segnala un problema relativo a una cartuccia di stampa, seguire le istruzioni riportate alla voce <u>Risoluzione dei messaggi di errore</u> relativi alle cartucce di stampa per risolvere il problema.

### Carrello della cartuccia di stampa bloccato

Se la stampante si blocca durante la stampa di un documento, seguire le istruzioni riportate alla voce <u>II carrello della cartuccia è bloccato</u>.

### La cartuccia di stampa è installata nell'alloggiamento errato

**Soluzione:** La cartuccia in tricromia deve essere installata nello scomparto di sinistra del carrello delle cartucce.

Installare la cartuccia del nero nello scomparto di destra del carrello delle cartucce.

**Causa:** Se è stato visualizzato questo messaggio di errore, la cartuccia era installata nel lato errato del supporto.

### Cartucce non originali HP

**Soluzione:** Seguire le istruzioni visualizzate per continuare o per sostituire le cartucce di stampa indicate. Per maggiori informazioni, vedere <u>Sostituzione delle cartucce</u>.

HP raccomanda l'uso di cartucce di stampa HP originali. Le cartucce originali HP sono progettate e testate su stampanti HP per consentire di produrre ogni volta risultati eccezionali.

Nota HP non garantisce la qualità o l'affidabilità dei materiali di consumo non HP. Gli interventi di assistenza o riparazione della stampante resi necessari a seguito dell'uso di materiali non HP non sono coperti dalla garanzia.

Se si ritiene di aver acquistato una cartuccia originale HP, visitare il sito Web:

www.hp.com/go/anticounterfeit

Causa: Il prodotto ha rilevato che è stata installata una cartuccia di stampa non HP.

### Cartucce di stampa incompatibili

Per risolvere il problema, provare le seguenti soluzioni. L'elenco delle soluzioni è ordinato e riporta prima quelle che hanno maggiore probabilità di risolvere il problema. Se la prima soluzione non risolve il problema, continuare a provare con le successive.

- Soluzione 1: Accertarsi che nella stampante ci siano le cartucce previste
- Soluzione 2: Contattare il Servizio di Assistenza Clienti HP

#### Soluzione 1: Accertarsi che nella stampante ci siano le cartucce previste

**Soluzione:** Controllare per verificare che nella stampante ci siano le cartucce previste per il prodotto utilizzato. Per un elenco delle cartucce di stampa compatibili, consultare la documentazione cartacea fornita con il prodotto.

Se si stanno utilizzando cartucce di stampa non compatibili con il prodotto, sostituirle con cartucce compatibili.

Se si stanno utilizzando le cartucce di stampa corrette, passare alla soluzione successiva.

Per ulteriori informazioni, vedere:

- <u>Acquisto dei materiali di consumo</u>
- Sostituzione delle cartucce

Causa: Le cartucce di stampa indicate non erano compatibili con il prodotto.

#### Soluzione 2: Contattare il Servizio di Assistenza Clienti HP

**Soluzione:** Per informazioni su assistenza e garanzia, visitare il sito Web di HP all'indirizzo <u>www.hp.com/support</u>. Se richiesto, selezionare il paese/regione e fare clic su **Contatta HP** per informazioni su come richiedere assistenza tecnica.

**Causa:** Le cartucce di stampa non erano adatte per essere utilizzate in questo prodotto.

#### Cartucce di stampa HP originali già utilizzate

**Soluzione:** Verificare la qualità di stampa del processo corrente. se è soddisfacente, seguire le istruzioni visualizzate per continuare.

Il livello di inchiostro potrebbe non essere disponibile per le cartucce indicate. Le avvertenze e gli indicatori del livello di inchiostro forniscono una stima a scopo puramente informativo. Quando viene visualizzato un messaggio che avverte che il livello di inchiostro è basso, sarebbe meglio disporre di una cartuccia di ricambio in modo da evitare ogni possibile ritardo nella stampa. Non è necessario cambiare la cartuccia finché la qualità di stampa è accettabile.

**Causa:** Una cartuccia di stampa HP originale è stata già utilizzata in un'altra stampante.

#### Inch. HP orig. esaurito

**Soluzione:** Seguire le istruzioni visualizzate per continuare o per sostituire le cartucce di stampa indicate. Per maggiori informazioni, vedere <u>Sostituzione delle cartucce</u>.

Il livello di inchiostro potrebbe non essere disponibile per le cartucce indicate. Le avvertenze e gli indicatori del livello di inchiostro forniscono una stima a scopo puramente informativo. Quando viene visualizzato un messaggio che avverte che il livello di inchiostro è basso, sarebbe meglio disporre di una cartuccia di ricambio in modo da evitare ogni possibile ritardo nella stampa. Non è necessario cambiare la cartuccia finché la qualità di stampa è accettabile.

HP raccomanda l'uso di cartucce di stampa HP originali. Le cartucce originali HP sono progettate e testate su stampanti HP per consentire di produrre ogni volta risultati eccezionali.

Nota HP non garantisce la qualità o l'affidabilità dei materiali di consumo non HP. Gli interventi di assistenza o riparazione della stampante resi necessari a seguito dell'uso di materiali non HP non sono coperti dalla garanzia.

Se si ritiene di aver acquistato una cartuccia originale HP, visitare il sito Web:

www.hp.com/go/anticounterfeit

Causa: L'inchiostro HP originale presente nelle cartucce indicate si è deteriorato.

#### Inchiostro quasi esaurito

**Soluzione:** Le avvertenze e gli indicatori del livello di inchiostro forniscono una stima a scopo puramente informativo. Quando viene visualizzato un messaggio che avverte che il livello di inchiostro è basso, sarebbe meglio disporre di una cartuccia di ricambio in modo da evitare ogni eventuale posticipo della stampa. Non è necessario sostituire la cartuccia finché la qualità di stampa è accettabile. Se è stata installata una cartuccia ricaricata o rifabbricata oppure se la cartuccia è stata già utilizzata in un'altra stampante, l'indicatore del livello d'inchiostro potrebbe risultare impreciso o non disponibile.

Per ulteriori informazioni sulla sostituzione delle cartucce di stampa, vedere <u>Sostituzione delle cartucce</u>.

**Causa:** Almeno una delle cartucce sta esaurendo l'inchiostro e va sostituita al più presto.

### Stampa in modalità Backup dell'inchiostro

**Soluzione:** Se viene visualizzato il messaggio di modalità Backup dell'inchiostro con due cartucce installate, verificare che il nastro di protezione in plastica sia stato

rimosso da entrambe le cartucce. Se il nastro in plastica copre i contatti della cartuccia, la stampante non può rilevare che la cartuccia è installata.

#### Per rimuovere il nastro di plastica da una cartuccia di stampa

▲ Tenere la cartuccia di stampa in modo che le strisce di rame si trovino nella parte inferiore e siano rivolte verso la stampante, quindi rimuovere il nastro di plastica con delicatezza.

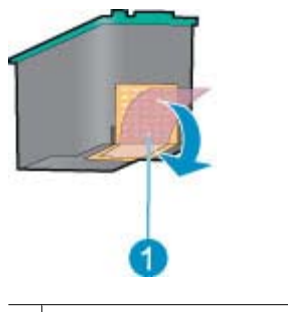

1 Rimozione del nastro di plastica

△ Avvertimento Non toccare gli ugelli delle cartucce di stampa né i contatti in rame. Intervenendo su queste parti, la cartuccia può otturarsi o possono verificarsi problemi di inchiostro e di connessioni elettriche. Non rimuovere i contatti in rame, Sono contatti elettrici importanti.

**Causa:** Se la stampante rileva che è stata installata una sola cartuccia, viene avviata la modalità Backup dell'inchiostro. Questa modalità consente di stampare con una sola cartuccia, ma rallenta il funzionamento della stampante e influisce sulla qualità delle stampe.

### Messaggio "Carta non corrisponde" o "Formato carta"

**Soluzione:** In Microsoft Word, prima di stampare le buste, impostare il formato carta su busta n.10 nella scheda **Funzioni** della finestra di dialogo Preferenze stampante.

Nota Non impostare il formato carta dalla cartella Stampanti o dall'icona stampante posizionata nell'angolo in basso a destra dello schermo, accanto all'orologio, perché ciò ha effetto su tutte le applicazioni. Impostare il formato carta solo in Microsoft Word

### Impostazione del formato carta in Microsoft Word

- 1. In Microsoft Word, fare clic su File, quindi su Stampa.
- Accertarsi che sia selezionata la stampante appropriata, quindi fare clic su Proprietà.
- 3. Fare clic sulla scheda Caratteristiche.
- 4. Nell'elenco a discesa Formato, selezionare Busta n.10.

- 5. Fare clic su OK nella finestra di dialogo Proprietà della stampante.
- 6. Fare clic su Annulla nella finestra di dialogo Stampante.
- 7. Stampare la busta utilizzando la funzione Buste e Etichette in Microsoft Word. La busta verrà stampata senza errori.
  - Nota Una volta terminata la stampa delle buste, impostare il formato della carta di nuovo sulle impostazioni di stampa predefinite.

### Carta esaurita

Se viene visualizzato un messaggio di carta esaurita, attenersi alle istruzioni riportate alla voce <u>Carta esaurita</u>.

### Errore durante la scrittura sulla porta USB

La stampante potrebbe non ricevere dati corretti da un'altra periferica USB o dall'hub USB. Collegare la stampante direttamente alla porta USB del computer.

### Impossibile stabilire la comunicazione bidirezionale o la stampante non risponde

Se il cavo USB è troppo lungo, possono verificarsi problemi di comunicazione tra la stampante e il computer.

Se viene visualizzato questo messaggio di errore, accertarsi che la lunghezza del cavo USB non sia superiore a 3 m (circa 9,8 piedi).

**Nota** Per ottenere prestazioni di stampa ottimali, utilizzare un cavo USB 2.0.

### Problemi di installazione

In caso di arresto o mancato funzionamento del programma di installazione software, vedere i seguenti argomenti:

- <u>Il programma di installazione si arresta</u>
- Visualizzazione del messaggio "Periferica sconosciuta"
- Il nome della stampante non appare

Se i problemi persistono, visitare il sito dell'assistenza tecnica HP all'indirizzo <u>www.hp.com/support</u>.

#### Il programma di installazione si arresta

**Causa:** Se il programma di installazione si arresta durante la ricerca di nuove periferiche hardware, significa che si è verificato un problema di comunicazione dovuto a una delle seguenti cause:

- Il cavo USB è vecchio o difettoso.
- È in esecuzione un'applicazione software, ad esempio un programma antivirus.
- Vi è un'altra periferica (ad esempio, uno scanner) collegata al computer.

### Soluzione:

#### Risoluzione del problema

- 1. Verificare che non vi siano altre periferiche USB collegate al computer, eccetto la stampante, la tastiera e il mouse.
- 2. Scollegare e ricollegare il cavo USB.
- **3.** Accertarsi che la stampante sia collegata direttamente a una porta USB del computer anziché tramite un hub USB.
- 4. Se la stampante non viene ancora rilevata dal programma di installazione, sostituire il cavo USB e passare all'operazione successiva.
- 5. Fare clic su Annulla, quindi riavviare il computer.
- 6. Spegnere la stampante e scollegare il cavo USB e il cavo di alimentazione.
- 7. Chiudere eventuali programmi antivirus o altri programmi in esecuzione sul computer.
  - Nota Per chiudere un programma antivirus, attenersi alle istruzioni del produttore.
- 8. Reinstallare il software della stampante:
  - a. Inserire il CD del software della stampante nell'unità CD-ROM.
  - b. Seguire le istruzioni visualizzate. Quando richiesto dal programma di installazione, collegare il cavo USB e il cavo di alimentazione alla stampante, quindi accertarsi che la stampante sia accesa.
    - Nota Non collegare il cavo USB finché non verrà espressamente richiesto.
  - c. Per completare l'installazione, seguire le istruzioni visualizzate sullo schermo.
- 9. Riavviare il programma antivirus.

### Visualizzazione del messaggio "Periferica sconosciuta"

**Causa:** Durante l'installazione potrebbe essere visualizzato il messaggio "Periferica sconosciuta" in seguito alla connessione della stampante al computer tramite un cavo USB. Ciò potrebbe essere dovuto a un cavo USB difettoso.

#### Soluzione:

Nota In Windows 2000 la visualizzazione di questo messaggio non costituisce un problema. Se si utilizza Windows 2000 e viene visualizzato questo messaggio, è possibile continuare l'installazione del software.

### Risoluzione del problema

- 1. Scollegare il cavo USB dalla stampante.
- 2. Scollegare il cavo di alimentazione dalla stampante.
- 3. Attendere circa 30 secondi.
- 4. Ricollegare il cavo di alimentazione alla stampante.

- 5. Ricollegare il cavo USB alla stampante.
- 6. Se il messaggio "Periferica sconosciuta" continua a essere visualizzato, sostituire il cavo USB.

### Il nome della stampante non appare

**Soluzione:** Se il software della stampante sembra essere stato installato correttamente, ma il nome della stampante non viene visualizzato nell'elenco delle stampanti quando si seleziona **Stampa** nel menu **File** o nella cartella Stampanti del Pannello di controllo, provare a reinstallare il software.

### Reinstallazione del software della stampante

- 1. Chiudere eventuali programmi antivirus o altri programmi in esecuzione sul computer.
  - Nota Per chiudere un programma antivirus, attenersi alle istruzioni del produttore.
- 2. Disinstallare il software della stampante:
  - a. Inserire il CD del software della stampante nell'unità CD-ROM, quindi seguire le istruzioni visualizzate sullo schermo.
    - Nota Se il programma di installazione non viene avviato automaticamente, fare clic sulla lettera dell'unità CD-ROM in Risorse del computer, quindi fare doppio clic sul file setup.exe. Per esempio, fare doppio clic su D:\setup.exe.
  - b. Quando viene richiesto, selezionare l'opzione Rimuovi tutto.
- 3. Reinstallare il software della stampante:
  - a. Inserire il CD del software della stampante nell'unità CD-ROM.
  - b. Per completare l'installazione, seguire le istruzioni visualizzate sullo schermo.
- 4. Riavviare il programma antivirus.

### Spia di accensione accesa o lampeggiante

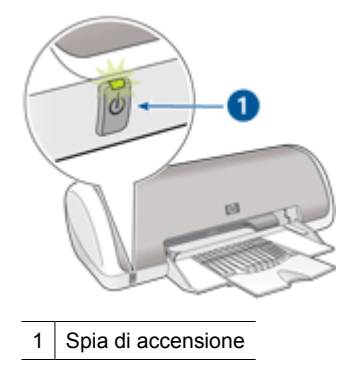

Se la spia di accensione è **accesa**, significa che la stampante è in fase di stampa oppure che è pronta per l'uso.

Se la spia di accensione è **spenta**, significa che la stampante è spenta.

Se la spia di accensione è lampeggiante, consultare le informazioni riportate di seguito:

- Significato della spia lampeggiante
- Se viene visualizzato un messaggio di errore
- Se non viene visualizzato un messaggio di errore

### Significato della spia lampeggiante

La spia di accensione può lampeggiare per vari motivi:

- Il coperchio della stampante è aperto.
- La carta nella stampante è esaurita.
- Si è verificato un problema sulla stampante, ad esempio un inceppamento della carta, o un problema relativo a una cartuccia di stampa.
   Per ulteriori informazioni sull'eliminazione degli inceppamenti, vedere <u>Inceppamento</u> <u>carta</u>.

### Se viene visualizzato un messaggio di errore

Leggere il messaggio di errore, contenente la descrizione del problema e la relativa risoluzione.

### Se non viene visualizzato un messaggio di errore

Controllare lo stato della stampante utilizzando i relativi strumenti. Per utilizzare gli strumenti, aprire <u>Finestra di dialogo Proprietà della stampante</u>, fare clic sulla scheda **Caratteristiche**, quindi sul pulsante **Servizi di stampa**.

Gli strumenti della stampante consentono di eseguire le seguenti operazioni:

- · Visualizzare i livelli di inchiostro stimati.
- Pulire le cartucce di stampa.
- Calibrare la stampante.
- Stampare una pagina di prova.
- Utilizzare altre funzioni, secondo le esigenze.

### La stampante non stampa

- Verificare quanto segue
- Impossibile stampare
- Se la stampante non stampa ancora

### Verificare quanto segue

Se la stampante non stampa, verificare le seguenti condizioni:

- La stampante è collegata alla rete di alimentazione.
- · I cavi sono collegati saldamente.

- La stampante è accesa.
- Le cartucce installate sono corrette per la stampante in uso e sono state installate correttamente.
  - Per ulteriori informazioni, vedere Cartucce e Istruzioni di installazione.
- La carta o un altro supporto di stampa è caricato correttamente nel vassoio.
- Il coperchio della stampante è chiuso.
- Lo sportello di accesso posteriore è inserito.

### Impossibile stampare

Tentare le soluzioni seguenti:

- Soluzione 1: Accertarsi che la stampante sia accesa
- Soluzione 2: Stampa una pagina di prova
- Soluzione 3: Eliminazione della coda di stampa
- Soluzione 4: Controllare il collegamento del cavo della stampante
- Soluzione 5: Verificare la configurazione del driver della stampante
- Soluzione 6: Verificare che la stampante sia in pausa oppure non in linea
- Soluzione 7: Eliminare manualmente la coda di stampa
- Soluzione 8: Riavviare spooler di stampa
- Soluzione 9: Verificare se il problema è causato dall'applicazione

### Soluzione 1: Accertarsi che la stampante sia accesa

**Soluzione:** Controllare la spia d'accensione posizionata sul lato anteriore della stampante. Se non è illuminata, la stampante è spenta. Verificare che il cavo di alimentazione sia collegato correttamente alla stampante e alla presa elettrica. Premere il pulsante di **accensione** per accendere la stampante.

Causa: Il prodotto era spento.

Se ciò non risolve il problema, provare la soluzione seguente.

### Soluzione 2: Stampa una pagina di prova

**Soluzione:** Stampare una pagina di prova per verificare che il prodotto possa stampare e comunichi con il computer.

### Stampa di una pagina di prova

- 1. Caricare una risma di carta comune bianca inutilizzata in formato Lettera o A4 nel vassoio della carta.
- 2. Aprire la Casella degli strumenti della stampante.
- Nella scheda Assistenza periferica, fare clic sul pulsante Stampa pagina di prova.

Viene visualizzata la finestra Stampa pagina di prova.

**4.** Fare clic sul pulsante **Stampa pagina**. Riciclare o gettare la pagina di prova.

Se non è possibile stampare la pagina di prova, accertarsi che il prodotto sia stato configurato correttamente. Vedere la guida installazione fornita insieme al prodotto per ulteriori informazioni riguardo l'installazione.

Causa: Il prodotto non è stato installato correttamente.

Se ciò non risolve il problema, provare la soluzione seguente.

#### Soluzione 3: Eliminazione della coda di stampa

Soluzione: Riavviare il computer per cancellare la coda di stampa.

### Per cancellare la coda di stampa

- 1. Riavviare il computer.
- 2. Una volta riavviato il computer, controllare la coda di stampa.
  - **a**. A seconda del sistema operativo utilizzato, eseguire una delle operazioni riportate di seguito:
    - In Windows Vista: Sulla barra delle applicazioni di Windows, fare clic su Start, fare clic su Pannello di controllo, quindi fare clic su Stampanti.
    - In Windows XP: Sulla barra delle applicazioni di Windows, fare clic su Start, fare clic su Pannello di controllo, quindi fare clic su Stampanti e fax.
    - In Windows 2000: Fare clic su Start sulla barra delle applicazioni di Windows, selezionare Impostazioni, quindi fare clic su Stampanti.
  - Fare doppio clic sull'icona della stampante per aprire la coda di stampa. Se non sono presenti processi di stampa in attesa, il problema dovrebbe essere stato risolto.
- 3. Provare a stampare di nuovo.

Causa: Era necessario riavviare il computer per cancellare la coda di stampa.

Se ciò non risolve il problema, provare la soluzione seguente.

### Soluzione 4: Controllare il collegamento del cavo della stampante

**Soluzione:** Scollegare il cavo USB dallo computer e dal prodotto, quindi ricollegarlo.

### Per scollegare e ricollegare il cavo USB

- 1. Scollegare il cavo USB dal prodotto.
- 2. Scollegare il cavo USB dal computer.
- 3. Lasciare il cavo USB scollegato per 5-6 secondi.
- 4. Ricollegare il cavo USB al prodotto e al computer.

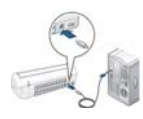

68

Una volta ricollegato il cavo USB, il prodotto deve iniziare a stampare i processi in coda.

- Nota Se il prodotto viene collegato mediante un hub USB, assicurarsi che l'hub sia attivo. Se l'hub è acceso, provare a collegarsi direttamente al computer.
- 5. Se il prodotto non inizia a stampare automaticamente, avviare un altro processo di stampa.

Causa: Era necessario scollegare il cavo USB.

Se ciò non risolve il problema, provare la soluzione seguente.

### Soluzione 5: Verificare la configurazione del driver della stampante

**Soluzione:** Verificare per accertarsi che il prodotto sia impostato come stampante predefinita e che stia utilizzando il driver stampante corretto.

### Per verificare che il prodotto sia impostato come stampante predefinita

- 1. A seconda del sistema operativo utilizzato, eseguire una delle operazioni riportate di seguito:
  - In Windows Vista: Sulla barra delle applicazioni di Windows, fare clic su Start, fare clic su Pannello di controllo, quindi fare clic su Stampanti.
  - In Windows XP: Sulla barra delle applicazioni di Windows, fare clic su Start, fare clic su Pannello di controllo, quindi fare clic su Stampanti e fax.
  - In Windows 2000: Fare clic su **Start** sulla barra delle applicazioni di Windows, selezionare **Impostazioni**, quindi fare clic su **Stampanti**.
- Accertarsi che il prodotto corretto sia impostato come stampante predefinita. Accanto alla stampante predefinita è presente un segno di spunta all'interno di un cerchio nero.
- Se il prodotto impostato come stampante predefinita è errato, fare clic con il pulsante destro del mouse sul prodotto corretto e selezionare Imposta come predefinita.

### Per verificare il driver di stampa

- 1. A seconda del sistema operativo utilizzato, eseguire una delle operazioni riportate di seguito:
  - In Windows Vista: Sulla barra delle applicazioni di Windows, fare clic su Start, fare clic su Pannello di controllo, quindi fare clic su Stampanti.
  - In Windows XP: Sulla barra delle applicazioni di Windows, fare clic su Start, fare clic su Pannello di controllo, quindi fare clic su Stampanti e fax.
  - In Windows 2000: Fare clic su Start sulla barra delle applicazioni di Windows, selezionare Impostazioni, quindi fare clic su Stampanti.
- Fare clic con il pulsante destro del mouse sull'icona accanto al prodotto, quindi selezionare Proprietà.
- Fare clic sulla scheda Porte per verificare che il prodotto utilizzi la porta corretta. La porta utilizzata dal prodotto è evidenziata e accanto è presente un segno di spunta. Il prodotto deve essere impostato per utilizzare una porta DOT4 o USB00X, in cui X rappresenta un numero.
- Se il prodotto utilizza la porta errata, fare clic sulla porta corretta per selezionarla. La porta che il prodotto utilizza è evidenziata e accanto è presente un segno di spunta.
- 5. Fare clic sulla scheda Avanzate.
- Controllare il driver presente nell'elenco del menu a discesa Driver per verificare che il prodotto utilizzi il driver corretto.

Il nome del prodotto deve comparire nell'elenco come driver.

- 7. Se è stato selezionato il driver sbagliato, selezionare il driver corretto dal menu a discesa **Driver**.
- 8. Fare clic su **OK** per salvare le modifiche apportate.

**Causa:** Se sul computer erano configurati più prodotti, il prodotto utilizzato non era stato impostato come stampante predefinita oppure potrebbe essere stato configurato un driver non corretto.

Se ciò non risolve il problema, provare la soluzione seguente.

#### Soluzione 6: Verificare che la stampante sia in pausa oppure non in linea

**Soluzione:** Verificare per accertarsi che il prodotto non sia in pausa oppure non in linea.

#### Controllare se la stampante è in pausa oppure non in linea

- 1. A seconda del sistema operativo utilizzato, eseguire una delle operazioni riportate di seguito:
  - In Windows Vista: Sulla barra delle applicazioni di Windows, fare clic su Start, fare clic su Pannello di controllo, quindi fare clic su Stampanti.
  - In Windows XP: Sulla barra delle applicazioni di Windows, fare clic su Start, fare clic su Pannello di controllo, quindi fare clic su Stampanti e fax.
  - In Windows 2000: Fare clic su **Start** sulla barra delle applicazioni di Windows, selezionare **Impostazioni**, quindi fare clic su **Stampanti**.
- 2. Fare doppio clic sull'icona del prodotto per aprire la coda di stampa.
- Sul menu Stampante, verificare che non ci siano segni di spunta accanto a Interrompi stampa o Utilizza stampante non in linea. Qualora il segno di spunta si trovi su ciascuna opzione, fare clic sull'opzione del menu per eliminarlo. Se nel menu compare l'opzione Utilizza stampante in linea, selezionare tale opzione in modo che accanto appaia un segno di spunta.
- 4. Qualora siano state apportate delle modifiche, provare a stampare di nuovo.

Causa: Il prodotto era in pausa o non in linea.

Se ciò non risolve il problema, provare la soluzione seguente.

#### Soluzione 7: Eliminare manualmente la coda di stampa

**Soluzione:** Cancellare manualmente la coda di stampa.

#### Per cancellare manualmente la coda di stampa

- 1. A seconda del sistema operativo utilizzato, eseguire una delle operazioni riportate di seguito:
  - In Windows Vista: Sulla barra delle applicazioni di Windows, fare clic su Start, fare clic su Pannello di controllo, quindi fare clic su Stampanti.
  - In Windows XP: Sulla barra delle applicazioni di Windows, fare clic su **Start**, fare clic su **Pannello di controllo**, quindi fare clic su **Stampanti e fax**.
  - In Windows 2000: Fare clic su **Start** sulla barra delle applicazioni di Windows, selezionare **Impostazioni**, quindi fare clic su **Stampanti**.
- 2. Fare doppio clic sull'icona della stampante per aprire la coda di stampa.
- 3. Sul menu Stampante, fare clic su Elimina tutti i documenti oppure Ripulisci i documenti di stampa, quindi fare clic su Sì per confermare.
- **4.** Se nella coda sono ancora presenti documenti, riavviare il computer e provare a stampare dopo il riavvio.
- **5.** Verificare ancora la coda di stampa per accertarsi che sia stata cancellata, quindi provare a stampare di nuovo.

Se la coda di stampa non è stata cancellata o se è stata cancellata, ma non è ancora possibile avviare nuovi processi di stampa, passare alla soluzione successiva.

Causa: Era necessario cancellare manualmente la coda di stampa.

Se ciò non risolve il problema, provare la soluzione seguente.

#### Soluzione 8: Riavviare spooler di stampa

Soluzione: Riavviare spooler di stampa.

#### Arrestare e riavviare lo spooler di stampa

- 1. A seconda del sistema operativo utilizzato, eseguire una delle operazioni riportate di seguito:
  - Windows XP e Windows Vista: Sulla barra delle applicazioni di Windows, fare clic su **Start**, quindi su **Pannello di controllo**.
  - In Windows 2000: Nella barra delle applicazioni di Windows, fare clic su Start, puntare il mouse su Impostazioni, quindi fare clic su Pannello di controllo.
- 2. Fare doppio clic su Strumenti amministrativi, quindi su Servizi.
- 3. Scorrere l'elenco e fare clic su **Spooler di stampa**, quindi fare clic su **Arresta** per arrestare il servizio.
- 4. Fare clic su Start, per riavviare il servizio, quindi fare clic su OK.
- 5. Riavviare il computer e provare a stampare di nuovo dopo il riavvio.

Causa: Era necessario riavviare spooler di stampa.

Se ciò non risolve il problema, provare la soluzione seguente.

#### Soluzione 9: Verificare se il problema è causato dall'applicazione

**Soluzione:** Verificare se il problema è l'applicazione.

#### Per verificare l'applicazione del software

- 1. Chiudere l'applicazione software e riaprirla.
- 2. Provare nuovamente a stampare dall'applicazione software.
  - Nota La stampante potrebbe non supportare la stampa da un'applicazione DOS. Determinare se il software è un programma Windows o DOS, controllando i requisiti del sistema del programma.
- **3.** Provare a stampare da Blocco note per vedere se il problema è l'applicazione software o il driver.

#### Per stampare da Blocco note

- a. Sulla barra delle applicazioni di Windows, fare clic su **Start**, quindi su **Programmi** o **Tutti i programmi**.
- b. Fare clic su Accessori, quindi su Blocco note.
- c. Inserire alcuni caratteri di testo in Blocco note.
- d. Fare clic su File, quindi su Stampa.
- Se la stampa viene eseguita correttamente da Blocco note ma non dall'applicazione software, contattare il produttore dell'applicazione per assistenza.

**Causa:** L'applicazione era bloccata o non riusciva ad interfacciare correttamente con il driver di stampa.

#### Se la stampante non stampa ancora

- 1. Selezionare l'argomento più appropriato in base al tipo di problema riscontrato:
  - Inceppamento carta
  - <u>Carta esaurita</u>
  - Il carrello della cartuccia è bloccato
- 2. Se la stampante continua a non stampare, spegnere e riaccendere il computer.

# Stampa dei documenti lenta

#### Più programmi software aperti

Il computer non dispone di risorse sufficienti per consentire alla stampante di funzionare alla velocità ottimale.

Per aumentare la velocità della stampante, chiudere tutti i programmi software non necessari durante la stampa.

#### Stampa di documenti complessi, grafica o foto

I documenti contenenti grafica o foto vengono stampati più lentamente rispetto ai documenti di testo.

## È stata selezionata la modalità di stampa Ottima o Max dpi

La stampa risulta più lenta se come qualità di stampa sono selezionate le opzioni Ottima o Max dpi. Per aumentare la velocità di stampa, selezionare un'opzione di qualità di stampa diversa.

#### La stampante è in modalità Backup dell'inchiostro

Se la stampante è in modalità Backup dell'inchiostro, la stampa può risultare più lenta. Per ulteriori informazioni, vedere <u>Modalità Backup dell'inchiostro</u>.

Per aumentare la velocità di stampa, utilizzare due cartucce.

#### Il software della stampante non è aggiornato

È necessario installare un software della stampante aggiornato.

Per informazioni sull'aggiornamento del software della stampante, vedere <u>Download</u> degli aggiornamenti del software della stampante.

#### Il computer non è conforme ai requisiti del sistema

Se il computer non dispone di memoria RAM sufficiente o di un'adeguata quantità di spazio libero sul disco rigido, i tempi di elaborazione della stampante sono più lunghi.

- Verificare che le caratteristiche del computer in termini di spazio libero sul disco rigido, memoria RAM e velocità del processore soddisfino i requisiti di sistema previsti. I requisiti del sistema sono elencati nel file Readme fornito con la stampante.
- 2. Liberare spazio sul disco rigido della stampante eliminando i file non necessari.

# Problemi della cartuccia

- Risoluzione dei messaggi di errore relativi alle cartucce di stampa
- <u>Il carrello della cartuccia è bloccato</u>

#### Risoluzione dei messaggi di errore relativi alle cartucce di stampa

Dopo aver installato una cartuccia di stampa, la spia di accensione inizia a lampeggiare. La stampante non stampa. È possibile che uno dei seguenti messaggi venga visualizzato sullo schermo del computer:

Problemi della cartuccia di stampa

Cartuccia di stampa non corretta

Cartuccia di stampa non inserita correttamente

#### Cartuccia di stampa mancante

Seguire le istruzioni qui riportate, nell'ordine in cui sono indicate. Se la spia di accensione smette di lampeggiare, significa che il problema è stato risolto.

- Nota Nella seguente procedura, la cartuccia che ha causato il problema viene individuata dalla spia di accensione che lampeggia. La luce di accensione lampeggia quando il problema è causato da una o entrambe le cartucce.
- Soluzione 1: Estrazione e reinserimento delle cartucce di stampa
- Soluzione 2: Pulire i contatti della cartuccia di stampa
- Soluzione 3: Stampare in modalità Backup dell'inchiostro

#### Soluzione 1: Estrazione e reinserimento delle cartucce di stampa

**Soluzione:** È possibile che la cartuccia non aderisca bene ai contatti elettrici della stampante. La rimozione e la reinstallazione della cartuccia potrebbero essere sufficienti a risolvere tale problema.

Nota HP non può garantire la qualità delle cartucce rigenerate o ricaricate.

#### Per verificare ed eventualmente installare le cartucce giuste

- 1. Verificare che la stampante sia accesa. Premere il pulsante di **accensione** se non illuminato.
- 2. Aprire il coperchio della stampante e attendere che il carrello delle cartucce sia in stand-by e in silenzio.
- 3. Premere leggermente verso il fondo della cartuccia per sganciarla.
- 4. Estrarre la cartuccia facendola scorrere ed esaminarla:
  - △ Avvertimento Non toccare i contatti elettrici in rame né gli ugelli di inchiostro.

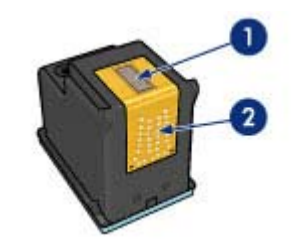

- 1 Ugelli dell'inchiostro (non toccare)
- 2 Contatti di rame
- Controllare che i contatti elettrici non siano sporchi.
- Accertarsi che il nastro protettivo trasparente che copre gli ugelli sia stato rimosso.

 $\triangle$  Avvertimento Non cercare di rimuovere la striscia elettrica di rame!

5. Leggere il numero di selezione sull'etichetta della cartuccia di stampa e accertarsi che sia compatibile con la stampante. Le cartucce compatibili sono elencate nella guida di riferimento fornita insieme alla stampante.

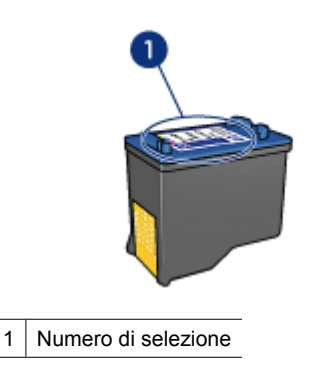

- **6.** Se la cartuccia di stampa ha un numero di selezione sbagliato, sostituire la cartuccia. Per ulteriori informazioni, vedere <u>lstruzioni di installazione</u>.
- 7. Chiudere il coperchio della stampante.
- 8. Se il problema persiste, ripetere queste fasi.

Se ciò non risolve il problema, provare la soluzione seguente.

#### Soluzione 2: Pulire i contatti della cartuccia di stampa

**Soluzione:** Se il numero di selezione delle cartucce di stampa è corretto e la soluzione sopra indicata non ha risolto il problema, provare a pulire la cartuccia. Per maggiori informazioni, vedere <u>Pulizia manuale delle cartucce</u>.

Se la spia di accensione continua a lampeggiare dopo aver pulito la cartuccia di stampa, sostituire la cartuccia. Per maggiori informazioni, vedere <u>Sostituzione delle</u> <u>cartucce</u>.

Se ciò non risolve il problema, provare la soluzione seguente.

#### Soluzione 3: Stampare in modalità Backup dell'inchiostro

**Soluzione:** Se non si dispone di una cartuccia di ricambio, è possibile stampare in modalità di back-up dell'inchiostro. Rimuovere la cartuccia problematica e stampare utilizzando la cartuccia rimasta nel carrello.

Per maggiori informazioni, vedere Modalità Backup dell'inchiostro.

## Il carrello della cartuccia è bloccato

Il carrello delle cartucce di stampa potrebbe risultare bloccato su un lato o al centro della stampante. Questo problema è denominato blocco del carrello. Quando ciò accade, potrebbe comparire il messaggio di errore **Carrello delle cartucce di stampa bloccato**.

Tentare le soluzioni seguenti:

- Soluzione 1: Spegnere e riaccendere l'unità
- Soluzione 2: Rimuovere gualsiasi inceppamento
- Soluzione 3: Spostare il carrello della stampante
- Soluzione 4: Verificare la sorgente di alimentazione
- Soluzione 5: Estrazione e reinserimento delle cartucce di stampa

#### Soluzione 1: Spegnere e riaccendere l'unità

Soluzione: Spegnere e poi riaccendere l'unità.

Avvertimento Verificare innanzitutto l'eventuale presenza di parti allentate o danneggiate nella stampante. Se si rilevano parti allentate o danneggiate, vedere www.hp.com/support.

#### Per spegnere la stampante

- 1. Spegnere la stampante premendo il pulsante di accensione. Se non si spegne, passare alla soluzione successiva.
- 2. Una volta spenta la stampante, premere il pulsante Accensione per riaccendere la stampante.
  - X Nota La stampante potrebbe richiedere fino a due minuti di riscaldamento. Le spie luminose potrebbero lampeggiare e il carrello potrebbe muoversi. Attendere fino al completamento del riscaldamento prima di passare alla fase successiva.
- 3. Se la spia di accensione è accesa e non lampeggia, stampare una pagina di prova. Per maggiori informazioni, vedere Stampa di una pagina di prova.

Se ciò non risolve il problema, provare la soluzione seguente.

#### Soluzione 2: Rimuovere qualsiasi inceppamento

Soluzione: Rimuovere dalla stampante la carta che si è inceppata. Per maggiori informazioni, vedere Inceppamento carta.

Se ciò non risolve il problema, provare la soluzione seguente.

#### Soluzione 3: Spostare il carrello della stampante

**Soluzione:** Se il carrello della stampante è ancora bloccato, provare a spostarlo come descritto nella seguente procedura.

#### Per spostare il carrello della stampante

- 1. Premere il pulsante di **Accensione** per spegnere la stampante, quindi scollegare il cavo di alimentazione dalla stampante.
- 2. Aprire il coperchio della stampante e cercare di spostare il carrello di stampa da una parte all'altra manualmente.

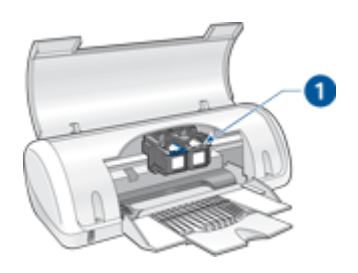

1 Carrello di stampa nello sportello di accesso

Se il carrello di stampa non si sposta, allora è necessario rivolgersi all'assistenza. Se il carrello di stampa non si sposta, passare alla fase successiva.

- 3. Verificare che le cartucce siano bloccate nel carrello della stampante e non si siano sbloccate. Accertarsi anche che non vi siano ostruzioni sotto o intorno al carrello della stampante, che ne impediscono il movimento.
- Verificare che il carrello possa muoversi liberamente all'interno della stampante spingendolo con delicatezza prima verso sinistra e poi verso destra. Rimuovere le eventuali ostruzioni.
- **5.** Chiudere lo sportello di accesso alle cartucce e ricollegare il cavo di alimentazione.
- 6. Premere il pulsante di accensione per accendere la stampante.
- 7. Riprovare a stampare per verificare che l'esecuzione della procedura appena illustrata abbia risolto il problema.

Se ciò non risolve il problema, provare la soluzione seguente.

#### Soluzione 4: Verificare la sorgente di alimentazione

**Soluzione:** Verificare che la stampante sia correttamente collegata ad una sorgente di alimentazione adeguata.

#### Per verificare la sorgente di alimentazione

- 1. Verificare che il computer e la stampante abbiano una doppia presa.
- 2. Rimuovere il cavo della stampante da eventuali prese multiple o dispositivi di protezione e poi inserirlo direttamente in una presa tripla dotata di messa a terra.
- 3. Riprovare a stampare per verificare se l'esecuzione della procedura appena illustrata ha risolto il problema.
  - Nota Se la stampante funziona una volta collegata ad una presa a muro, è possibile che la presa multipla o il dispositivo di protezione non fornisca una tensione sufficiente per raggiungere il prodotto.

Se ciò non risolve il problema, provare la soluzione seguente.

#### Soluzione 5: Estrazione e reinserimento delle cartucce di stampa

**Soluzione:** L'errato posizionamento o installazione della cartucce di stampa può causare il blocco del carrello della stampante. Estrarre e reinserire le cartucce di stampa. Per maggiori informazioni, vedere <u>Istruzioni di installazione</u>.

# Problemi con la carta

- Inceppamento carta
- La carta non viene alimentata
- <u>Carta esaurita</u>
- La stampa viene eseguita su più fogli contemporaneamente

#### Inceppamento carta

#### Eliminazione di un inceppamento

- 1. Rimuovere la carta dal vassoio.
- 2. Se è in corso la stampa di etichette, verificare che nessuna etichetta si sia staccata dal foglio gommato durante il passaggio nella stampante.
- 3. Spegnere la stampante.

**4.** Togliere lo sportello di accesso posteriore. Premere il dispositivo di blocco verso destra, quindi estrarre lo sportello.

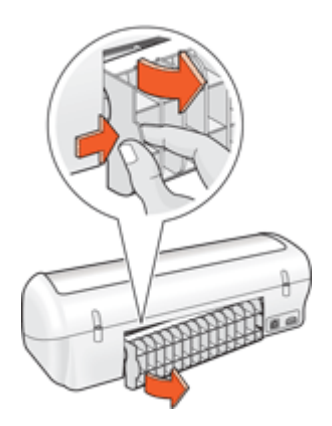

**5.** Rimuovere la carta inceppata dal retro della stampante e reinstallare lo sportello di accesso posteriore fissandolo saldamente.

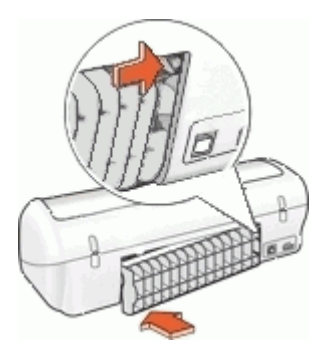

- 6. Se non è possibile rimuovere la carta inceppata dal retro della stampante, sollevare il coperchio della stampante, rimuovere la carta inceppata dalla parte anteriore della stampante e abbassare il coperchio.
  - △ **Avvertimento** Procedere con attenzione durante tale operazione, poiché la rimozione della carta dalla parte anteriore potrebbe danneggiare la stampante.
- 7. Ricaricare la carta nel vassoio.
- 8. Accendere la stampante.
- 9. Ristampare il documento.
- Nota Se la carta si inceppa frequentemente, provare a utilizzare carta più pesante. Vedere <u>Specifiche della stampante</u> per informazioni sulla grammatura della carta.

#### La carta non viene alimentata

Soluzione: Provare una o più delle seguenti soluzioni:

- Ridurre il numero di fogli nel vassoio della carta.
- Rimuovere la carta dal vassoio, quindi ricaricarla.
- Utilizzare un tipo di carta diverso.
- Non caricare diversi tipi di carta nel vassoio di alimentazione

#### Carta esaurita

Tentare le soluzioni seguenti:

- Soluzione 1: Accertarsi che il vassoio carta non sia vuoto
- Soluzione 2: Controllare lo sportello posteriore di accesso della stampante
- Soluzione 3: Controllare la carta
- Soluzione 4: Utilizzo di HP Paper Feed Cleaning Kit
- Soluzione 5: pulire i rulli
- Soluzione 6: Contattare HP per assistenza

#### Soluzione 1: Accertarsi che il vassoio carta non sia vuoto

**Soluzione:** Se il vassoio carta è vuoto, aggiungere altra carta.

Causa: Il vassoio della carta era vuoto.

#### Soluzione 2: Controllare lo sportello posteriore di accesso della stampante

**Soluzione:** Se si è rimosso lo sportello posteriore per eliminare un inceppamento, riposizionarlo. Spingere delicatamente lo sportello in avanti finché non scatta in posizione.

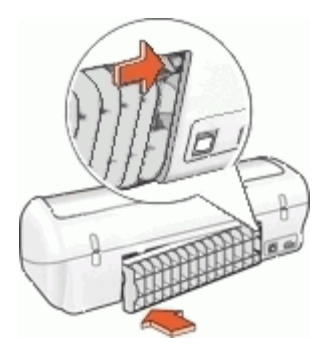

**Causa:** Lo sportello posteriore era stato rimosso dal prodotto. Se ciò non risolve il problema, provare la soluzione seguente.

#### Soluzione 3: Controllare la carta

**Soluzione:** Controllare la carta caricata nel vassoio e le impostazioni di stampa.

#### Per controllare la carta nel vassoio

- 1. Mentre il prodotto è acceso, scollegare il cavo di alimentazione dal retro del prodotto.
- Attendere 30 secondi, quindi ricollegare il cavo di alimentazione nel retro del prodotto.
- **3.** Se il prodotto non è già acceso, accenderlo premendo il pulsante di alimentazione.
- 4. Rimuovere la risma di carta dal vassoio e verificare che tutta la carta ivi contenuta sia dello stesso formato e tipo.
- Sostituire eventuali fogli di carta strappati, impolverati, stropicciati o piegati. Se la carta è arricciata, distenderla piegandola leggermente nella direzione opposta all'arricciatura oppure sostituirla.

Xota Fino a quando il problema non viene risolto, utilizzare carta semplice.

- **6.** Allineare le estremità dei fogli nella risma appoggiando leggermente quest'ultima contro una superficie piana.
- 7. Verificare che la risma di carta contenga dai 10 ai 25 fogli.
- 8. Inserire la risma di carta nel vassoio, introducendo il lato più corto, con il lato da stampare rivolto verso il basso. Far scorrere la risma di carta finché non si arresta.
- **9.** Far scorrere le guide di lunghezza e larghezza della carta verso l'interno fino a toccare i bordi della risma.
  - Nota Non caricare eccessivamente il vassoio carta. Accertarsi che la risma di carta sia del formato appropriato al vassoio.

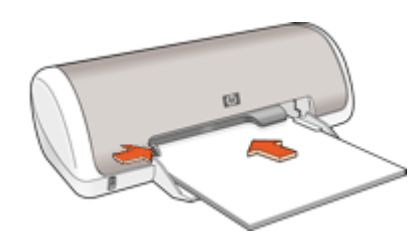

**10.** Accertarsi che le impostazioni di stampa, il formato e il tipo di carta, corrispondano alla carta caricata nel vassoio.

Vedere le seguenti procedure per reperire informazioni sulla verifica e la modifica di tali impostazioni.

11. Provare a stampare di nuovo.

#### Impostazione del formato della carta

- 1. Verificare che nel vassoio di alimentazione sia caricata la carta.
- 2. Nel menu File dell'applicazione, fare clic su Stampa.

- 3. Accertarsi che sia stata selezionata la stampante corretta.
- 4. Fare clic sul pulsante che consente di aprire la finestra di dialogo delle **Proprietà** della stampante.

A seconda dell'applicazione in uso, questo pulsante potrebbe essere denominato **Proprietà**, **Opzioni**, **Imposta stampante**, **Stampante** o **Preferenze**.

- 5. Fare clic sulla scheda Caratteristiche.
- 6. Nel riquadro Opzioni di ridimensionamento, fare clic sul formato appropriato nell'elenco Formato.

La seguente tabella fornisce un elenco delle impostazioni del formato carta consigliate per i diversi tipi di carta caricati nel vassoio di alimentazione. Controllare tutte le opzioni presenti nell'elenco **Formato** per verificare se esiste un formato specifico per il tipo di carta che si desidera utilizzare.

| Tipo carta                                       | Impostazioni del formato carta consigliate                                                                                                    |
|--------------------------------------------------|----------------------------------------------------------------------------------------------------|
| Carta comune, per copiatrice o multiuso          | A4 o Letter                                                                                                    |
| Buste                                            | Formato busta appropriato dall'elenco                                                                                                    |
| Biglietti d'auguri                               | A4 o Letter                                                                                                    |
| Schede indice                                    | Formato scheda appropriato dall'elenco (se i formati elencati<br>non sono appropriati, è possibile specificare un formato carta<br>personalizzato) |
| Carta per stampanti a getto d'inchiostro         | A4 o Letter                                                                                                    |
| Supporti per il trasferimento a caldo su t-shirt | Letter o A                                                                                                    |
| Etichette                                        | A4 o Letter                                                                                                    |
| Carta intestata                                  | A4 o Letter                                                                                                    |
| Carta fotografica<br>Panorama                    | Formato panoramico appropriato dall'elenco (se i formati elencati non sono appropriati, è possibile specificare un formato carta personalizzato)   |
| Carte fotografiche                               | 10 x 15 cm (con linguetta), 4 x 6 pollici (con linguetta), Letter,<br>A4 o formato appropriato dall'elenco                                         |
| Pellicole per lucidi                             | A4 o Letter                                                                                                    |
| Formati personalizzati                           | Formato carta personalizzato                                                                                                    |

#### Selezione di un tipo di carta specifico

- 1. Aprire la <u>Finestra di dialogo Proprietà della stampante</u>.
- 2. Fare clic sulla scheda Caratteristiche.
- **3.** Selezionare **Altri tipi** dall'elenco a discesa **Tipo di carta**, quindi selezionare il tipo di carta che si desidera utilizzare.
- 4. Fare clic su OK.
- Selezionare eventuali altre impostazioni di stampa desiderate, quindi fare clic su OK.

Risoluzione dei problemi

**Causa:** C'era un problema con la carta caricata nel vassoio oppure le impostazioni di stampa non corrispondevano.

Se ciò non risolve il problema, provare la soluzione seguente.

#### Soluzione 4: Utilizzo di HP Paper Feed Cleaning Kit

**Soluzione:** Alcuni prodotti Deskjet richiedono un kit speciale, denominato HP Paper Feed Cleaning Kit, per pulire i rulli di alimentazione della carta e risolvere il problema. Per verificare se ciò ha degli effetti sul prodotto, vedere: <u>www.hp.com/</u> <u>support</u>.

Per ulteriori informazioni sul kit e per verificare se è necessario utilizzarlo con il prodotto, ricercare "HP Paper Feed Cleaning Kit".

**Causa:** I rulli per l'alimentazione della carta erano sporchi ed era necessario pulirli con l'HP Paper Feed Cleaning Kit.

Se ciò non risolve il problema, provare la soluzione seguente.

#### Soluzione 5: pulire i rulli

Soluzione: Pulire i rulli.

Assicurarsi di avere a disposizione i seguenti materiali:

- Panno privo di lanugine o qualsiasi materiale morbido che non si sfaldi o lasci residui.
- Acqua distillata, depurata o in bottiglia.

#### Per effettuare la pulizia dei rulli

- 1. Spegnere il prodotto e scollegare il cavo di alimentazione.
- 2. Rimuovere lo sportello posteriore per accedere ai rulli.

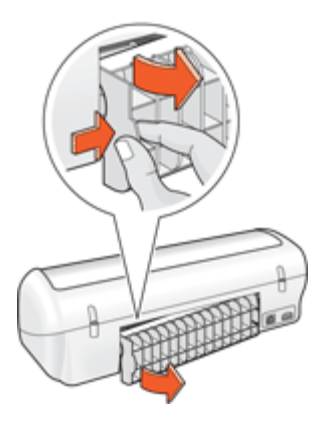

- 3. Immergere un panno privo di lanugine in acqua depurata o distillata e strizzarlo.
- 4. Pulire i rulli di gomma per rimuovere tutta la polvere o accumuli di sporcizia.

- Richiudere lo sportello posteriore. Spingere delicatamente lo sportello in avanti finché non scatta in posizione.
- 6. Ricollegare il cavo di alimentazione e accendere il prodotto.
- 7. Provare a stampare di nuovo.

Causa: I rulli erano sporchi ed era necessario pulirli.

Se ciò non risolve il problema, provare la soluzione seguente.

#### Soluzione 6: Contattare HP per assistenza

**Soluzione:** Una volta completate tutte le fasi illustrate nelle soluzioni precedenti, contattare HP per assistenza.

Andare a: www.hp.com/support.

Se richiesto, selezionare il paese/regione e fare clic su **Contatta HP** per informazioni su come richiedere assistenza tecnica.

Causa: Il prodotto ha bisogno di manutenzione.

#### La stampa viene eseguita su più fogli contemporaneamente

Se vengono stampati più fogli contemporaneamente, verificare quanto segue:

- Grammatura della carta
- La carta potrebbe essere stata caricata in maniera non corretta

#### Grammatura della carta

Se la stampa viene eseguita su più fogli contemporaneamente, è possibile che la grammatura della carta sia inferiore ai valori consigliati. Utilizzare carta conforme alle specifiche. Per maggiori informazioni, vedere <u>Grammatura della carta</u>.

#### La carta potrebbe essere stata caricata in maniera non corretta

La stampante potrebbe stampare su più fogli contemporaneamente se la carta viene inserita troppo a fondo nel retro della stampante oppure se la guida della carta non è posizionata a stretto contatto con i fogli. Ricaricare la carta nel vassoio, spingendola fino ad avvertire una resistenza, quindi far scorrere la guida della carta a stretto contatto con il bordo della risma.

Se la stampa viene eseguita su più fogli contemporaneamente, è anche possibile che siano stati caricati tipi di carta diversi, ad esempio carta fotografica e carta comune. Svuotare il vassoio della carta e caricare solo il tipo di carta appropriato per il documento da stampare.

# Stampa delle foto non corretta

- Verifica del vassoio della carta
- Verifica delle proprietà della stampante

## Verifica del vassoio della carta

- 1. Verificare che la carta fotografica sia inserita nel vassoio con il lato da stampare rivolto verso il basso.
- 2. Spingere la carta in avanti finché non si blocca.
- Fare scorrere la guida della carta in modo che sia a contatto con il bordo dei fogli. Non premere la guida in modo eccessivo contro la carta per evitare che quest'ultima si pieghi o si arricci.

Per ulteriori informazioni, vedere:

- <u>Stampa di documenti</u>
- Stampa di foto

## Verifica delle proprietà della stampante

Aprire la Finestra di dialogo Proprietà della stampante e verificare le seguenti opzioni:

| Scheda          | Impostazione                                                                                                    |
|-----------------|----------------------------------------------------------------------------------------------------|
| Caratteristiche | Formato: un formato carta appropriato<br>Tipo di carta: un tipo di carta fotografica appropriato<br>Qualità di stampa: Ottima o Max dpi |
|                 | Nota Per ulteriori informazioni sull'abilitazione della modalità<br>Max dpi, vedere <u>Max dpi</u> .                                    |

# Problemi con i documenti senza bordi

- Istruzioni per la stampa senza bordi
- L'immagine stampata è inclinata
- Sono visibili delle striature in una sezione chiara della foto
- Sbiadimento sui bordi della foto
- Bordi indesiderati sulle foto

#### Istruzioni per la stampa senza bordi

Per eseguire la stampa senza bordi di foto o brochure, attenersi alle seguenti istruzioni:

- Verificare che il formato della carta specificato nell'elenco a discesa Formato carta della scheda Collegamenti per la stampa corrisponda al formato della carta caricata nel vassoio della carta.
- Selezionare il tipo di carta appropriato nell'elenco a discesa **Tipo di carta** della scheda **Collegamenti per la stampa**.
- Se si stampa in scala di grigi, selezionare Alta qualità in Stampa in scala di grigi della scheda Colore.
- Non stampare i documenti senza bordo in modalità Backup dell'inchiostro. Per la stampa di documenti senza bordi, installare sempre due cartucce nella stampante. Per ulteriori informazioni, vedere <u>Modalità Backup dell'inchiostro</u>.

# L'immagine stampata è inclinata

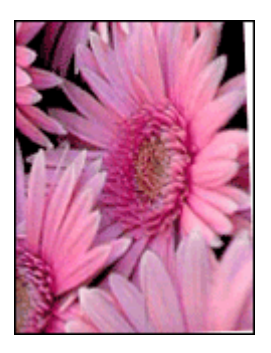

Verificare che non vi siano problemi relativi all'immagine di origine. Se ad esempio si sta stampando un'immagine digitalizzata, verificare che l'immagine non fosse curvata durante la scansione.

Se il problema non è causato dall'immagine di origine, attenersi alla seguente procedura:

- 1. Rimuovere tutta la carta dal vassoio della carta.
- 2. Caricare correttamente la carta fotografica nel vassoio.
- 3. Verificare che la guida della carta sia a stretto contatto con il bordo dei fogli.
- 4. Seguire le istruzioni per il caricamento del tipo di carta.

## Sono visibili delle striature in una sezione chiara della foto

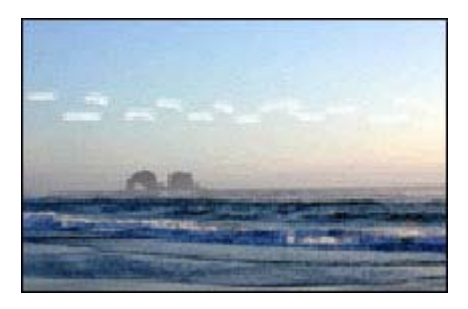

Se in una sezione chiara a circa 63 mm (2,5 pollici) dal bordo più lungo della fotografia appaiono delle striature, provare ad utilizzare la modalità Max dpi per stampare le foto. Per maggiori informazioni, vedere <u>Max dpi</u>.

## Sbiadimento sui bordi della foto

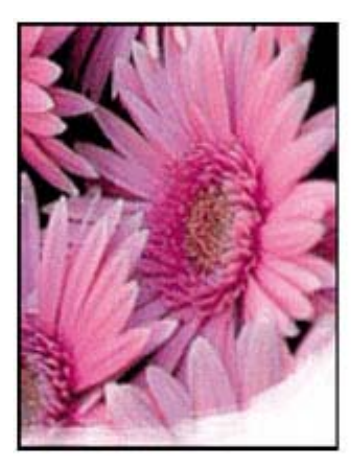

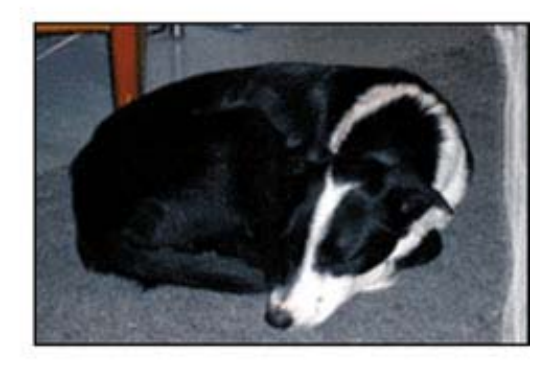

Verificare che la carta fotografica non sia arricciata. Nel caso in cui la foto sia arricciata, metterla in un involucro di plastica e piegarla con cautela nella direzione opposta fino a quando risulta piatta. Se il problema persiste, utilizzare carta fotografica non arricciata.

Per ulteriori istruzioni su come evitare che la carta fotografica si arricci, vedere <u>Conservazione e manipolazione della carta fotografica</u>.

## Bordi indesiderati sulle foto

- Per carta fotografica di piccolo formato
- Per carta fotografica di piccolo formato con linguetta a strappo

#### Per carta fotografica di piccolo formato

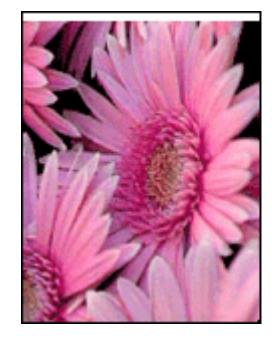

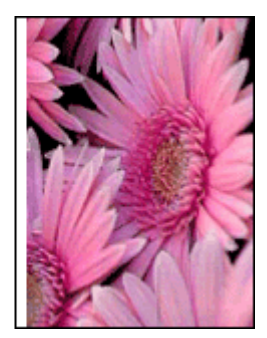

Se il documento stampato presenta un bordo indesiderato, provare le seguenti soluzioni:

- Allineamento delle cartucce.
- Aprire la <u>Finestra di dialogo Proprietà della stampante</u>, fare clic sulla scheda **Caratteristiche** e verificare che il formato di carta selezionato corrisponda sia al formato della carta in base al quale è stata formattata la foto sia a quello della carta caricata nella stampante.
- Verificare che non vi siano problemi relativi all'immagine di origine. Se ad esempio si sta stampando un'immagine digitalizzata, verificare che l'immagine non fosse curvata durante la scansione.
- · Verificare che l'applicazione software in uso supporti la stampa senza bordi.

#### Per carta fotografica di piccolo formato con linguetta a strappo

Se il bordo appare sotto la linguetta a strappo, è necessario rimuovere la linguetta.

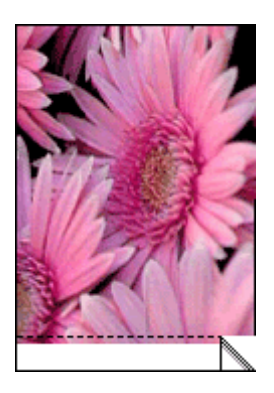

Se il bordo si trova al di sopra della linguetta a strappo, allora <u>Allineamento delle</u> <u>cartucce</u>.

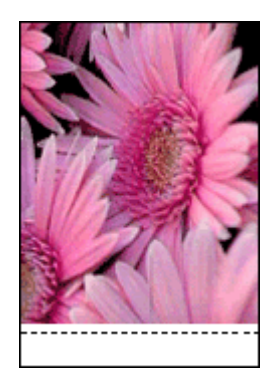

# Qualità di stampa scadente

Se si hanno problemi di qualità della stampa, provare ad applicare le soluzioni suggerite in questa sezione e attenersi alle seguenti direttive:

- Sostituire le cartucce vuote o ricondizionate.
- Verificare le impostazioni della periferica per accertarsi che la scelta della modalità di stampa e della carta siano appropriate per il lavoro che si sta eseguendo. Per ulteriori informazioni, vedere Selezione di un tipo di carta.
- Stampare e verificare un test automatico.
  Per ulteriori informazioni, vedere <u>Stampa di una pagina di prova</u>.
  Se il test evidenzia un difetto, provare a fare quanto segue:
  - Eseguire la pulizia automatica delle cartucce di stampa. Per ulteriori informazioni, vedere <u>Pulizia automatica delle cartucce</u>.
  - Se sulle stampe si rilevano striature d'inchiostro, pulire i contatti elettrici. Per ulteriori informazioni, vedere <u>Pulizia manuale delle cartucce</u>.
  - Sostituire la cartuccia di stampa. Per ulteriori informazioni, vedere <u>Sostituzione</u> <u>delle cartucce</u>.
- Se il test automatico non evidenzia alcun problema, ricercare altre possibili cause, ad esempio il file dell'immagine o il software utilizzato.

Per ulteriori informazioni sulla risoluzione dei problemi delle cartucce di stampa, visitare il sito Web di HP all'indirizzo <u>www.hp.com/support</u>.

Questo capitolo tratta i seguenti argomenti:

- <u>Colori errati, imprecisi o sbavati</u>
- L'inchiostro non riempie completamente il testo o la grafica
- La stampa presenta una banda orizzontale di distorsione in prossimità del margine inferiore di una stampa senza bordi
- Le stampe presentano righe o striature orizzontali
- Le stampe sono sbiadite o con colori opachi
- Le stampe risultano indistinte o sfocate
- Le stampe presentano striature verticali
- Le stampe sono storte o inclinate
- <u>Striature di inchiostro sul retro della carta</u>
- La carta non viene prelevata dal vassoio di alimentazione
- I bordi del testo sono irregolari

## Colori errati, imprecisi o sbavati

Se si verifica un problema con la qualità della stampa, provare le soluzioni contenute in questa sezione.

- I colori appaiono leggermente diversi da quelli desiderati.
  Ad esempio, i colori della figura o della foto sulla stampa risultano diversi da quelli visualizzati.
- Il colore che è apparso sulla stampa è completamente diverso da quello desiderato. Ad esempio, nella stampa il colore magenta è stato sostituito da ciano.
- I colori sulla pagina si mischiano o appaiono sbavati. I bordi potrebbero apparire sbavati invece che delineati e definiti.
- Soluzione 1: HP consiglia l'uso di cartucce di stampa HP originali
- Soluzione 2: Verificare la carta caricata nel vassoio di alimentazione
- Soluzione 3: Controllare il tipo di carta
- Soluzione 4: Verificare che il prodotto sia in modalità Backup dell'inchiostro
- Soluzione 5: Controllare le impostazioni di stampa
- Soluzione 6: Pulire le cartucce di stampa

## Soluzione 1: HP consiglia l'uso di cartucce di stampa HP originali

Soluzione: Verificare che le cartucce siano cartucce di stampa HP originali.

HP raccomanda l'uso di cartucce di stampa HP originali. Le cartucce originali HP sono progettate e testate su stampanti HP per consentire di produrre ogni volta risultati eccezionali.

Nota HP non garantisce la qualità o l'affidabilità dei materiali di consumo non HP. Gli interventi di assistenza o riparazione della stampante resi necessari a seguito dell'uso di materiali non HP non sono coperti dalla garanzia.

Se si ritiene di aver acquistato una cartuccia originale HP, visitare il sito Web:

www.hp.com/go/anticounterfeit

Causa: È stato utilizzato inchiostro non HP.

Se ciò non risolve il problema, provare la soluzione seguente.

#### Soluzione 2: Verificare la carta caricata nel vassoio di alimentazione

**Soluzione:** Accertarsi che la carta sia caricata correttamente e che non sia arricciata o troppo spessa.

- Caricare la carta con il lato su cui si desidera stampare rivolto verso il basso. Ad esempio, quando si carica carta fotografica lucida, posizionarla con il lato lucido rivolto verso il basso.
- Se durante la stampa la carta è troppo vicina alla cartuccia, potrebbe verificarsi sbavature di inchiostro. Ciò può accadere se la carta è sollevata, arricciata o se è molto spessa, ad esempio una busta da lettera. Accertarsi che la carta sia ben adagiata sul vassoio di alimentazione e che non sia piegata.

Per ulteriori informazioni, vedere:

- <u>Stampa di altri documenti</u>
- <u>Conservazione e manipolazione della carta fotografica</u>

**Causa:** La carta non è stata caricata correttamente oppure era arricciata o troppo spessa.

Se ciò non risolve il problema, provare la soluzione seguente.

#### Soluzione 3: Controllare il tipo di carta

**Soluzione:** HP consiglia di utilizzare carta HP alta qualità o qualsiasi altro tipo di carta appropriata al prodotto.

Assicurarsi sempre che la carta su cui si sta stampando sia priva di grinze. Per ottenere risultati ottimali nella stampa di immagini, utilizzare Carta fotografica HP Premium Plus.

Per ulteriori informazioni, vedere:

Conservazione e manipolazione della carta fotografica

Causa: Nel vassoio di alimentazione è stato caricato un tipo di carta non corretto.

Se ciò non risolve il problema, provare la soluzione seguente.

#### Soluzione 4: Verificare che il prodotto sia in modalità Backup dell'inchiostro

**Soluzione:** Verificare che il prodotto stampi in modalità Backup dell'inchiostro, con una sola cartuccia installata.

Se il prodotto è in modalità Backup dell'inchiostro, la qualità del testo e delle foto sarà diversa da quelle stampate utilizzando tutte le cartucce di stampa.

Se la qualità di stampa è soddisfacente, continuare a stampare in modalità Backup dell'inchiostro. Oppure sostituire la cartuccia mancante.

Per ulteriori informazioni, vedere:

- Modalità Backup dell'inchiostro
- Sostituzione delle cartucce

**Causa:** Una cartuccia mancava e il prodotto stava stampando in modalità Backup dell'inchiostro.

Se ciò non risolve il problema, provare la soluzione seguente.

#### Soluzione 5: Controllare le impostazioni di stampa

Soluzione: Controllare le impostazioni di stampa.

- Verificare le impostazioni di stampa per controllare che le impostazioni dei colori non siano errate.
  - Ad esempio, verificare che il documento sia impostato su stampa in scala di grigi.
- Verificare l'impostazione della qualità di stampa in modo che corrisponda al tipo di carta caricato nel prodotto.
   Potrebbe essere necessario diminuire la qualità di stampa, se i colori si mischiano. Altrimenti, aumentarla se si stampa una foto alta qualità, poi accertarsi che la carta fotografica, come Carta fotografica HP Premium, sia caricata nel

vassoio di alimentazione.

Nota Su alcuni schermi i colori potrebbero apparire diversi da quelli della stampa. In tal caso, non dipende dal prodotto, dalle impostazioni di stampa o dalle cartucce. Non ci sono ulteriori problemi da risolvere.

Per ulteriori informazioni, vedere:

Modifica della velocità o della qualità di stampa

Causa: Le impostazioni di stampa non erano corrette.

Se ciò non risolve il problema, provare la soluzione seguente.

#### Soluzione 6: Pulire le cartucce di stampa

**Soluzione:** Stampare un rapporto di auto-test per stabilire se si è verificato un problema con le cartucce di stampa. Se il rapporto conferma la presenza di un problema, pulire le cartucce di stampa. Se il problema persiste, potrebbe essere necessario sostituire le cartucce di stampa.

**Causa:** È necessario pulire le cartucce di stampa.

#### L'inchiostro non riempie completamente il testo o la grafica

Se l'inchiostro non riempie completamente il testo o l'immagine cosicché alcune parti risultano mancanti o in bianco, provare le soluzioni seguenti.

- Soluzione 1: HP consiglia l'uso di cartucce di stampa HP originali
- Soluzione 2: Controllare le impostazioni di stampa
- Soluzione 3: Controllare il tipo di carta
- <u>Soluzione 4: Pulire le cartucce di stampa</u>

#### Soluzione 1: HP consiglia l'uso di cartucce di stampa HP originali

Soluzione: Verificare che le cartucce siano cartucce di stampa HP originali.

HP raccomanda l'uso di cartucce di stampa HP originali. Le cartucce originali HP sono progettate e testate su stampanti HP per consentire di produrre ogni volta risultati eccezionali.

Nota HP non garantisce la qualità o l'affidabilità dei materiali di consumo non HP. Gli interventi di assistenza o riparazione della stampante resi necessari a seguito dell'uso di materiali non HP non sono coperti dalla garanzia.

Se si ritiene di aver acquistato una cartuccia originale HP, visitare il sito Web:

www.hp.com/go/anticounterfeit

Causa: È stato utilizzato inchiostro non HP.

Se ciò non risolve il problema, provare la soluzione seguente.

#### Soluzione 2: Controllare le impostazioni di stampa

Soluzione: Controllare le impostazioni di stampa.

- Verificare l'impostazione del tipo di carta in modo che corrisponda al tipo di carta caricato nel vassoio di alimentazione.
- Verificare l'impostazione della qualità. Impostare una qualità più elevata per aumentare la quantità di inchiostro utilizzata per il processo di stampa.

Per ulteriori informazioni, vedere:

- Selezione di un tipo di carta
- Modifica della velocità o della qualità di stampa
- <u>Max dpi</u>

Causa: Le impostazioni del tipo di carta o della qualità di stampa non erano corrette.

Se ciò non risolve il problema, provare la soluzione seguente.

#### Soluzione 3: Controllare il tipo di carta

**Soluzione:** HP consiglia di utilizzare carta HP alta qualità o qualsiasi altro tipo di carta appropriata al prodotto.

Assicurarsi sempre che la carta su cui si sta stampando sia priva di grinze. Per ottenere risultati ottimali nella stampa di immagini, utilizzare Carta fotografica HP Premium Plus.

Per ulteriori informazioni, vedere:

Conservazione e manipolazione della carta fotografica

Causa: Nel vassoio di alimentazione è stato caricato un tipo di carta non corretto.

Se ciò non risolve il problema, provare la soluzione seguente.

#### Soluzione 4: Pulire le cartucce di stampa

**Soluzione:** Stampare un rapporto di auto-test per stabilire se si è verificato un problema con le cartucce di stampa. Se il rapporto conferma la presenza di un problema, pulire le cartucce di stampa. Se il problema persiste, potrebbe essere necessario sostituire le cartucce di stampa.

Causa: È necessario pulire le cartucce di stampa.

# La stampa presenta una banda orizzontale di distorsione in prossimità del margine inferiore di una stampa senza bordi

Se la stampa senza bordi ha una riga o una banda poco definita sul margine inferiore, provare le seguenti soluzioni.

- Nota Per tale questione, non vi è alcun problema con le forniture di inchiostro. Quindi, non è necessario sostituire la cartuccia di stampa.
- Soluzione 1: Controllare il tipo di carta
- Soluzione 2: Verificare l'impostazione della qualità di stampa
- Soluzione 3: Rotazione dell'immagine

#### Soluzione 1: Controllare il tipo di carta

**Soluzione:** HP consiglia di utilizzare carta HP alta qualità o qualsiasi altro tipo di carta appropriata al prodotto.

Assicurarsi sempre che la carta su cui si sta stampando sia priva di grinze. Per ottenere risultati ottimali nella stampa di immagini, utilizzare Carta fotografica HP Premium Plus.

Per ulteriori informazioni, vedere:

Conservazione e manipolazione della carta fotografica

Causa: Nel vassoio di alimentazione è stato caricato un tipo di carta non corretto.

Se ciò non risolve il problema, provare la soluzione seguente.

#### Soluzione 2: Verificare l'impostazione della qualità di stampa

**Soluzione:** Verificare l'impostazione della qualità. Impostare una qualità più elevata per aumentare la quantità di inchiostro utilizzata per il processo di stampa.

Per ulteriori informazioni, vedere:

- Modifica della velocità o della qualità di stampa
- Max dpi

Causa: L'impostazione della qualità di stampa è impostata su bassa.

Se ciò non risolve il problema, provare la soluzione seguente.

#### Soluzione 3: Rotazione dell'immagine

**Soluzione:** Se il problema persiste, utilizzare il software installato con il prodotto o un'altra applicazione per ruotare l'immagine di 180 gradi in modo che le tonalità di azzurro, grigio o marrone non vengano stampate in fondo alla pagina.

**Causa:** L'immagine della foto presentava delle tonalità di azzurro, grigio o marrone in prossimità del margine inferiore della pagina.

#### Le stampe presentano righe o striature orizzontali

Se la stampa presenta righe, striature o segni che si estendono orizzontalmente su tutta la pagina, provare le seguenti soluzioni.

- Soluzione 1: Accertarsi che la carta sia caricata correttamente
- Soluzione 2: Verificare l'impostazione della qualità di stampa
- <u>Soluzione 3: Se la cartuccia è caduta, attendere</u>
- Soluzione 4: Pulire gli ugelli della cartuccia
- Soluzione 5: Pulire le cartucce di stampa

#### Soluzione 1: Accertarsi che la carta sia caricata correttamente

**Soluzione:** Assicurarsi che la carta sia caricata correttamente.

Per ulteriori informazioni, vedere:

- Stampa di documenti
- <u>Stampa di foto</u>

**Causa:** La carta non viene alimentata oppure non è stata caricata correttamente. Se ciò non risolve il problema, provare la soluzione seguente.

#### Soluzione 2: Verificare l'impostazione della qualità di stampa

**Soluzione:** Verificare l'impostazione della qualità. Impostare una qualità più elevata per aumentare la quantità di inchiostro utilizzata per il processo di stampa.

Per ulteriori informazioni, vedere:

- Modifica della velocità o della qualità di stampa
- <u>Max dpi</u>

**Causa:** È stato impostato un valore troppo basso per la qualità di stampa.

Se ciò non risolve il problema, provare la soluzione seguente.

#### Soluzione 3: Se la cartuccia è caduta, attendere

**Soluzione:** Attendere mezz'ora per il recupero.

**Causa:** Una cartuccia di stampa è stata agitata o manipolata in modo non corretto durante l'installazione.

Se ciò non risolve il problema, provare la soluzione seguente.

#### Soluzione 4: Pulire gli ugelli della cartuccia

**Soluzione:** Controllare le cartucce di stampa. Pulire l'area intorno agli ugelli dell'inchiostro della cartuccia se fibre e polvere si sono accumulate nell'area circostante.

Per ulteriori informazioni, vedere:

Pulizia manuale delle cartucce

Causa: È necessario pulire gli ugelli della cartuccia.

Se ciò non risolve il problema, provare la soluzione seguente.

#### Soluzione 5: Pulire le cartucce di stampa

Soluzione: Controllare i livelli di inchiostro stimati nelle cartucce di stampa.

Nota Le avvertenze e gli indicatori del livello di inchiostro forniscono una stima a scopo puramente informativo. Quando viene visualizzato un messaggio che avverte che il livello di inchiostro è basso, sarebbe meglio disporre di una cartuccia di ricambio in modo da evitare ogni possibile ritardo nella stampa. Non è necessario cambiare la cartuccia finché la qualità di stampa è accettabile.

Se le cartucce d'inchiostro non sono esaurite ma il problema persiste, stampare un rapporto di auto-test per stabilire se si è verificato un problema con le cartucce di stampa. Se il rapporto conferma la presenza di un problema, pulire le cartucce di stampa. Se il problema persiste, potrebbe essere necessario sostituire le cartucce di stampa.

Per maggiori informazioni, vedere Stampa di una pagina di prova.

Causa: Le cartucce di stampa richiedevano pulizia o l'inchiostro era in esaurimento.

#### Le stampe sono sbiadite o con colori opachi

Se i colori della stampa non sono brillanti e intensi come si desidera, provare le soluzioni seguenti.

- Soluzione 1: Controllare le impostazioni di stampa
- <u>Soluzione 2: Controllare il tipo di carta</u>
- Soluzione 3: Pulire le cartucce di stampa

#### Soluzione 1: Controllare le impostazioni di stampa

Soluzione: Controllare le impostazioni di stampa.

- Verificare l'impostazione del tipo di carta in modo che corrisponda al tipo di carta caricato nel vassoio di alimentazione.
- Verificare l'impostazione della qualità. Impostare una qualità più elevata per aumentare la quantità di inchiostro utilizzata per il processo di stampa.

Per ulteriori informazioni, vedere:

- Selezione di un tipo di carta
- Modifica della velocità o della qualità di stampa
- <u>Max dpi</u>

Causa: Le impostazioni del tipo di carta o della qualità di stampa non erano corrette.

Se ciò non risolve il problema, provare la soluzione seguente.

#### Soluzione 2: Controllare il tipo di carta

**Soluzione:** HP consiglia di utilizzare carta HP alta qualità o qualsiasi altro tipo di carta appropriata al prodotto.

Assicurarsi sempre che la carta su cui si sta stampando sia priva di grinze. Per ottenere risultati ottimali nella stampa di immagini, utilizzare Carta fotografica HP Premium Plus.

Per ulteriori informazioni, vedere:

Conservazione e manipolazione della carta fotografica

Causa: Nel vassoio di alimentazione è stato caricato un tipo di carta non corretto.

Se ciò non risolve il problema, provare la soluzione seguente.

#### Soluzione 3: Pulire le cartucce di stampa

**Soluzione:** Controllare i livelli di inchiostro stimati nelle cartucce di stampa.

Nota Le avvertenze e gli indicatori del livello di inchiostro forniscono una stima a scopo puramente informativo. Quando viene visualizzato un messaggio che avverte che il livello di inchiostro è basso, sarebbe meglio disporre di una cartuccia di ricambio in modo da evitare ogni possibile ritardo nella stampa. Non è necessario cambiare la cartuccia finché la qualità di stampa è accettabile.

Se le cartucce d'inchiostro non sono esaurite ma il problema persiste, stampare un rapporto di auto-test per stabilire se si è verificato un problema con le cartucce di stampa. Se il rapporto conferma la presenza di un problema, pulire le cartucce di stampa. Se il problema persiste, potrebbe essere necessario sostituire le cartucce di stampa.

Per maggiori informazioni, vedere Stampa di una pagina di prova.

Causa: Le cartucce di stampa richiedevano pulizia o l'inchiostro era in esaurimento.

#### Le stampe risultano indistinte o sfocate

Se la stampa presenta sbavature o non è chiara, provare le seguenti soluzioni.

- Suggerimento Una volta esaminate le soluzioni presentate in questa sezione, è possibile visitare il sito Web HP per cercare un'ulteriore guida alla risoluzione dei problemi. Per ulteriori informazioni, visitare il sito Web <u>www.hp.com/support</u>.
- Soluzione 1: Controllare le impostazioni di stampa
- Soluzione 2: Verificare la risoluzione dell'immagine

#### Soluzione 1: Controllare le impostazioni di stampa

Soluzione: Controllare le impostazioni di stampa.

- Verificare l'impostazione del tipo di carta in modo che corrisponda al tipo di carta caricato nel vassoio di alimentazione.
- Verificare l'impostazione della qualità. Impostare una qualità più elevata per aumentare la quantità di inchiostro utilizzata per il processo di stampa.

Per ulteriori informazioni, vedere:

- Selezione di un tipo di carta
- Modifica della velocità o della qualità di stampa
- <u>Max dpi</u>

Causa: Le impostazioni del tipo di carta o della qualità di stampa non erano corrette.

Se ciò non risolve il problema, provare la soluzione seguente.

#### Soluzione 2: Verificare la risoluzione dell'immagine

**Soluzione:** Verificare la risoluzione dell'immagine. Se si stampa una foto o una figura e la risoluzione è troppo bassa, l'immagine risulterà poco definita o sfocata una volta stampata.

Se il formato di una foto digitale o di una figura raster è stato modificato, la stampa può risultare poco definita o sfocata.

Causa: La risoluzione dell'immagine era bassa.

#### Le stampe presentano striature verticali

Fare riferimento a questa sezione se la stampa presenta righe, striature o segni che si estendono verticalmente o orizzontalmente su tutta la pagina.

Nota Per tale questione, non vi è alcun problema con le forniture di inchiostro. Quindi, non è necessario sostituire la cartuccia di stampa.

**Soluzione:** HP consiglia di utilizzare carta HP alta qualità o qualsiasi altro tipo di carta appropriata al prodotto.

Assicurarsi sempre che la carta su cui si sta stampando sia priva di grinze. Per ottenere risultati ottimali nella stampa di immagini, utilizzare Carta fotografica HP Premium Plus.

Per ulteriori informazioni, vedere:

Conservazione e manipolazione della carta fotografica

Causa: Nel vassoio di alimentazione è stato caricato un tipo di carta non corretto.

#### Le stampe sono storte o inclinate

Se la stampa non appare dritta sulla pagina, provare le soluzioni seguenti.

- Soluzione 1: Accertarsi che la carta sia caricata correttamente
- Soluzione 2: Accertarsi che la carta caricata sia di un tipo solo
- Soluzione 3: Controllare lo sportello posteriore

#### Soluzione 1: Accertarsi che la carta sia caricata correttamente

**Soluzione:** Assicurarsi che la carta sia caricata correttamente. Per ulteriori informazioni, vedere:

- <u>Stampa di documenti</u>
- <u>Stampa di foto</u>

**Causa:** La carta non era alimentata oppure non era caricata correttamente. Se ciò non risolve il problema, provare la soluzione seguente.

#### Soluzione 2: Accertarsi che la carta caricata sia di un tipo solo

Soluzione: Caricare solo un tipo di carta alla volta.

Causa: Nel vassoio di alimentazione è stato caricato più di un tipo di carta.

Se ciò non risolve il problema, provare la soluzione seguente.

#### Soluzione 3: Controllare lo sportello posteriore

**Soluzione:** Verificare che lo sportello posteriore sia installato correttamente.

Causa: Lo sportello posteriore non era ben installato.

#### Striature di inchiostro sul retro della carta

Se la stampa presenta delle sbavature di inchiostro sul retro, provare le seguenti soluzioni.

- Soluzione 1: Effettuare la stampa su una pagina di carta comune
- Soluzione 2: Attendere che l'inchiostro si asciughi

#### Soluzione 1: Effettuare la stampa su una pagina di carta comune

**Soluzione:** Stampare una o più pagine di carta comune per assorbire l'eventuale inchiostro in eccesso presente nel prodotto.

#### Per rimuovere l'inchiostro in eccesso utilizzando la carta comune

- 1. Inserire alcuni fogli di carta comune nel vassoio.
- 2. Attendere cinque minuti.
- 3. Stampare un documento con poco o senza testo.
- Verificare la presenza di inchiostro sul retro della carta. Se l'inchiostro è ancora presente sul retro della carta, provare a stampare su un'altra pagina di carta comune.

**Causa:** L'inchiostro si è accumulato all'interno del prodotto, nel punto in cui il retro della carta si posa durante la stampa.

Se ciò non risolve il problema, provare la soluzione seguente.

#### Soluzione 2: Attendere che l'inchiostro si asciughi

**Soluzione:** Attendere per almeno trenta minuti che l'inchiostro all'interno del prodotto si asciughi, quindi provare di nuovo a stampare.

Causa: L'inchiostro in eccesso nel prodotto doveva asciugarsi.

#### La carta non viene prelevata dal vassoio di alimentazione

#### Soluzione:

Procedere nel seguente modo.

- Quando il prodotto esaurisce la carta oppure rimangono solo pochi fogli, è necessario ricaricare il vassoio.
- Se la carta è presente nel vassoio di alimentazione:
  - Rimuovere la risma di carta dal vassoio di alimentazione e verificare che tutta la carta ivi contenuta sia dello stesso formato e tipo.
  - Sostituire eventuali fogli di carta strappati, impolverati, stropicciati o piegati. Se la carta è arricciata, distenderla piegandola leggermente nella direzione opposta all'arricciatura oppure sostituirla.
  - Allineare le estremità dei fogli nella risma appoggiando leggermente quest'ultima contro una superficie piana.
  - Verificare che la risma di carta contenga dai 10 ai 25 fogli.
  - Ricaricare la carta nel vassoio di alimentazione.

Seguire i prompt visualizzati per continuare.

Causa: Non si disponeva di una quantità sufficiente di carta nel vassoio.

#### I bordi del testo sono irregolari

Provare le seguenti soluzioni se il testo nella stampa non è definito e i bordi sono irregolari.

**Soluzione:** Utilizzare i tipi di carattere TrueType o OpenType per consentire al prodotto di stampare caratteri con contorno regolare. Quando viene selezionato il tipo di carattere, controllare la presenza dell'icona TrueType o OpenType.

Alcune applicazioni dispongono di tipi di carattere personalizzati che, una volta ingranditi o stampati, presentano bordi irregolari. Inoltre, se si stampa testo bitmap, i bordi possono presentare irregolarità quando l'immagine viene ingrandita o stampata.

Causa: Il carattere era in formato personalizzato.

# Il documento non è stampato correttamente

- <u>Il testo e le immagini non sono allineati</u>
- <u>Il documento è stato stampato inclinato o non al centro</u>
- Parti del documento risultano mancanti o stampate in posizione errata
- La busta stampata è inclinata
- Documento non stampato in conformità con le nuove impostazioni di stampa

## Il testo e le immagini non sono allineati

In caso di errori di allineamento fra il testo e le immagini, allineare le cartucce. Per ulteriori informazioni sull'allineamento delle cartucce di stampa, vedere <u>Allineamento delle</u> <u>cartucce</u>.

#### Il documento è stato stampato inclinato o non al centro

- 1. Verificare che nel vassoio della carta sia presente un solo tipo di carta e che la carta sia stata inserita correttamente.
- 2. Verificare che la guida della carta sia a stretto contatto con il bordo dei fogli.
- 3. Ristampare il documento.

## Parti del documento risultano mancanti o stampate in posizione errata

Aprire la Finestra di dialogo Proprietà della stampante e verificare le seguenti opzioni:

| Scheda          | Impostazione                                                                                                    |
|-----------------|----------------------------------------------------------------------------------------------------|
| Caratteristiche | Verticale o Orizzontale: verificare che l'orientamento sia corretto.                                                                                                 |
|                 | Formato: verificare che il formato carta sia corretto.                                                                                                    |
|                 | Adatta a formato carta: selezionare questa opzione<br>per adattare il testo e la grafica al formato della carta<br>specificato nell'elenco a discesa corrispondente. |

Se alcune parti del documento risultano ancora mancanti, le impostazioni della stampante potrebbero essere state sostituite dalle impostazioni di stampa

dell'applicazione software. Selezionare le impostazioni di stampa appropriate nell'applicazione software.

#### La busta stampata è inclinata

- 1. Inserire la linguetta nella busta prima di caricarla nella stampante.
- 2. Verificare che la guida della carta aderisca perfettamente al bordo della busta.
- 3. Ristampare la busta.

#### Documento non stampato in conformità con le nuove impostazioni di stampa

Le impostazioni di stampa potrebbero differire da quelle dell'applicazione software. Selezionare le impostazioni di stampa appropriate nel programma in uso.

# Se i problemi persistono

Se i problemi persistono anche dopo aver letto gli argomenti relativi alla risoluzione dei problemi, spegnere e riavviare il computer.

Se si continua ad avere dei dubbi anche dopo il riavvio del computer, visitare il sito dell'assistenza tecnica HP all'indirizzo <u>www.hp.com/support</u>.

Per informazioni sul processo di assistenza, vedere Assistenza HP.

- Informazioni sulla garanzia delle cartucce d'inchiostro
- Processo di assistenza
- <u>Assistenza telefonica HP</u>

# Informazioni sulla garanzia delle cartucce d'inchiostro

La garanzia delle cartucce HP è applicabile quando il prodotto viene utilizzato nella periferica di stampa HP per cui è stato progettato. Questa garanzia non copre le cartucce di stampa HP che sono state ricaricate, rigenerate, rimesse a nuovo, utilizzate in modo improprio o manomesse.

Durante il periodo di garanzia, il prodotto risulta coperto a patto che l'inchiostro HP non sia rovinato e non sia stata superata la data di "fine garanzia". La data di "fine garanzia", nel formato AAAA/MM/ GG, è rintracciabile sul prodotto nel seguente modo:

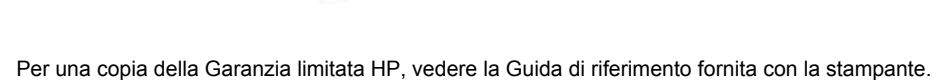

# Processo di assistenza

#### In caso di problemi, attenersi alla procedura riportata di seguito

- 1. Consultare la documentazione fornita con l'unità HP Deskjet.
- Visitare il sito Web di assistenza in linea HP all'indirizzo <u>www.hp.com/support</u>. Il servizio di assistenza in linea HP è disponibile per tutti i clienti HP. È il modo più rapido per avere informazioni aggiornate sulle periferiche e ricevere assistenza da parte di esperti. Il servizio include:
  - Accesso rapido in linea agli specialisti dell'assistenza HP
  - Aggiornamenti del software e dei driver relativi all'unità HP Deskjet
  - Informazioni utili sull'unità HP Deskjet e informazioni per la risoluzione di problemi comuni
  - Aggiornamenti proattivi delle periferiche, informazioni di supporto e notizie su HP disponibili al momento della registrazione della periferica

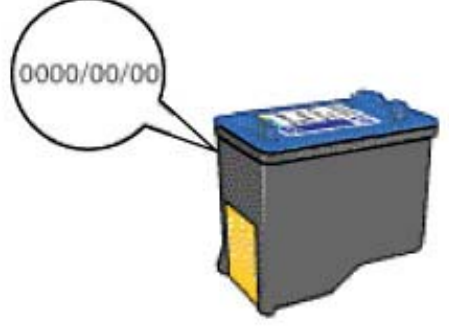

- 3. Solo per l'Europa: Contattare il proprio rivenditore. Se la periferica presenta un guasto hardware, verrà chiesto di riportarla al fornitore locale. L'assistenza viene fornita senza costi aggiuntivi durante il periodo di garanzia limitata della periferica. Alla scadenza della garanzia, i servizi di assistenza verranno prestati a pagamento.
- 4. Chiamare l'Assistenza clienti HP. Le modalità di assistenza e la loro disponibilità variano a seconda della periferica, del paese/regione e della lingua.

# Assistenza telefonica HP

- Durata dell'assistenza telefonica
- <u>Come effettuare la chiamata</u>
- <u>Al termine del periodo di assistenza telefonica</u>

#### Durata dell'assistenza telefonica

Assistenza telefonica gratuita di un anno disponibile per il Nord America, Asia/Pacifico e America Latina (incluso Messico). Per conoscere la durata dell'assistenza telefonica gratuita per Europa, Medio Oriente e Africa, visitare il sito <u>www.hp.com/support</u>. L'assistenza è soggetta alle tariffe telefoniche standard.

#### Come effettuare la chiamata

Contattare l'Assistenza HP mentre si è davanti al computer e alla HP Deskjet. Tenere a disposizione le seguenti informazioni:

- Il numero di modello della periferica (riportato sull'etichetta nella parte anteriore della periferica)
- Numero di serie della periferica (riportato sul retro o sulla base della periferica)
- Messaggi visualizzati quando si verifica la situazione oggetto della chiamata
- Risposte alle seguenti domande:
  - Il problema si è già verificato in precedenza?
  - Si è in grado di riprodurre la situazione di errore?
  - Sul computer è stato installato nuovo software o hardware nel periodo in cui il problema si è verificato per la prima volta?
  - Si sono verificate altre situazioni particolari prima del verificarsi del problema (ad esempio, temporali, la periferica è stata spostata e così via.)?

#### Al termine del periodo di assistenza telefonica

Una volta trascorso il periodo di assistenza telefonica, per il servizio viene addebitato da HP un costo aggiuntivo. L'assistenza è disponibile anche sul sito Web dell'assistenza online HP: <u>www.hp.com/</u> <u>support</u>. Per informazioni sulle opzioni di assistenza, contattare il proprio rivenditore HP oppure rivolgersi al numero dell'assistenza telefonica del paese/regione di appartenenza.

#### Informazioni tecniche 105

# **B** Informazioni tecniche

- <u>Specifiche della stampante</u>
- Nota per gli utenti di Windows 2000
- Programma per la tutela dell'ambiente
- Informazioni normative

# Specifiche della stampante

Le specifiche e i requisiti della HP Deskjet sono riportati di seguito.

#### Specifiche fisiche

Dimensioni della stampante (con il vassoio aperto): 140 mm (A) x 422 mm (L) x 315,76 mm (P) (5,5 pollici (A) x 16,6 pollici (L) x 12,43 pollici (P))

Peso della stampante (senza cartucce di stampa): 2,04 kg (4,5 libbre)

#### Memoria

384 KB di memoria integrata

#### Requisiti minimi di sistema

I requisiti di sistema e del software sono contenuti nel file Readme.

Xota Per ottenere prestazioni di stampa ottimali, utilizzare un cavo USB 2.0.

## Capacità del vassoio della carta

Fogli di carta comune: fino a 80

#### Formato della carta

Per un elenco completo dei formati dei supporti accettati, vedere il software della stampante.

## Grammatura della carta

Carta Lettera: da 65 a 90 g/m² (16-24 libbre) Carta Legale: da 70 a 90 g/m² (20-24 libbre) Buste: da 70 a 90 g/m² (20-24 libbre) Schede/biglietti: fino a 200 g/m² (indice massimo 110 libbre) Carta fotografica: fino a 280 g/m² (indice massimo 75 libbre)

## Resa della cartuccia di stampa

Visitare il sito <u>www.hp.com/pageyield</u> per ulteriori informazioni relative alla resa delle cartucce.

# Nota per gli utenti di Windows 2000

Questo prodotto fornisce delle funzioni limitate per Windows 2000, tra cui, ma non solo, le seguenti:

- Il software HP Photosmart non è disponibile.
- La guida in linea non viene installata, ma è disponibile sul sito Web all'indirizzo<u>www.hp.com/</u> <u>support</u>.

# Programma per la tutela dell'ambiente

Hewlett-Packard si impegna a fornire prodotti di alta qualità che non rechino danni all'ambiente. Questo prodotto è stato progettato in modo da facilitare il riciclaggio delle parti. Il numero di materiali è stato mantenuto al minimo, pur garantendo un funzionamento accurato e un'affidabilità assoluta. I materiali di tipo diverso sono stati progettati in modo da facilitarne la separazione. I dispositivi di bloccaggio e gli altri connettori sono facilmente individuabili, accessibili e rimovibili usando comuni
utensili. I componenti più importanti sono stati progettati in modo da essere rapidamente accessibili per ottimizzare lo smontaggio e la riparazione.

Per ulteriori informazioni, visitare il sito Web HP relativo alla tutela dell'ambiente:

www.hp.com/hpinfo/globalcitizenship/environment/index.html

Questa sezione è dedicata ai seguenti argomenti:

- <u>Utilizzo della carta</u>
- Plastica
- Fogli dei dati sulla sicurezza dei materiali
- Programma di riciclaggio
- Programma per il riciclaggio dei materiali di consumo HP a getto d'inchiostro
- <u>Avviso Energy Star®</u>
- Disposal of waste equipment by users in private households in the European Union

#### Utilizzo della carta

Il prodotto è adatto a utilizzare carta riciclata conforme alla norma DIN 19309 e EN 12281:2002.

#### Plastica

I componenti in plastica di peso superiore a 25 grammi sono contrassegnati secondo gli standard internazionali per facilitarne l'identificazione e il riciclaggio quando il prodotto viene smaltito.

#### Fogli dei dati sulla sicurezza dei materiali

È possibile ottenere i fogli con i dati sulla sicurezza dei materiali (MSDS) dal sito Web HP all'indirizzo: www.hp.com/go/msds

#### Programma di riciclaggio

HP dispone di numerosi programmi per la resa e il riciclaggio dei prodotti in molti paesi/regioni e collabora con alcuni dei maggiori centri di riciclaggio di componenti elettronici in tutto il mondo. HP inoltre contribuisce al risparmio delle risorse rivendendo alcuni dei propri prodotti migliori riciclati.

Per ulteriori informazioni sul riciclaggio dei prodotti HP, visitare il sito:

www.hp.com/hpinfo/globalcitizenship/environment/recycle/

#### Programma per il riciclaggio dei materiali di consumo HP a getto d'inchiostro

HP si impegna nella protezione dell'ambiente. Il programma per il riciclaggio dei materiali di consumo HP a getto d'inchiostro è disponibile in molti paesi/regioni e consente di riciclare gratuitamente le cartucce di stampa e di inchiostro utilizzate. Per ulteriori informazioni, visitare il sito Web indicato di seguito:

www.hp.com/hpinfo/globalcitizenship/environment/recycle/

#### Avviso Energy Star®

Questo prodotto è progettato per ridurre il consumo energetico e risparmiare risorse naturali senza alcun detrimento per le sue prestazioni. È stato studiato per ridurre il consumo energetico totale sia durante il funzionamento che durante i periodi di inattività. Il prodotto è qualificato ENERGY STAR®, ovvero è conforme ai requisiti fissati da un programma voluto per incoraggiare lo sviluppo di prodotti per ufficio a basso consumo di energia.

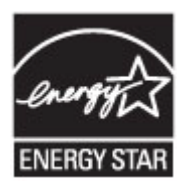

ENERGY STAR è un marchio di servizio registrato negli Stati Uniti dall'agenzia EPA (Environmental Protection Agency). In qualità di partecipante al programma ENERGY STAR, HP ha stabilito che il presente prodotto è conforme alle direttive ENERGY STAR per il risparmio energetico. Per ulteriori informazioni sulle linee guida di ENERGY STAR, visitare il sito Web:

www.energystar.gov

#### Disposal of waste equipment by users in private households in the European Union

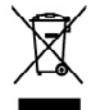

sed of Weste Equipment by Users in Private Households in the European I mission in the product or on the packaging indicates that this product must not be dispaced of a must be handing in our to a disgraphical calculates point on the negative must be added with high to conserve nother interactives and service hard in a more a department of the service and the negative service and the service of the service of the service and the service and the service and the service of the service of the service of the service and the service of the service of the se th your other household waste, testead, it is your responsibility to dispase of you d electronic equipment. The separate collection and recycling of your wate equi ret that predects human health and the environment. For more intornation about shold waste disposal service or the shop where you purchased the product.

Evacuation des équipements usagés par les utilisateurs dans les layers privés au sein de l'Union européenne. La présence de ce ynitoite sur les produit ou sur son encluitige indique que von ne pouve pan von dékomsure de ce produit de la même lacon que e va comman, von de las memonstatés de la concentra de van de planeters soges et a col effet, von de les remente a un poir de collecto agrée équipements dischayeur el décharique sugais. Les IL l'accoution et le encyclage suparies de von équipements interpostes de la collecto de active equipements dischayeur el décharique sugais. Les IL l'accoution et le encyclage suparies de von équipements interposte et la maior que ce adjaplement enter porte des la mois de la familie de la maior de la discharisement. Peu plus d'indumentions une les lance de collecto de active ignementa volges por ses vinicateurs dans les royers proves do sen de vols ter le produit o sits son entologie indique que you son e poove; por vous débons responsable de l'eraccation de vas equipements sosgés e, a cet effet voes tes terre a et dectoraispes august, la mil "divacation et les recycliques séparate de «o séquipement et recyclique dont le respect de la toste homoine et de l'entoinnement Pour plan d'indu-cé de hottiment des doches menoges ou le mogani o voos erac cabelle is produit. agréé pour le recyclage des ressources naturelles et de s'ass

me service de nommer des doctes menopes ou megani ou roo doct contre a provin. ver Exchangestration des services in exchangestration in provent metacolitations de la factual entropy weeken devi fir chilagi dober here Verentwortung, dere and dem Fricklander der beseur Verprokung gilt en dans des Thould it eller nommene mit dem Restmill entropy weeken devi fir chilagi dober here Verentwortung, dere ander Exchangestration der des termingen der verbangestration verbangestration der Art dessagestration (L. S. elle Vertabilitet). Die associate somethen genötes ander Exchangestration der verbangestration verbangestration der Art dessagestration (L. S. elle Vertabilitet). Die associate somethen genötes ander Exchangestration der verbangestration verbangestrationen derstration, wo Sie die Bekrogerdre zum Rangestra konnen, erholten Sie bei allochen, Verbahlitetion und der Unweit derstellt. Verben Informationen dersteller, wo Sie die Bekrogerdre zum Rangestra konnen, erholten Sie bei allochen, Verbahlitetion und der Unweit derstellt. Verben Informationen dersteller, wo Sie die Bekrogerdre zum Rangestra konnen, erholten Sie bei allochen, Verbahlitetion und der Unweit derstellt. Verben Informationen dersteller, wo Sie die Bekrogerdre zum Rangestra konnen, erholten Sie bei allochen, Werbahlitetion und der Unweit derstellt. Verben Informationen dersteller, wo Sie die Bekrogerdre zum Rangestra beiter konnen, erholten Sie beiter allochen der steller verben Sie beiter allochen der steller steller Sie beiter allochen derstellt. Verben beiter allochen der steller steller Sie der Sie dersteller verben steller steller stell

nto di appareschiature da rettamare da parte di privati nel Vincine Europea Dels de legore sul produto o sulta conteccon ando con la prodotto non deve esser sindhire asseme ogli dhir infuti demetici. Un intent deveno provvedere allo dulla opparectalizzato di antimere protección del dugo principativa del asseme antimica de demendente. La sociato e il natioggi dell'arbitata e nidat table adua colas. En elavora informazioni sui parti di ancoha della prosecciature dentitate de ottamente proteccione alla table della andimetto dell'informazione presenza della della concentrata proteccione della estamente della estamente proteccione della reprosecciature della natione, roettatere il proprio comune di asidenza, andimetto del informazione concentrata proteccione.

o de manamento um terra novem e manaza preses preses e todore e moro ocquence a producto a preseste discritores y el activitarios por parte de usuarios domásticos en la Unión European Bolo ou el producto ou el emostajo indico que no se posde descher el producto pinto con to maduce domásticos. Por el contrarios idebe aliminar este tipo de nasidou, os biblidad del usuario ventegalos en un presenta de encojada designado de nacidado de anortado el acontral esta esta y el ventos. En el acontarios esta esta ou biblidad del usuario en esta enclados, porses entornas y o generator que el incición genetega la salid y el mado ambiento. Si deven de incición de activo de actos nacidados contento de la diminicación enclados presenvar recorsos entos mos en enclados pentes pentega la salid y el mado ambiento. Si deven domástico e os tem disolar pound agire aos materiados paras en exicidados prospecta entratoridade licitade de su codados, con tenencio da geneta no enclados pentes en existidades en enclados de materiados de anteridade de a reclados de activadas de activas enclados paras en enclados paras en existidades paras en existidades paras entencidades la conte de a unacidades de activadas en una contencidados entos estas de activadas de anteridades de activadas en tencidades enclades de activados entencidades de activadas en tencidades enclades de activadas en tencidados enclados de activadas en tencidades enclades de activadas en tencidades enclades de activadas en tencidades enclades de activadas en tencidades de activadas en tencidades enclades de activadas en tencidades de activadas en tencidados encidades de activadas enclades encladas encladas e

#### zařízení uživateli v dor bo na jeho obdu označuje

sozlano zarodni uzivenim v somotnostv v žemine tu lokola na se poslavani uzivenim v somotnostv v zarodni poslavani posmu vjezame no baznah domonniho odposla. Ospovate na ba za vejednicih doloba li klušich do kanovnejski delivnji mi teoretyski kon klušici v jednicih do hlatiski glu od klušicih jedni od klušicih sola na se poslavani poslavani poslavani poslavani poslavani kluši se poslavani poslavati o zarodni poslava se poslavani poslavani poslavani poslavani poslavani poslavani kluši se poslavani poslavani posl

compose. Destacionada en anticipara en la priverte husbachinger i Lui Destaciona en la priverte husbachinger i Lui Destaciona en la priverte husbachinger i Lui Destacionale de la priverte husbachinger i problema en la priverte husbachinger i problema en la priverte husbachinger i priverte husbachinger i priverte hus

where an anatomorphing the general pairs of some memory and even instruction wave mere and instruming, mark of some poolates. product to apparent your door generalizes in particulars which have and a low poolation of the second point of the second point of the point of the second point of the second point of the second point of the second point of the second point of the second point of the point of the second point of the second point of the point of the second point of the second point of the point of the second point of the second point of the point of the second point of the second point of the second point of the point of the second point of the second point of the point of the second point of the second point of the second point of the point of the second point of the second point of the 420

idensistes kauvteseh kärvelekervente saadmaste kählemina. Eurospe Läkve 15 oten plastella one sindel, etti ola kalo toskei vista tanjaittante kulla. Tais kehna on via tarbateki musteud saade sallesi artuntited aidetsi ja diahtooslan kohta. Häisentisuute saadmate endä kagamine ja kählemine aideb äätaka loodaramaid ning tapada, et kählemine toimek tarvasia ja kaikkonele ohahti.

**httvine faitsiden käsittely kohtlabuksias luveopen velenin duvella** näiteisen toi sia galakassaa oleva metikäi aaahaa, siih kahtai aiso käykää täksittelyö ja kentyä saakaa luveota, hai kahteistä olebe aas sähka ja elektraisiksiatainen leisyspäätesen. Hävitettiven laiteellen ellinet korsy a kontaja saakaa luveota, hai kahteistä aukaasaa näytyi suokaa kahtai kuksi saakaa siihteistä saakaa luveota kahteistä saakaa luveota kahteistä saakaa kuksi kuksi

#### φη άχρη

O UK TO H

c) è pri subiotingia ana to acono apparato a la percer.
Undetkonrageski kezelske a magdinehatarhisokakan ar Európai Unidean uzitebilani, amér pi temislen organ anali conragidani na likituktu, ar july, logy a temisle san leasilitati segata za sprek hatartatui hukadalad. Az On lakadati, istabilani anali pi temislen organ anali conragidani na likituktu, ar july, logy a temisle san leasilitati segata pi temislen organ anali conragidani ana fi adatamang anali anali ana Inali anali anali anali anali anali anali anali anali anali anali anali anali anali anali anali anali anali anali Inali anali anali anali anali anali anali anali anali anali anali anali anali anali anali anali anali anali anali anali a

#### ūjų atbriv

promot, a materiaria nenosa organizativa regionazio resinanzia prego senami engenzia cama reconaria se na educariginia ferisfonii Engous Survinalius prividiatija malipaninaiscabica tesa vali las inpolazione nadada, la ta inicia nadrita tenna lapota propolazione materiaria protectiva. Initia vandenzo: vali, la initia valita nanceiria delabatika na addimenta negletaria estato and prioritado. Sos resumas un nodecina toda viniziajo potentiali, las sanza Celala vazdiba un adaltaria devendiba na visita protektika. Sosteri, latina, sastiniata er visitajo potentiali, las sanza Celala vazdiba una patienta devendiba valita anteria anteria anteria estato anteria estato anteria estato sosteria, latina, sastiniata er visitajo potentiali, las sanza Celala vazdiba na patienta devendiba vendibativa devendiba una valitada devendiba na patienta devendiba una patientia de visita potentia. niectos atvitaniem. Jos osat atbildīgs par atbrīvošanos no nodorīgās ierīcos, atmiziņāj pārātrīda. Spaciāla nederigās ierīcos sznāšāma un otmeizājā pārātrāde atšējo visi, lai gastu paglidu niemarīciju par to, kur otmeizējai pārstrādei var as dienestu vai veikalu, kurā iegādājāties šo ierīci.

Solvanos vartetelja ir privačiv na ingravne kan suparmetosa arammu sortatosa dienesti voi veilialis, kurš legdoloptile to kirki. I od podlako arba ja oplavati navola, kula produkta napti bili limata kana ja kinan nava kilo plekoni. Na privačiv navi eliko reliena jaroja arba ja privačiv navi se kana navela privačiva navi se sekonika ir elikani podlako arba ja privačiv navi kilo reliena jaroja arba ja privačiv navi kilo plekonta navola. Na privačiv navi sekonika ja privačiva navi sekonika ja privačiva navisti privačiva privačiva ja privačiva privačiva privačiva ja privačiva kana ja privačiva privačiva privačiva ja privačiva kana ja privačiva privačiv

name angles and parameters and parameters and the second second s

ntos por usuários em residências da União Européia un embelaçom indice que o precisio não pode ser descatedo junto com o liso dos noste da cuidar desimado com o recistronam de acuionamente aletro deterbeiros. A che de regrépansates per visaires en realitations de Unités Europhis dans instant au construir par le production par a production par la conferencie de la construit, de un representation de la construit de la construit

ozno. Zivateľ ov v krajinách Evrópskoj únie pri vyhodzovani zariadenia v domácom povžívani do odpodu na produkle oliko na piho obale znameno, že name by vyhodevý z mji komunálny odpodom. Namedo boh mále povintoz odovzás telo zaradanie na zberno za devispcieje rezložilou idektrichy ha utativnic Spacovary Jze v nevýklotiz znakadna utenielo na odpod pomôže drati prlouhni zdoby a na produčení kom jedné odrati Podski zdovica z ivote postetně. Dalšá informácie o zaparovnom deve a recykláci zálate na mizateom obsernom israde, správljení přistvo tiko komandiklen odpodné zahov povětník. Dalšá informácie o zaparovnom deve a recykláci zálate na mizateom obsernom israde, správljení přistvo tiko komandiklen odpodné zahov povětník. Dalšá informácie o zaparovnom deve a recykláci zálate na mizateom obsernom israde,

anje z odpodno opremo v gospodinjstvih znotnaj Evropske vnije I na izdalna di ambolizi i izdala pomani, da izdalina na maka oblagni kapaji z drugini gaspodinjalami odpodki. Odpodno opremo ste dožni oddati na določnom zbimem na račilanima podpada udalačna in adalamica oprana. Z konimi zbimajem in adžimajem odpodno opremo zako dožali na določnom zbimem odpodno zgrena redalimos bila, da se vanje zbime jadni in akaje. Ne informacji o mestih, kor kalko oddate odpodno opremo za redilimoje, kalko oddate na občini. odmom podped na javani, kora si koja.

nem program of grams, per and fears, sequence **gramstammendem** i **U** de modelikersammente de la seconda de la seconda de la seco

околна на оконтитита на оконтитита от проделени от перебления и чести должанскится в Едоранските стали, в на нели поторание по та о оконтитита и поторащие на определен прета за редикиране на сполнение образование образование оторащие. Осоторание образование и по со отводи, на по проделен на определен прета за редикирането на сполненскот образование за отдащие. Осоторане образование образование обра

# Informazioni normative

- <u>FCC statement</u>
- LED indicator statement
- Notice to users in Korea
- VCCI (Class B) compliance statement for users in Japan
- Notice to users in Japan about the power cord
- Toxic and hazardous substance table
- HP Deskjet D1500 series declaration of conformity

#### FCC statement

### FCC statement

The United States Federal Communications Commission (in 47 CFR 15.105) has specified that the following notice be brought to the attention of users of this product.

This equipment has been tested and found to comply with the limits for a Class B digital device, pursuant to Part 15 of the FCC Rules. These limits are designed to provide reasonable protection against harmful interference in a residential installation. This equipment generates, uses and can radiate radio frequency energy and, if not installed and used in accordance with the instructions, may cause harmful interference to radio communications. However, there is no guarantee that interference will not occur in a particular installation. If this equipment does cause harmful interference to radio or television reception, which can be determined by turning the equipment off and on, the user is encouraged to try to correct the interference by one or more of the following measures:

- Reorient the receiving antenna.
- Increase the separation between the equipment and the receiver.
- Connect the equipment into an outlet on a circuit different from that to which the receiver is connected.
- Consult the dealer or an experienced radio/TV technician for help.

For further information, contact:

Manager of Corporate Product Regulations Hewlett-Packard Company 3000 Hanover Street Palo Alto, Ca 94304 (650) 857-1501

Modifications (part 15.21)

The FCC requires the user to be notified that any changes or modifications made to this device that are not expressly approved by HP may void the user's authority to operate the equipment.

This device complies with Part 15 of the FCC Rules. Operation is subject to the following two conditions: (1) this device may not cause harmful interference, and (2) this device must accept any interference received, including interference that may cause undesired operation.

### LED indicator statement

### LED indicator statement

The display LEDs meet the requirements of EN 60825-1.

#### Notice to users in Korea

```
사용자 안내문(B급 기기)
이 기기는 비업무용으로 전자파 적합 등록을 받은 기기로서, 주거지역에서는 물론 모든
지역에서 사용할 수 있습니다.
```

VCCI (Class B) compliance statement for users in Japan

この装置は、情報処理装置等電波障害自主規制協議会(VCCI)の基準に基づくクラス B情報技術装置です。この装置は、家庭環境で使用することを目的としていますが、こ の装置がラジオやテレビジョン受信機に近接して使用されると受信障害を引き起こす ことがあります。

取り扱い説明書に従って正しい取り扱いをして下さい。

#### Notice to users in Japan about the power cord

製品には、同梱された電源コードをお使い下さい。 同梱された電源コードは、他の製品では使用出来ません。

#### Toxic and hazardous substance table

| 零件描述        | 有專有書物质和元素 |   |   |     |      |       |
|-------------|-----------|---|---|-----|------|-------|
|             | 伯         | 家 | 例 | 六价铬 | 多溴联苯 | 多溴联苯醌 |
| 外壳和托盘*      | 0         | 0 | 0 | 0   | 0    | 0     |
| 电线*         | 0         | 0 | 0 | 0   | 0    | 0     |
| 印刷电路板*      | X         | 0 | 0 | 0   | 0    | 0     |
| 打印系统*       | X         | 0 | 0 | 0   | 0    | 0     |
| 8.示器*       | X         | 0 | 0 | 0   | 0    | 0     |
| t墨打印机墨盒*    | 0         | 0 | Ö | 0   | 0    | 0     |
| 医动光盘*       | x         | 0 | 0 | 0   | 0    | 0     |
| 3播仪*        | X         | X | 0 | 0   | 0    | 0     |
| 网络配件*       | X         | 0 | 0 | 0   | 0    | 0     |
| 电油板*        | x         | 0 | 0 | 0   | 0    | 0     |
| 1. 动双面打印系统* | 0         | 0 | 0 | 0   | 0    | 0     |
| 1.82m W*    | ×         | 0 | 0 | ő   | 0    | 0     |

#### HP Deskjet D1500 series declaration of conformity

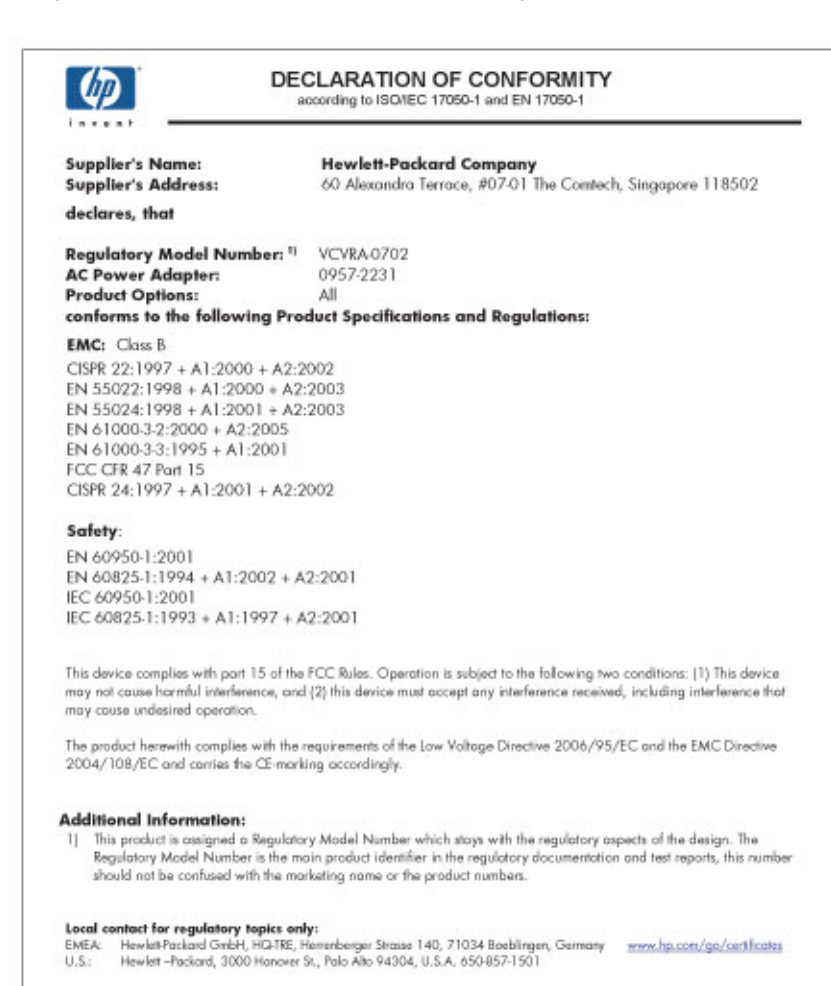

# Indice

### Simboli/Numerici

"Periferica sconosciuta", messaggio 64

### A

accessibilità 2 aggiornamenti download per software 47 Software HP Photosmart 48 Al termine del periodo di assistenza 104 allineamento, cartucce 52 ambiente Programma per la tutela dell'ambiente 105 anteprima di stampa 39 Avvisi della Hewlett-Packard Company 2

# В

biglietti d'auguri, stampa 30 bordo indesiderato, foto con carta fotografica di piccolo formato 87

### С

caratteristiche della stampante 8 carta alimentazione non riuscita 100 esaurita 80 carta e altri supporti ordinazioni 57 carta esaurita 80 carta fotografica, conservazione e manipolazione 20 cartucce allineamento 52 informazioni sull'ordinazione 53 installazione 49 manutenzione 56 numeri di selezione 49 pulizia automatica 53

pulizia manuale 54 sostituzione 11 uso con la stampante 11 cartucce di stampa ordinazioni 57 stampa con una cartuccia 12 Casella degli strumenti 56 Casella degli strumenti della stampante 56 Chiamare l'assistenza HP 104 Chiamata telefonica 104 colore opaco 96

### D

documenti senza bordi, problemi relativi a carta fotografica di piccolo formato con linguetta a strappo 88 documento non stampato correttamente documento stampato inclinato o non al centro 101 dpi, max 42 duplex, stampa 39 Durata dell'assistenza telefonica periodo di assistenza 104

### Ε

Exif Print 19

# F

fax qualità di stampa scadente 92 formato carta personalizzato 40 foto digitale 19 stampa non corretta 85 foto digitali 19 fronte/retro, stampa 39

#### **G** Guida ra

Guida rapida 47

### I

impostazioni 46 impostazioni di stampa impostazioni predefinite 45 modifica 46 impostazioni di stampa predefinite 45 inceppamento carta 78 Inchiostro quasi esaurito 61 striature sul retro della carta 99 inchiostro in esaurimento 53 inchiostro, rimozione da pelle e indumenti 54 Informazioni ambientali fogli dei dati sulla sicurezza dei materiali 106 plastica 106 programma di riciclaggio 106 utilizzo della carta 106 installazione programma, arresto 63 installazione delle cartucce 49

# L

la stampa viene eseguita su più fogli contemporaneamente 84 la stampante non viene alimentata 80 livello d'inchiostro stimato 53

### Μ

manutenzione cartucce 56 corpo della stampante 54 stampante 49 manutenzione della stampante 49 max dpi 42

#### Indice

messaggi di errore carta esaurita 80 errori della cartuccia 58 modalità Backup dell'inchiostro 12

### Ν

nome della stampante non visualizzato 65

### O

opzioni di correzione delle foto 19 Ordinazione dei materiali di consumo 57 ordine delle pagine, impostazione 37

### Ρ

pagina di prova, stampa 35 pagine Web, stampa 44 presentazioni, stampa 44 print (stampa) distorta 94 pagine sbiadite 96 Pagine Web 44 qualità, risoluzione dei problemi 90, 95, 97 striature verticali 98 problemi del fax qualità di stampa scadente 92 problemi di stampa fotografica verifica delle impostazioni di stampa 85 proprietà stampante 46 pulizia automatica delle cartucce 53 corpo della stampante 54 manuale delle cartucce 54 pulsanti Pulsante di accensione 9

# Q

Qualità di stampa sbavature di inchiostro 90 qualità di stampa 41 qualità di stampa dei fax scadente 92 qualità di stampa scarsa 90

#### R

Real Life Technologies 19 Riciclaggio cartucce d'inchiostro 106 ridimensionamento di documenti 42 Rifornimenti ordinazioni 57 Risoluzione dei problemi Qualità di stampa 90 risoluzione dei problemi bordi indesiderati sulle foto 87 busta stampata inclinata 102 carta non alimentata 80 documento non stampato correttamente 101 il documento non stampato in conformità con le nuove impostazioni di stampa 102 immagine stampata inclinata 86 inceppamento carta 78 istruzioni, stampa senza bordi 85 nome della stampante non visualizzato 65 parti del documento mancanti o in posizione errata 101 problemi del fax 92 problemi di stampa delle foto 84 problemi di stampa senza bordi 85 programma di installazione, arresto 63 qualità di stampa scadente 89 stampa dei documenti lenta 72 stampa non eseguita 66 stampa su più fogli contemporaneamente 84 stampante 58 stampante bloccata 75 striature sulle foto 86 testo e immagini non allineati 101

risoluzione dei problemi della stampante 58 risoluzione di stampa 41

### S

sbavature di inchiostro 90 scala di grigi, stampa 38 scheda Collegamenti per la stampa 35 software della stampante download di aggiornamenti 47 Software HP Photosmart scaricamento 48 specifiche della stampante 105 spia di accensione lampeggiante messaggio di errore, se non viene visualizzato un 66 messaggio di errore, se viene visualizzato un 66 spie Spia di accensione 9 stampa 4800 x 1200 dpi ottimizzati 42 alta qualità 42 altri documenti 21 anteprima di stampa 39 biglietti d'auguri 30 biglietti d'auguri 30 brochure 29 buste 24 cartoline 25 con una cartuccia di stampa 12 documenti 22 e-mail 21 etichette 27 Exif Print 19 formato carta personalizzato 40 foto 15 foto con bordi 17 foto digitali 19 foto senza bordi 15 fronte/retro, stampa 39 impostazioni di stampa 46 lettere 23 lucidi 28 max dpi 42 opuscoli 31

ordine delle pagine, impostazione 37 più pagine su un singolo foglio di carta 38 poster 32 qualità di stampa 41 qualità, risoluzione dei problemi 92 ridimensionamento di documenti 42 risoluzione di stampa 41 scala di grigi 38 schede indice e altri supporti di stampa di piccole dimensioni 26 software 45 stampa fronte/retro di documenti rilegati 43 stampa per uso quotidiano 39 stampadi presentazioni 44 suggerimenti 35 supporti per il trasferimento a caldo 33 tipo di carta, selezione 40 veloce/economica 37 velocità di stampa 41 stampa dei documenti lenta Backup dell'inchiostro, modalità 73 documenti complessi, stampa di 72 più programmi aperti 72 requisiti del sistema 73 software della stampante non aggiornato 73 stampa di altri documenti 21 stampa di biglietti d'auguri 30 stampa di brochure 29 stampa di buste 24 stampa di cartoline 25 stampa di documenti 22 stampa di etichette 27 stampa di foto foto con bordi 17 foto senza bordi 15 stampa di lettere 23 stampa di lucidi 28 stampa di messaggi di posta elettronica 21 stampa di opuscoli 31 stampa di poster 32 stampa di schede indice 26

stampa di supporti per il trasferimento a caldo 33 stampa fotografica risparmio di denaro 20 stampa fronte/retro 43 stampa fronte/retro di documenti rilegati 43 stampa lenta dei documenti Max dpi selezionata 73 stampa non eseguita 66 stampa per uso guotidiano 39 stampa senza bordi 85 stampa veloce/economica 37 stampa, cartucce già utilizzate 60 inchiostro quasi esaurito 61 stampante bloccata 75 stampante predefinita 45 suggerimenti per la stampa 35

#### Т

testo caratteri con contorno regolare 101 irregolare 101 non riempito 92 tipo di carta, selezione 40

# U

USB collegamento alla stampante 14

### V

vassoio della carta 9 velocità di stampa 41